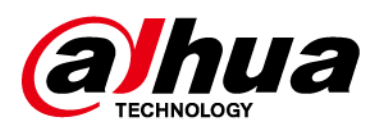

# Cámara de tráfico con IA todo en uno

Manual de usuario

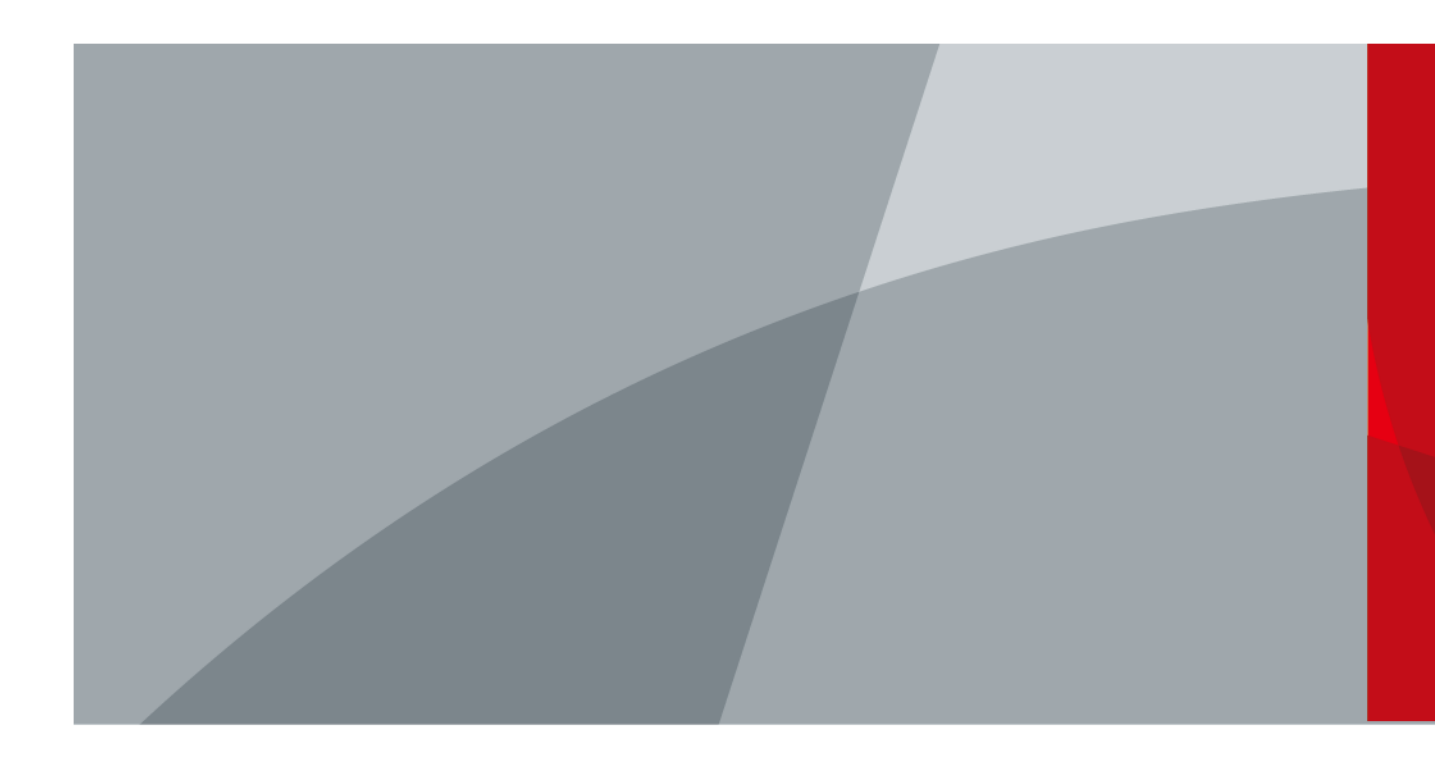

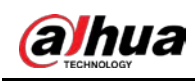

Prefacio

### General

Este manual presenta la instalación, funciones y operaciones de la cámara de tráfico AI todo en uno de 16 MP (en adelante, "la cámara"). Lea atentamente antes de usar la cámara y guarde el manual en un lugar seguro para consultarlo en el futuro.

Instrucciones de seguridad

Las siguientes palabras de advertencia pueden aparecer en el manual.

| Palabras de advertencia | Significado                                                                                                    |
|-------------------------|----------------------------------------------------------------------------------------------------|
| Anger Danger            | Indica un alto riesgo potencial que, si no se evita, provocará la<br>muerte o lesiones graves.                                                                          |
|                         | Indica un peligro potencial medio o bajo que, si no se evita, podría<br>provocar lesiones leves o moderadas.                                                            |
|                         | Indica un riesgo potencial que, si no se evita, podría provocar daños a la<br>propiedad, pérdida de datos, reducciones en el rendimiento o resultados<br>impredecibles. |
| © <u>∽∿</u> TIPS        | Proporciona métodos para ayudarle a resolver un problema o ahorrar tiempo.                                                                                              |
|                         | Proporciona información adicional como complemento al texto.                                                                                                    |

### Revisión histórica

| Versión | Contenido de revisión | Tiempo de liberación |
|---------|-----------------------|----------------------|
| V1.0.0  | Primer lanzamiento.   | abril 2023           |

### Aviso de protección de privacidad

Como usuario de la cámara o controlador de datos, puede recopilar datos personales de otras personas, como su rostro, huellas dactilares y número de matrícula. Debe cumplir con las leyes y regulaciones locales de protección de la privacidad para proteger los derechos e intereses legítimos de otras personas mediante la implementación de medidas que incluyen, entre otras: Proporcionar una identificación clara y visible para informar a las personas sobre la existencia del área de vigilancia y proporcionar la información de contacto requerida.

### Acerca del Manual

- El manual es sólo para referencia. Pueden encontrarse ligeras diferencias entre el manual y el producto.
- No somos responsables de las pérdidas incurridas debido a la operación del producto de manera que no cumpla con el manual.
- El manual se actualizará de acuerdo con las últimas leyes y regulaciones de las jurisdicciones relacionadas. Para obtener información detallada, consulte el manual del usuario en papel, utilice nuestro CD-ROM, escanee el código QR o visite nuestro sitio web oficial. El manual es sólo para referencia. Es posible que se encuentren ligeras diferencias entre la versión electrónica y la versión en papel.
- Todos los diseños y software están sujetos a cambios sin previo aviso por escrito. Las actualizaciones de productos pueden provocar que aparezcan algunas diferencias entre el producto real y el manual. Por favor

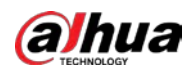

Comuníquese con el servicio de atención al cliente para obtener el programa más reciente y la documentación complementaria.

- Pueden existir errores en la impresión o desviaciones en la descripción de las funciones, operaciones y datos técnicos. Si hay alguna duda o disputa, nos reservamos el derecho de dar una explicación final.
- Actualice el software del lector o pruebe otro software de lectura convencional si no se puede abrir el manual (en formato PDF).
- Todas las marcas comerciales, marcas comerciales registradas y nombres de empresas que aparecen en este manual son propiedad de sus respectivos dueños.
- Visite nuestro sitio web, comuníquese con el proveedor o con el servicio de atención al cliente si ocurre algún problema durante el uso de la cámara.
- Si existe alguna incertidumbre o controversia, nos reservamos el derecho de dar una explicación final.

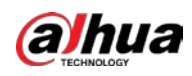

# Salvaguardias y advertencias importantes

Esta sección presenta contenido que cubre el manejo adecuado del dispositivo, la prevención de riesgos y la prevención de daños a la propiedad. Lea atentamente antes de usar el dispositivo y cumpla con las pautas al usarlo.

## Requisitos de transporte

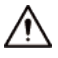

Transporte el dispositivo en las condiciones permitidas de humedad y temperatura.

Requisitos de almacenamiento

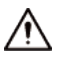

Guarde el dispositivo en condiciones permitidas de humedad y temperatura.

### requerimientos de instalación

### 

- No conecte el adaptador de corriente al dispositivo mientras el adaptador esté encendido.
- Cumpla estrictamente con el código y las normas locales de seguridad eléctrica. Asegúrese de que el voltaje ambiental sea estable y cumpla con los requisitos de suministro de energía del dispositivo.
- No conecte el dispositivo a dos o más tipos de fuentes de alimentación para evitar daños al dispositivo.

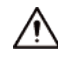

- El personal que trabaja en alturas debe tomar todas las medidas necesarias para garantizar la seguridad personal, incluido el uso de casco y cinturones de seguridad.
- No coloque el dispositivo en un lugar expuesto a la luz solar o cerca de fuentes de calor.
- Mantenga el dispositivo alejado de la humedad, el polvo y el hollín.
- Coloque el dispositivo en un lugar bien ventilado y no bloquee su ventilación.
- Utilice un adaptador o fuente de alimentación de gabinete proporcionado por el fabricante.
- La fuente de alimentación debe cumplir con los requisitos de ES1 en el estándar IEC 62368-1 y no ser superior a PS2.
   Tenga en cuenta que los requisitos de suministro de energía están sujetos a la etiqueta del dispositivo.
- El dispositivo es un aparato eléctrico de clase I. Asegúrese de que la fuente de alimentación del dispositivo esté conectada a una toma de corriente con conexión a tierra de protección.
- Se debe instalar un dispositivo de desconexión de emergencia durante la instalación y el cableado en un lugar de fácil acceso para un corte de energía de emergencia.
- Desconecte el dispositivo al instalar y conectar la lente.

### Requisitos de operación

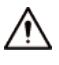

- Asegúrese de que la fuente de alimentación sea correcta antes de su uso.
- No desenchufe el cable de alimentación en el costado del dispositivo mientras el adaptador esté encendido.
- Opere el dispositivo dentro del rango nominal de entrada y salida de energía.
- Utilice el dispositivo en las condiciones permitidas de humedad y temperatura.
- No deje caer ni salpique líquido sobre el dispositivo y asegúrese de que no haya ningún objeto lleno de

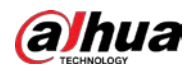

líquido en el dispositivo para evitar que fluya líquido hacia él.

- No desmonte el dispositivo.
- No apunte el dispositivo hacia fuentes de luz intensa (como la luz de una lámpara y la luz del sol) cuando lo enfoque.
- No vibre, apriete ni sumerja el dispositivo en líquido durante el transporte, almacenamiento o instalación.
- No bloquee la ventilación cerca del dispositivo.
- Le recomendamos utilizar el dispositivo con un dispositivo de protección contra rayos para una mayor protección contra los rayos. Para escenarios al aire libre, cumpla estrictamente con las normas de protección contra rayos.
- Conecte a tierra la parte de conexión a tierra funcional del dispositivo (cable de conexión a tierra o protector contra sobretensiones) para mejorar su confiabilidad. El dispositivo es un aparato eléctrico de clase I. Asegúrese de que la fuente de alimentación del dispositivo esté conectada a una toma de corriente con conexión a tierra de protección.
- El dispositivo debe usarse con la cubierta protectora para escenarios al aire libre para evitar el riesgo de daños por agua al dispositivo.
- Proteja el cable de alimentación y los cables para que no se pisen ni se aprieten, especialmente en los enchufes, tomas de corriente y en el punto donde salen del dispositivo.
- Modifique la contraseña predeterminada del dispositivo después de iniciar sesión por primera vez para evitar que le roben el dispositivo.

### Requisitos de mantenimiento

- Embale el dispositivo con un embalaje proporcionado por su fabricante o con un embalaje de la misma calidad antes de enviarlo a reparar.
- No toque el dispositivo fotosensible con las manos. Utilice un soplador de aire para limpiar el polvo y la suciedad de la lente.
- Limpie la superficie del dispositivo con un paño suave y seco o un paño suave y limpio humedecido en detergente neutro.
- Utilice los accesorios sugeridos por el fabricante. La instalación y el mantenimiento deben ser realizados por profesionales calificados.

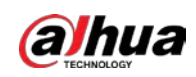

# Tabla de contenido

| Prefacio                                             | I            |
|------------------------------------------------------|--------------|
| Salvaguardias y advertencias importantes             | III <b>1</b> |
| Introducción del producto                            | 1            |
| 1.1 Descripción general                              | 1            |
| 1.2 Funciones                                        | 1            |
| 2 Estructura                                         | 2            |
| 2.1 Apariencia                                       |              |
| 2.2 Dimensiones                                      | 2            |
| 3 Configuración rápida                               |              |
| 3.1 Inicializando la cámara                          |              |
| 3.2 Cambiar la dirección IP                          |              |
| 3.3 Actualización de la cámara                       |              |
| 3.4 Iniciar sesión en la web                         | 4            |
| 4 Operaciones del cliente web                        | 5            |
| 4.1 Introducción web                                 | 5            |
| 4.1.1 Requisitos del sistema recomendados            | 5            |
| 4.1.2 Iniciar sesión                                 | 5            |
| 4.1.3 Restablecer contraseña                         |              |
| 4.1.4 Funciones web                                  |              |
| 4.2 En vivo                                          |              |
| 4.2.1 Transmisión de vídeo                           | 9            |
| 4.2.2 Vista en vivo                                  | 9            |
| 4.2.3 Reconocimiento del número de placa             | 10           |
| 4.2.4 Instantánea de placa                           | 10           |
| 4.2.5 Funciones del sistema                          | 11           |
| 4.2.6 Funciones en la interfaz en vivo               | 11           |
| 4.2.7 Instantánea del vehículo                       | 12           |
| 4.2.8 Lista de eventos                               | 12           |
| 4.3 Visualización de la integración de radar y vídeo | 12           |
| 4.4 Configuración de radares                         | 12           |
| 4.4.1 Configuración de radar                         | 12           |
| 4.4.1.1 Calibración por radar y vídeo                | 12           |
| 4.4.1.2 Configuración de información general         | 14           |
| 4.4.2 Configurar datos visualizados                  | 14           |
| 4.5 Ver grabaciones                                  | 15           |
| 4.6 Búsqueda                                         | 17           |
| 4.6.1 Consulta de imagen                             | 17           |

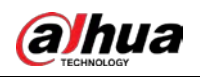

| 4.6.1.1 Consulta de imágenes de la tarjeta de memoria                |    |
|----------------------------------------------------------------------|----|
| 4.6.1.2 Configuración del atributo de descarga                       | 19 |
| 4.6.1.3 Imagen local                                                 | 19 |
| 4.6.2 Consulta de flujo                                              | 20 |
| 4.6.3 Búsqueda de vídeos                                             | 20 |
| 4.6.3.1 Grabación                                                    | 21 |
| 4.6.3.2 Marca de agua                                                | 22 |
| 4.7 Configuración                                                    |    |
| 4.7.1 Configuración de la cámara                                     | 23 |
| 4.7.1.1 Atributos de la cámara                                       | 23 |
| 4.7.1.1.1 Configuración de parámetros generales                      | 23 |
| 4.7.1.1.2 Configuración del obturador                                | 24 |
| 4.7.1.1.3 Configuración de la zona de medición                       |    |
| 4.7.1.1.4 Configurar el enfoque                                      | 27 |
| 4.7.1.2 Atributos de vídeo                                           |    |
| 4.7.1.2.1 Configuración del parámetro de vídeo                       |    |
| 4.7.1.2.2 Configuración de OSD de vídeo                              | 29 |
| 4.7.1.2.3 Retorno de la inversión (ROI)                              |    |
| 4.7.2 Configuración de red                                           |    |
| 4.7.2.1 TCP/IP                                                       |    |
| 4.7.2.2 Configuración del puerto                                     |    |
| 4.7.2.2.1 Puerto                                                     |    |
| 4.7.2.2.2 ONVIF                                                      |    |
| 4.7.2.3 Registro                                                     |    |
| 4.7.2.4 Multidifusión                                                |    |
| 4.7.2.5 P2P                                                          |    |
| 4.7.2.6 Configuración de enrutamiento                                |    |
| 4.7.2.7 802.1x                                                       |    |
| 4.7.3 Dispositivo remoto                                             |    |
| 4.7.4 Evento                                                         |    |
| 4.7.4.1 Esquema inteligente                                          |    |
| 4.7.4.1.1 Cambio entre E-police y ANPR                               |    |
| 4.7.4.1.2 Configurar la lista de bloqueados y la lista de permitidos |    |
| 4.7.4.2 Configuración de la policía electrónica                      | 40 |
| 4.7.4.2.1 Configurar la captura de infracciones                      | 40 |
| 4.7.4.2.2 Configuración del análisis inteligente                     |    |
| 4.7.4.3 Configuración de instantánea ANPR                            | 50 |
| 4.7.4.3.1 Configurar la captura de infracciones                      | 50 |
| 4.7.4.3.2 Configuración del análisis inteligente                     |    |
| 4.7.4.4 Configuración de OSD                                         |    |

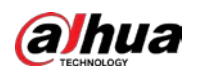

| 4.7.4.4.1 Configuración del OSD de imagen original      |    |
|---------------------------------------------------------|----|
| 4.7.4.4.2 Configuración de OSD de imagen combinada      |    |
| 4.7.4.5 Configuración del análisis del flujo de tráfico | 61 |
| 4.7.4.5.1 Configuración de parámetros estadísticos      | 61 |
| 4.7.4.5.2 Datos de flujo                                | 61 |
| 4.7.4.6 Configurar el recorte                           | 62 |
| 4.7.4.6.1 Recorte de instantánea                        | 62 |
| 4.7.4.6.2 Caja de objetivos                             |    |
| 4.7.4.6.3 Superposición de caras                        | 62 |
| 4.7.4.7 Ubicación del dispositivo                       | 63 |
| 4.7.5 Alarma                                            |    |
| 4.7.5.1 Configuración de alarma                         | 63 |
| 4.7.5.2 Puerto de salida de alarma                      | 64 |
| 4.7.6 Excepción                                         | 64 |
| 4.7.7 Periférico                                        |    |
| 4.7.7.1 Estado del dispositivo                          |    |
| 4.7.7.2 Puerto serie                                    | 66 |
| 4.7.7.3 Luz externa                                     |    |
| 4.7.8 Almacenamiento                                    | 7  |
| 4.7.8.1 Configuración del punto de almacenamiento       |    |
| 4.7.8.2 Almacenamiento local                            |    |
| 4.7.8.3 FTP                                             | 72 |
| 4.7.8.4 Servidor de plataforma                          |    |
| 4.7.8.5 Ruta de almacenamiento                          |    |
| 4.7.8.6 Control de registros                            |    |
| 4.7.9 Sistema                                           |    |
| 4.7.9.1 Generalidades                                   |    |
| 4.7.9.1.1 Configuración general                         |    |
| 4.7.9.1.2 Fecha y hora                                  | 7  |
| 4.7.9.2 Gestión de cuentas                              | 77 |
| 4.7.9.2.1 Cuenta                                        |    |
| 4.7.9.2.2 Usuario ONVIF                                 |    |
| 4.7.9.3 Seguridad                                       |    |
| 4.7.9.3.1 Servicio del sistema                          | 80 |
| 4.7.9.3.2 HTTPS                                         |    |
| 4.7.9.3.3 Cortafuegos                                   |    |
| 4.7.9.4 Predeterminado                                  |    |
| 4.7.9.5 Importar/Exportar                               |    |
| 4.7.9.6 Configuración del mantenimiento                 |    |
| 4.7.9.6.1 Mantenimiento                                 | ۶۲ |
|                                                         |    |

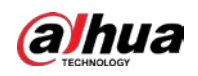

| 4.7.9.6.2 Mantenimiento de emergencia                                                          | 86 |
|------------------------------------------------------------------------------------------------|----|
| 4.7.9.7 Actualización                                                                          | 86 |
| 4.7.10 Información del sistema                                                                 | 87 |
| 4.7.10.1 Información de versión                                                                | 87 |
| 4.7.10.2 Registro                                                                              |    |
| 4.7.10.2.1 Registro del sistema                                                                | 87 |
| 4.7.10.2.2 Registro remoto                                                                     | 87 |
| 4.7.10.3 Usuario en línea                                                                      |    |
| 4.7.10.4 Estado de ejecución                                                                   |    |
| 4.7.10.5 Información legal                                                                     |    |
| 4.8 Cerrar sesión                                                                              | 88 |
| Apéndice 1 Referencia para completar la lista de permitidos y la plantilla de lista de bloqueo | 89 |
| Apéndice 2 Recomendaciones de ciberseguridad                                                   | 92 |

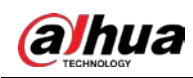

# 1 Introducción del producto

### 1.1 Descripción general

Con su procesador AI de alto rendimiento, la cámara de tráfico AI todo en uno de 16 MP ofrece imágenes de excelente calidad incluso en las condiciones climáticas más adversas. Para el monitoreo, utiliza algoritmos de aprendizaje profundo y sensores de imagen GS-CMOS específicos del tráfico con un amplio rango dinámico y alta velocidad de fotogramas. La cámara es ideal para su uso en la gestión inteligente del tráfico y para empresas de ciudades inteligentes. Es capaz de detectar infracciones de tránsito, capturar matrículas, generar registros de vehículos que pasan, recopilar datos de tránsito y detectar eventos.

## **1.2 Funciones**

#### Reducción de la contaminación lumínica

Los iluminadores de infrarrojos complementan la luz cuando la cámara captura matrículas sin utilizar la luz intermitente o estroboscópica externa, lo que reduce significativamente la contaminación lumínica.

#### Velocidad de fotogramas ultraalta

Utiliza sensores de imagen GS-CMOS de alto rendimiento, específicos para el tráfico, con un amplio rango dinámico, alta velocidad de fotogramas y alta relación señal-ruido, que muestran imágenes de vídeo realistas de día y de noche.

#### Metadatos de vídeo

Los algoritmos de aprendizaje profundo y un procesador de IA de alto rendimiento permiten que la cámara detecte y extraiga información detallada sobre vehículos de motor, proporcionando una fuente de datos confiable que se puede utilizar para tomar decisiones efectivas.

#### Aplicable a varias escenas de carretera

Ideal para escenarios donde se necesita el reconocimiento de matrículas, la cámara es capaz de capturar más de diez tipos diferentes de infracciones de tránsito y admite la recopilación de información de tránsito y la detección de eventos. Es adecuado para escenarios de carretera.

#### Detección de datos multidimensional

Utilizando posicionamiento GPS y detección de comportamiento mediante giroscopio electrónico, la cámara realiza una detección de datos multidimensionales.

#### Rendimiento seguro y confiable

Construida para soportar las condiciones más duras, la cámara funciona en un amplio rango de temperatura y voltaje. Tiene un módulo de protección contra rayos incorporado y tiene clasificación IP66. Siéntete seguro usándolo en todo tipo de clima.

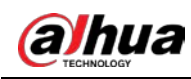

# 2 Estructura

# 2.1 Apariencia

Figura 2-1 Apariencia del dispositivo

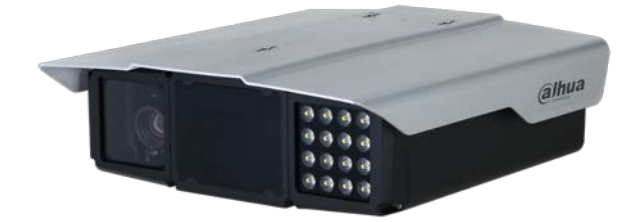

# 2.2 Dimensiones

Figura 2-2 Dimensiones (mm [pulgadas])

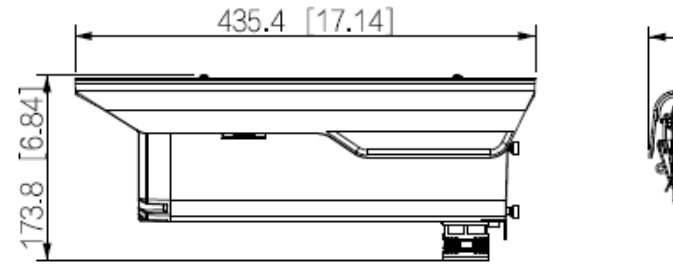

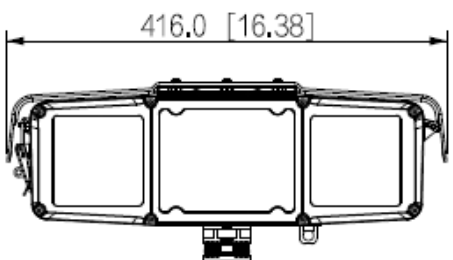

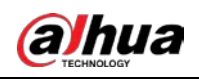

# 3 Configuración rápida

Puede utilizar ConfigTool para configurar rápidamente la cámara, incluida la inicialización, la actualización del sistema y el inicio de sesión del cliente web.

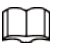

Las páginas de operación varían según las diferentes versiones.

Obtenga el paquete de instalación de ConfigTool del soporte técnico e instálelo en su local computadora.

# 3.1 Inicializando la cámara

Puede inicializar la cámara y las cámaras conectadas a la cámara en lotes a través de ConfigTool.

 $\square$ 

Los dispositivos no inicializados no están disponibles para ninguna operación y se muestran en gris en la cámara. <sub>lista.</sub>

### Procedimiento

- <u>Paso 1</u> Inicie ConfigTool y luego haga clic en**Modificar IP**.
   ConfigTool busca automáticamente dispositivos en el mismo segmento de red que la computadora.
- Paso 2 Seleccione un dispositivo para inicializarlo y luego haga clic en**Inicializar**.

Figura 3-1 Inicialización del dispositivo

| Device initialization       | ×                                                                                                    |
|-----------------------------|----------------------------------------------------------------------------------------------------|
| 1                           | device(s) have not been initialized                                                                                                    |
| Username                    | admin                                                                                                    |
| New Password                | ••••••                                                                                                    |
| Confirm Password            | Weak         Medium         Strong           Use a password that has 8 to 32 characters, it can be a combination of letter(s), number(s) and symbol(s) with at least two kinds of them. (excluding Single quote('), double quote(''), colon(:), semicolon(,), connection symbol(&)) |
| Email Address<br>Select P/N | 1****6@gmail.comR     (for password reset)       PAL     •                                                                                                    |
| *After you have set new     | password, please set password again in "Search Setting".<br>Next                                                                                                    |

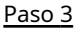

Ш

Establezca y confirme la contraseña e ingrese un correo electrónico para restablecerla en el futuro.

| <u>Etapa 4</u> | 1 |
|----------------|---|

Las páginas son sólo de referencia y pueden diferir de la página real.

Hacer clic**Inicializar**y el sistema comienza a inicializar la cámara.

💞 Se muestra si la inicialización es exitosa y **se** muestra si la inicialización falla.

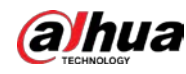

Haga clic en el icono para ver los detalles.

Paso 5 Hacer clic**Finalizar**.

# 3.2 Cambiar la dirección IP

### Información de contexto

Puede adquirir y cambiar la dirección IP de los dispositivos a los que se accede a través de una red cableada. Esta sección utiliza el cambio de dirección IP con ConfigTool como ejemplo.

### Procedimiento

| <u>Paso 1</u>  | Inicie ConfigTool.                                                                                                    |
|----------------|----------------------------------------------------------------------------------------------------|
| <u>Paso 2</u>  | Hacer clic <b>Modificar IP</b> .                                                                                                 |
| Paso 3         | Seleccione los dispositivos cuya IP debe cambiarse.                                                                              |
|                | Cambiar una dirección IP: haga clic <b>Editar</b> correspondiente al dispositivo.                                                |
|                | • Cambiar direcciones IP en lotes: seleccione los dispositivos y luego haga clic en <b>Modificar IP por lotes</b> . Configure el |
| <u>Etapa 4</u> | modo, IP, máscara de subred y puerta de enlace.                                                                                  |
| Paso 5         | Hacer clic <b>Confirmar</b> .                                                                                                    |
|                |                                                                                                    |

## 3.3 Actualización de la cámara

### Información de contexto

Se admiten actualizaciones únicas y por lotes.

### Procedimiento

| <u>Paso 1</u>  | Inicie ConfigTool.                                                                                             |  |  |
|----------------|----------------------------------------------------------------------------------------------------|--|--|
| Paso 2         | Hacer clic <b>Actualización del dispositivo</b> . Seleccione                                                   |  |  |
| <u>Paso 3</u>  | la cámara que desea actualizar.                                                                                |  |  |
|                | • Actualizar uno por uno: Hagaclic correspondiente a la Cámara.                                                |  |  |
|                | • Actualización en lotes: seleccione varios dispositivos y luego haga clic en <b>Actualización por lotes</b> . |  |  |
| <u>Etapa 4</u> | Seleccione el archivo de actualización.                                                                        |  |  |
| Paso 5         | Actualiza la cámara.                                                                                           |  |  |
|                | Actualizar uno por uno: haga clic 👔 para comenzar a actualizar.                                                |  |  |
|                | Actualización en lotes: haga clic <b>DE ACUERDO</b> para comenzar a actualizar.                                |  |  |
|                |                                                                                                    |  |  |
|                | Durante la actualización, si la cámara está desconectada, siempre y cuando ConfigTool permanezca en el         |  |  |
|                | página de actualización, la actualización continuará cuando se vuelva a conectar la cámara.                    |  |  |
|                |                                                                                                    |  |  |

## 3.4 Iniciar sesión en la web

Sobre el**Modificar IP**página, haga clic**Web**correspondiente a la cámara y luego se le dirigirá a la página de inicio de sesión del cliente web. Ingrese el nombre de usuario y la contraseña de inicio de sesión para iniciar sesión.

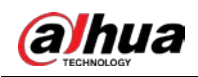

# 4 Operaciones del cliente web

Puede acceder y administrar dispositivos conectados, como cámaras y radares, a través del cliente web de la cámara.

### $\square$

Las páginas web que se muestran en esta sección son solo de referencia y pueden diferir de las reales. modelo.

# 4.1 Introducción web

Inicie sesión en el cliente web de la cámara a través de un navegador, en el que podrá operar, configurar y mantener la cámara.

## 4.1.1 Requisitos del sistema recomendados

|                        | •                                                |
|------------------------|--------------------------------------------------|
| Componente             | Requisitos del sistema recomendados              |
| Sistema operativo      | Windows 7 y posteriores.                         |
| UPC                    | Intel core i3 y posterior.                       |
| Tarjeta grafica        | Gráficos Intel HD y posteriores.                 |
| Memoria                | 2 GB y más.                                      |
| Resolución del monitor | 1024 × 768 y superior.                           |
| Navegador              | Internet Explorer 11, Chrome 41/33 y Firefox 49. |

Tabla 4-1 Reguisitos del sistema recomendados

### 4.1.2 Iniciar sesión

### Información de contexto

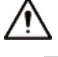

Para iniciar sesión por primera vez o después de restaurar la cámara a los valores predeterminados de fábrica, la inicialización es requerido.

Asegúrese de que la dirección IP de la computadora y la de la cámara estén en la misma red segmento. De lo contrario, la inicialización podría fallar.

### Procedimiento

Paso 1

Abra el navegador e ingrese la dirección IP de la cámara y luego presione la tecla Enter. Ingrese y confirme la contraseña. Paso 2

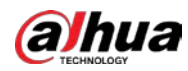

### 

|                | Cambiar                                                                                                    | la contraseña de <b>Co</b>               | nfiguración>Sistema>Cuenta>Cuenta>Nombre de usuario. Para                                                                                                    |  |
|----------------|----------------------------------------------------------------------------------------------------|------------------------------------------|----------------------------------------------------------------------------------------------------|--|
|                | Para obtener má                                                                                                    | ás información, consulte "4.7.9.2.1      | Cuenta".                                                                                                    |  |
|                |                                                                                                    | Figu                                     | ra 4-1 Inicialización del dispositivo                                                                                                    |  |
|                | Device Initialization                                                                                               |                                          |                                                                                                    |  |
|                |                                                                                                    | Username<br>Password<br>Confirm Password | admin The minimum pass phrase length is 8 characters Weak Middle Strong Use a password that has 8 to 32 characters, it can be a combination of letter(s), number(s) and symbol(s) with at least two kinds of them.(please do not use special symbols like '*; : & ) To reset password, please input properly or update in time. |  |
| Paso 3         | Seleccionar <b>D</b> i                                                                                              | irección de correo electrór              | Confirm<br>nicoy luego ingrese una dirección de correo                                                                                                    |  |
|                | electrónico. L                                                                                                    | a dirección de correo electr             | ónico se utiliza para restablecer la contraseña.                                                                                                    |  |
| Etapa <u>4</u> | Hacer clic <b>Co</b>                                                                                                | Hacer clic <b>Confirmar</b> .            |                                                                                                    |  |
| Paso <u>5</u>  | Ingresar <b>Nombre de usuarioyContraseña</b> en la ventana de inicio de sesión y luego haga clic en <b>Acceso</b> . |                                          |                                                                                                    |  |
|                | La cuenta s                                                                                                    | e bloqueará durante cir                  | nco minutos después de cinco errores de nombre de usuario o contraseña.                                                                                                    |  |
|                | intentos                                                                                                    | 5.                                       |                                                                                                    |  |
| Paso 6         | <u>aso 6</u> Sobre el <b>Vivir</b> página, haga clic <b>Haga clic aquí para descargar e instalar el cor</b>         |                                          | Haga clic aquí para descargar e instalar el complementopara                                                                                                    |  |
|                | descargar                                                                                                    | descargar e instalar el complemento.     |                                                                                                    |  |
|                | El <b>Vivir</b> La J                                                                                                | página se muestra n                      | ormalmente.                                                                                                    |  |

### 4.1.3 Restablecer contraseña

Cuando olvide la contraseña, puede establecer una nueva contraseña.

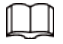

Debe ingresar una dirección de correo electrónico durante la inicialización del dispositivo para recibir el código de seguridad.
 De lo contrario, el restablecimiento de contraseña no estará disponible. También puede cambiar la dirección de correo electrónico desdeConfiguración>
 Sistema>Cuenta>Cuenta>Nombre de usuario. Para obtener más información, consulte "4.7.9.2.1 Cuenta".

La contraseña de un dispositivo sólo se puede restablecer hasta 10 veces al día.

Solo puedes obtener dos códigos de seguridad por cada código QR.

• Utilice el código de seguridad para restablecer la contraseña dentro de las 24 horas posteriores a su recepción. De lo contrario el El código de seguridad dejará de ser válido.

#### Procedimiento

| <u>Paso 1</u> | Abra el navegador e ingrese la dirección IP de la cámara y luego presione Enter. Hacer clic <b>¿Has olvidado tu</b> |
|---------------|----------------------------------------------------------------------------------------------------|
| <u>Paso 2</u> | contraseña?en la página de inicio de sesión y luego haga clic enDE ACUERDOen la ventana emergente.                  |

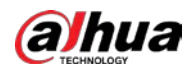

## $\square$

Si se utiliza Internet Explorer,**Dejar de ejecutar este script**se visualiza. En este caso, haga clic**No**a continúe ejecutando el script.

Paso 3 Escanee el código QR y el resultado del escaneo se enviará al correo electrónico reservado.

<u>Etapa 4</u>

Envíe el resultado del escaneo recibido a support\_gpwd@htmicrochip.com a través de la dirección de correo electrónico reservada para obtener el código de seguridad.

Figura 4-2 Restablecer contraseña (1)

| Reset the pas   | sword(1/2)                                                                                                    |
|-----------------|----------------------------------------------------------------------------------------------------|
| SN:<br>QR code: | Note(For admin only):<br>Please use an APP to scan the left QR code to get<br>special strings. And then send the strings to |
|                 | support_gpwd@htmicrochip.com.                                                                                               |
|                 |                                                                                                    |
|                 | The security code will be delivered to 8@qq.com.                                                                            |
| Security code:  |                                                                                                    |
|                 | Cancel Next                                                                                                    |

Paso 5 Ingrese el código de seguridad y luego haga clic en

Paso 6 **Próximo**. Ingrese y confirme la nueva contraseña.

 $\square$ 

Siga las indicaciones de seguridad de contraseña para establecer una contraseña con un alto nivel de seguridad.

Figura 4-3 Restablecer contraseña (2)

| Reset the password | i(2/2)                                              |
|--------------------|-----------------------------------------------------|
| Username           | admin                                               |
| Password           |                                                     |
|                    | The minimum pass phrase length is 8                 |
|                    | characters                                          |
|                    | Weak Middle Strong                                  |
|                    | Use a password that has 8 to 32 characters, it      |
|                    | can be a combination of letter(s), number(s) and    |
|                    | symbol(s) with at least two kinds of them.          |
|                    | (please do not use special symbols like ' " ; : & ) |
| Confirm Password   |                                                     |
|                    |                                                     |
| r                  |                                                     |
|                    | Cancel OK                                           |

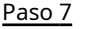

Hacer clicDE ACUERDO.

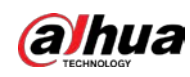

# 4.1.4 Funciones web

|                                                | Figura 4-4 Pestañas               |                                                                                                    |                 |                |              |       |                             |  |
|------------------------------------------------|-----------------------------------|----------------------------------------------------------------------------------------------------|-----------------|----------------|--------------|-------|-----------------------------|--|
| Live                                           | Live Radar & Video Int Radar      |                                                                                                    | Playback        | Search         | Setting      | Alarm | Logout                      |  |
|                                                | Tabla 4-2 Funciones de la pestaña |                                                                                                    |                 |                |              |       |                             |  |
| Función Contenido                              |                                   |                                                                                                    |                 |                |              |       |                             |  |
| Vivir                                          | Visu                              | aliza los vídeo                                                                                                    | s y capturas de | e la cámara en | tiempo real. |       |                             |  |
| Radares y<br>Integració                        | vídeo Inte<br>on imá              | Integra los resultados de detección de video y radar, lo que le permite ver las<br>imágenes y los metadatos integrados.                                                                                                    |                 |                |              |       |                             |  |
| Radar                                          | Con                               | Configure el radar y depure el resultado de la detección.                                                                                                    |                 |                |              |       |                             |  |
| Reproducción                                   | Repro                             | Reproduce grabaciones de vídeo y vídeos relacionados con infracciones de tráfico para realizar un seguimiento de los<br>eventos (si los hay).                                                                                         |                 |                |              |       |                             |  |
| Buscar                                         | Bús                               | Búsqueda de vehículos y grabaciones.                                                                                                    |                 |                |              |       |                             |  |
| Configuración                                  | Con<br>adm<br>info                | Configure reglas de tráfico inteligentes, los atributos básicos del Dispositivo, configuraciones de red,<br>administración de eventos, administración de almacenamiento, administración del sistema y vea<br>información del sistema. |                 |                |              |       | ciones de red,<br>ema y vea |  |
| Alarma                                         | Estab                             | lecer avisos de alar                                                                                                    | alarma.         |                |              |       |                             |  |
| Cerrar sesión Cierre sesión en el cliente web. |                                   |                                                                                                    |                 |                |              |       |                             |  |

Los botones comunes en la página web son los siguientes.

#### Tabla 4-3 Botones comunes

| Botón   | Descripción                                            |
|---------|--------------------------------------------------------|
| Default | Restaura el parámetro al valor predeterminado.         |
| Refresh | Restaura el parámetro al valor guardado la última vez. |
| Confirm | Guarda las configuraciones actuales.                   |

### 4.2 En vivo

El**Vivir**La página se muestra después de iniciar sesión correctamente en web. En esta página, puede ver la imagen de video en vivo y la matrícula capturada, tomar instantáneas, ver detalles del evento y más.

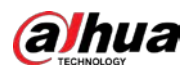

#### Figura 4-5 En vivo

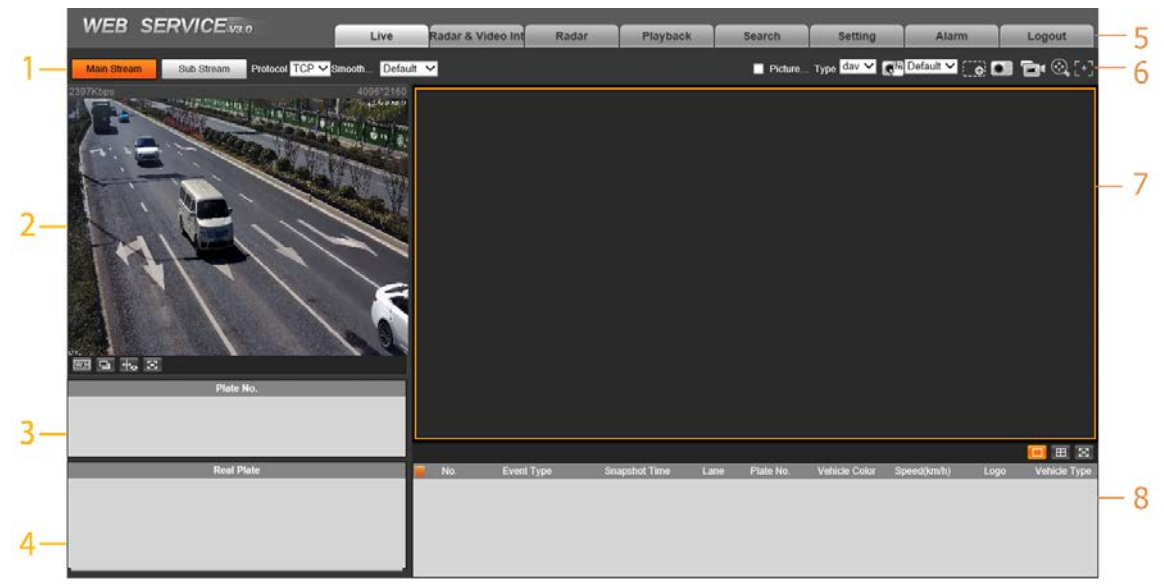

Tabla 4-4 Descripción de la página en vivo

| No. | Descripción                | No. | Descripción                   |
|-----|----------------------------|-----|-------------------------------|
| 1   | Video en directo           | 5   | Funciones del sistema         |
| 2   | Vista en vivo              | 6   | Funciones de la vista en vivo |
| 3   | Número de placa registrado | 7   | Instantánea del vehículo      |
| 4   | Instantánea de la placa    | 8   | Lista de eventos              |

### 4.2.1 Transmisión de vídeo

- Convencional: Asegúrese de que la cámara pueda grabar videos y realizar vigilancia de la red cuando la red sea normal. Puede configurar la resolución de la transmisión principal dentro del rango admitido por la cámara.
- **Sub corriente**: Reemplaza la transmisión principal para realizar vigilancia de la red y reducir el uso del ancho de banda de la red cuando el ancho de banda de la red es insuficiente.
- **Protocolo**: Protocolo de videovigilancia. Actualmente solo admite**tcp**.
- Fluidez: Fluidez en la visualización del vídeo en directo. La fluidez se puede configurar enAlto, Medio, Bajoy Por defecto (recomendado).

### 4.2.2 Vista en vivo

Muestra el video en vivo capturado por la cámara. También puede hacer clic en los iconos para cambiar el modo de visualización de la vista en vivo.

- Immediate al imagen al tamaño original o a la ventana adecuada.
  - Haga clic en él para cambiar a la ventana grande. Haga clic nuevamente para salir de la ventana grande.

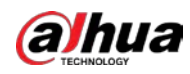

Figura 4-6 Ventana grande

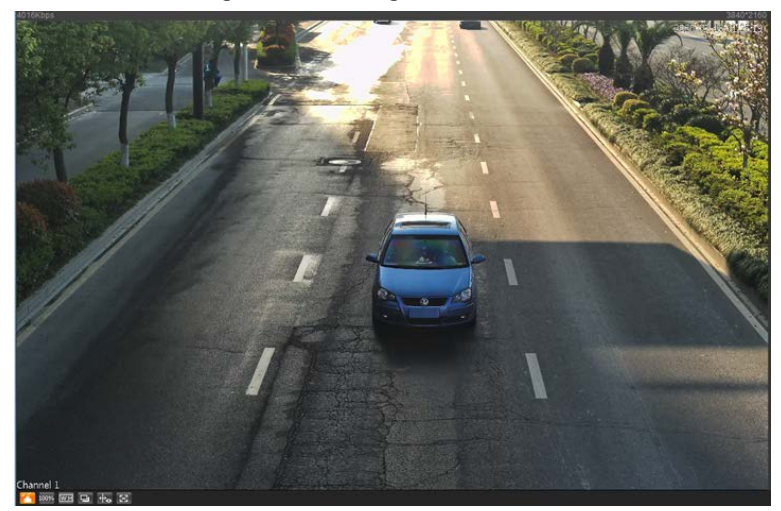

Haga clic en él para habilitar la detección de seguimiento inteligente. La matrícula, el cuadro delimitador del vehículo y otra información de seguimiento inteligente se mostrarán en la imagen de vídeo.

Haga clic en él y la ventana se mostrará en pantalla completa; haga doble clic o haga clic derecho para salir de la pantalla completa.

| Icono    | Nombre     | Descripción                                                                                                    |
|----------|------------|----------------------------------------------------------------------------------------------------|
| *        | Brillo     | Ajuste el brillo general de la imagen. Cambie el valor cuando la imagen sea<br>demasiado brillante o demasiado oscura. El rango es de 0 a 128 (64 por<br>defecto).                                               |
| Ø        | Contraste  | Cambie el valor cuando el brillo de la imagen sea adecuado, pero el<br>contraste no sea suficiente. El rango es de 0 a 128 (64 por defecto).                                                                     |
| 🥱 Matiz  |            | Ajusta el tono de la imagen. Por ejemplo, cambie el rojo por azul. El<br>valor predeterminado lo establece el sensor de luz y normalmente no<br>es necesario ajustarlo. El rango es de 0 a 128 (64 por defecto). |
| <b>*</b> | Saturación | Ajusta la intensidad de los colores, sin influir en el brillo<br>general de la imagen. El rango es de 0 a 128 (64 por defecto).                                                                                  |
| Restore  | —          | Haga clic en él para restaurar el brillo, el contraste, la saturación y el tono a sus valores predeterminados.                                                                                                   |

### Tabla 4-5 Ajuste de imagen

En esta ventana de ajuste de imagen, sólo puede ajustar el brillo, el contraste, el tono y la Saturación de la web local. Para ajustar el brillo, el contraste, el tono y la saturación del sistema, vaya a**Configuración**> **Cámara>Imagen>General**.

### 4.2.3 Reconocimiento del número de placa

Muestra el número de placa que reconoce la Cámara en tiempo real cuando pasa un vehículo.

### 4.2.4 Instantánea de placa

Muestra la instantánea de una matrícula cuando pasa un vehículo.

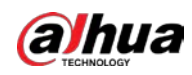

### 4.2.5 Funciones del sistema

Haga clic en los íconos para configurar las funciones del sistema, que incluyen reproducción, grabación de video y consulta de instantáneas, configuración de reglas inteligentes, configuración de eventos de alarma y cierre de sesión del sistema. Ver más detalles en los siguientes capítulos.

# 4.2.6 Funciones en la interfaz en vivo

Establecer funciones en el**Vivir**página, y luego el sistema mostrará la información deseada en la**Vivir** página.

| Icono      | Nombre                | Descripción                                                                                                    |  |  |  |
|------------|-----------------------|----------------------------------------------------------------------------------------------------|--|--|--|
| Picture    | Imagen<br>Avance      | Seleccione la casilla de verificación y la cámara recibirá<br>automáticamente instantáneas del vehículo y detectará<br>información de eventos activada por fuentes como radar o<br>detección de video, y mostrará dichas instantáneas e información<br>en la parte inferior de la página.<br>Las instantáneas se guardan en la ruta de almacenamiento definida por<br><b>Configuración&gt;Almacenamiento&gt;Almacenamiento&gt;Ruta de almacenamiento</b> . |  |  |  |
| Type dav ✓ | Тіро                  | Seleccione el formato de las grabaciones de vídeo ( <b>dav</b> por defecto).                                                                                                    |  |  |  |
|            | Manual<br>Instantánea | <ul> <li>Haga clic en él y la cámara tomará una instantánea cuando pase un vehículo. La instantánea se guarda en la ruta de almacenamiento.</li> <li>PermitirVista previa de imagenprimero.</li> <li>Para cambiar la ruta de almacenamiento de las instantáneas, vaya a</li> <li>Configuración&gt;Almacenamiento&gt;Almacenamiento&gt;Ruta de almacenamiento.</li> </ul>                                                                                   |  |  |  |
|            | Instantánea           | Haga clic en él y se tomará una instantánea, incluso cuando no pase ningún<br>vehículo. La instantánea se guarda en la ruta definida por <b>Configuración&gt;<br/>Almacenamiento&gt;Almacenamiento&gt;Ruta de almacenamiento.</b>                                                                                                    |  |  |  |
|            | Zoom digital          | Haga clic y arrastre para seleccionar cualquier área en la ventana de<br>video y luego se ampliará el área. En cualquier área de la ventana de<br>video, haga clic o haga clic derecho para salir.                                                                                                    |  |  |  |
| יפ         | Video<br>Grabación    | Haz clic en él para comenzar a grabar. Hacer clic       image: otra vez para parar         La grabación y el vídeo grabado se guardarán en la ruta         establecida.         Image: otra vez para parar         La cámara seguirá grabando hasta que se acceda a la página web.         cerrado o cierra la sesión si la grabación no se realiza manualmente         interrumpido.                                                                      |  |  |  |
|            | Enfoque fácil         | Haga clic en él para iniciar el enfoque automático, el enfoque local y la verificación de<br>matrículas de la imagen de monitoreo.<br><b>Wista previa de imagen</b> y la verificación de la matrícula no se puede<br><b>habilitado al mismo tiempo.</b>                                                                                                    |  |  |  |

Tabla 4-6 Descripción de la función de la página en vivo

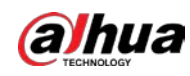

### 4.2.7 Instantánea del vehículo

SeleccionarVista previa de imageny luego se mostrarán instantáneas cuando pasen los vehículos.

### 4.2.8 Lista de eventos

Seleccionar**Vista previa de imagen**y se mostrará la información del evento, incluido el número, los tipos de eventos, el tiempo de captura, los carriles, las placas, el color del vehículo, la velocidad, las señales del vehículo y los tipos de vehículos.

### 4.3 Visualización de la integración de radar y vídeo

### Información de contexto

Vea los datos integrados de los resultados de detección de radar y vídeo de la cámara en una sola página.

#### Procedimiento

| Paso 1         | Hacer clic <b>Integración de radar y vídeo</b> .                                                                                |
|----------------|----------------------------------------------------------------------------------------------------|
| <u>Paso 2</u>  | En el lado izquierdo, haga clic en los íconos en la esquina inferior izquierda para ver los detalles del vehículo en la imagen. |
|                | 🔍 Haga cl 🛐 ara habilitar la integración de radar y video y luego se mostrarán en la imagen la                                  |
|                | identificación del objetivo, la distancia y la velocidad de viaje.                                                              |
|                | Hacer clic 🔯 para mostrar los objetivos del radar.                                                                              |
|                | 🕒 <sub>Hacer clic</sub> 🔤 para mostrar los objetivos de vídeo.                                                                  |
|                | 🕒 Hacer clic 🔯 para mostrar la imagen del vídeo en pantalla completa. Haga doble clic o presione Esc para salir del             |
|                | pantalla completa.                                                                                                    |
| Paso 3         | Ajusta la detección del radar.                                                                                                  |
|                | Hacer clic <b>EnoCerca</b> junto a <b>Trayectoria objetivo</b> para mostrar u ocultar la trayectoria del objetivo.              |
|                | • Se pueden mostrar diferentes tipos de objetivos, como vehículos no motorizados, peatones, vehículos                           |
|                | grandes, medianos y pequeños, en diferentes iconos respectivamente.                                                             |
| <u>Etapa 4</u> | Hacer clic <b>Vista previa de imagen</b> en la esquina superior derecha, y luego los metadatos obtenidos después de             |
|                | la integración del radar y el video se muestran en la lista.                                                                    |

## 4.4 Configuración de radares

Configure el radar para capturar con precisión eventos durante mal tiempo y condiciones de poca luz.

### 4.4.1 Configuración de radar

### 4.4.1.1 Calibración por radar y vídeo

Calibrar el radar. Asegúrese de que cuando el radar envíe señales a la cámara, la cámara pueda capturar el objetivo correcto.

#### Procedimiento

| <u>Paso 1</u> | Seleccionar <b>Radar&gt;Configuración de radar</b> .                                                    |
|---------------|----------------------------------------------------------------------------------------------------|
| Paso 2        | Hacer clic <b>Calibrar por radar y vídeo</b> .                                                          |
| Paso <u>3</u> | Seleccione un canal en la página que se le solicita y luego seleccione el <b>Calibración de empalme</b> |

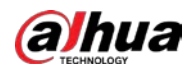

caja.

También puede calibrar el radar manualmente sin habilitar la calibración de empalme. En este caso, deberá medir manualmente la distancia entre el área de calibración dibujada y la cámara.

|                | Figura 4-7 Calibración del r                                                               | auar                       |                     |                    |                                      |  |  |
|----------------|--------------------------------------------------------------------------------------------|----------------------------|---------------------|--------------------|--------------------------------------|--|--|
|                |                                                                                            | Splicing Calibra           | tion Current S      | atus: Splicing Cal | ibration                             |  |  |
|                |                                                                                            | Calibrate by Radar & Video |                     |                    |                                      |  |  |
|                |                                                                                            | Calibration Mode           | Manual              | ~                  | Calibration Area                     |  |  |
|                |                                                                                            |                            | Recommende          | d scenes: Interse  | ction, road section, and expressway. |  |  |
| ALLAN          |                                                                                            | Ton Leff(A)                | X(m)                | Y(m)               |                                      |  |  |
|                |                                                                                            | Top Right(B)               | 7                   | 45                 |                                      |  |  |
|                |                                                                                            | Bottom Right(C)            | 7                   | 15                 |                                      |  |  |
|                |                                                                                            | Bottom Left(D)             | -7.8                | 15                 |                                      |  |  |
|                |                                                                                            | Send Coordinates           | 1                   |                    |                                      |  |  |
|                |                                                                                            |                            | ,<br>1              |                    |                                      |  |  |
|                |                                                                                            | Calibrate                  | ]                   |                    |                                      |  |  |
|                |                                                                                            | Snapshot Settin            | 9                   |                    |                                      |  |  |
| Sea 1          |                                                                                            |                            | Snapshot Trig       | ige <mark>5</mark> |                                      |  |  |
|                |                                                                                            |                            | Distance to Ti      | igger Snapshot(2)  | 0~70m)                               |  |  |
| PI             | 78.09                                                                                      | Lane1                      | 21.37               |                    |                                      |  |  |
|                |                                                                                            | Lane2                      | 21.30               |                    |                                      |  |  |
|                |                                                                                            | Lane4                      | 21.41               |                    |                                      |  |  |
| CAN1           | Lane2                                                                                      |                            |                     |                    |                                      |  |  |
|                | 100%                                                                                       | Default                    | Refresh             | Save               | Back                                 |  |  |
|                | For accurate calibration, check if the radar mapping point is close to the license plate.* |                            |                     |                    |                                      |  |  |
| <u>Etapa 4</u> | Calibrar el radar.                                                                         |                            |                     |                    |                                      |  |  |
|                | Calibración manual                                                                         |                            |                     |                    |                                      |  |  |
|                | Establezca las coordenadas del área de calibración                                         | y la distancia (           | de disparo          | manualme           | ente.                                |  |  |
|                |                                                                                            |                            |                     |                    |                                      |  |  |
|                | En situaciones donde la medición manual es precisa, la precisión del manual                |                            |                     |                    |                                      |  |  |
|                | La calibración es mayor que la calibración automáti                                        | ca.                        |                     |                    |                                      |  |  |
|                | 1) Seleccionar <b>Manual</b> iunto a <b>Modo de calibra</b>                                | <b>ción</b> v luego        | aiuste e            | l marco d          | le calibración en la                 |  |  |
|                | imagen según la medición en el sitio                                                       |                            |                     |                    |                                      |  |  |
|                |                                                                                            | do colibuoción             | unara dibui         |                    |                                      |  |  |
|                |                                                                                            | de calibración             | ipara dibuj         | ar un area e       | in la imagen.                        |  |  |
|                | <ol> <li>2) Establecer las coordenadas del area de calibración.</li> </ol>                 |                            |                     |                    |                                      |  |  |
|                | 3) en el <b>Configuración de instantánea</b> sección, haga clic <b>Lín</b>                 | ea de activaci             | ón de insta         | antáneasy l        | uego dibuja las                      |  |  |
|                | líneas en cada carril.                                                                     |                            |                     |                    |                                      |  |  |
|                | La distancia entre la línea de disparo y la cár                                            | nara se mu                 | uestra er           | n la parte         | e inferior.4)                        |  |  |
|                | Ajuste la distancia de disparo según sea necesario                                         | o y luego hag              | a clic <b>Confi</b> | rmar.              |                                      |  |  |
|                | 5) Haga clic <b>Calibrar</b> y luego haga clic en <b>Confirmar</b> .                       |                            |                     |                    |                                      |  |  |
|                | Calibración automática                                                                     |                            |                     |                    |                                      |  |  |
|                | Establezca el ancho del área de calibración para                                           | que sea el m               | ismo que            | el de la ca        | rretera real y luego                 |  |  |
|                | el algoritmo calibrará automáticamente el radar                                            |                            |                     |                    |                                      |  |  |
|                | 1) Seleccionar <b>Auto</b> junto a <b>Modo de calibración</b>                              |                            |                     |                    |                                      |  |  |
|                | 2) Establecer el <b>Anche del área</b> cequin el and                                       | no real de l               | ວນໂວ                |                    |                                      |  |  |
|                | 2) Establecer el <b>Ancho del dred</b> segun el anch                                       | io real de l               | a vid.              |                    |                                      |  |  |
|                | 3) Haga clic <b>Calibrar</b> y luego haga clic en <b>Confirmar</b> . Hacer                 |                            |                     |                    |                                      |  |  |
| Paso 5         | clic <b>Atrás</b> .                                                                        |                            |                     |                    |                                      |  |  |

Figura 4-7 Calibración del radar

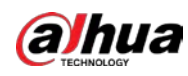

### 4.4.1.2 Configuración de información general

Establece los parámetros del radar y de los carriles.

#### Procedimiento

Paso 1

#### SeleccionarRadar>Configuración de radar.

La información del radar conectado se muestra en la parte superior de la página y puede ajustar el**Sensibilidad**.

 $\square$ 

En situaciones generales, le recomendamos dejar la sensibilidad por defecto para evitar errores Detecciones traídas por una mayor sensibilidad.

Paso 2 En el Información de la carretera sección, establezca el ancho y la dirección del carril según el sitio real.

| Radar Info         |                                          |        | Installation I            | nfo         |                  |         |
|--------------------|------------------------------------------|--------|---------------------------|-------------|------------------|---------|
| Software Version   | 2.0.22.Release                           |        | Radar Height              |             | 6.5              | m(0~10) |
| Device Status      | 🕗 Normal                                 |        | Angle Correction(-25~25°) |             | -                | )+ 25   |
| Sensitivity        | 0.8                                      | (0~3)  | Horizontal Offs           | et(-25~25m) | ⊡0               | + -8.6  |
| Road Info          |                                          |        | Speed Corre               | ection      |                  |         |
| Lane 1 Width       | 3.7                                      | m(2~5) | Speed Range(              | 0~350km/h)  | Speed Correction | Valu    |
| Lane 2 Width       | 3.7                                      | m(2~5) | 0                         | ~ 50        | 0                |         |
| Lane 3 Width       | 3.7                                      | m(2~5) | 50                        | ~ 100       | 0                |         |
| Lane 4 Width       | 3.8                                      | m(2~5) | 100                       | ~ 150       | 0                |         |
| Lane 1 Direction   | <ul> <li>Approaching Opport</li> </ul>   | ing    | 150                       | ~ 200       | 0                |         |
| Lane 2 Direction   | <ul> <li>Approaching Opport</li> </ul>   | ing    | 200                       | ~ 250       | U                |         |
| Lane 3 Direction   | <ul> <li>Approaching Opport</li> </ul>   | ing    |                           |             |                  |         |
| Lane 4 Direction   | <ul> <li>Approaching O Depart</li> </ul> | ing    |                           |             |                  |         |
| Calibration Config |                                          |        |                           |             |                  |         |
| Calibrate by Rad   |                                          |        |                           |             |                  |         |
| Default            | Refresh S                                | ave    |                           |             |                  |         |

#### Figura 4-8 Información de carril

Paso 3 En el Información de instalación sección, configure la información de instalación de la cámara.

Tabla 4-7 Descripción de la información de instalación

| Parámetro                 | Descripción                                                                                                    |
|---------------------------|----------------------------------------------------------------------------------------------------|
| Altura del radar          | La altura de instalación de la cámara.                                                                                                    |
| Corrección de ángulo      | Ajuste el ángulo de instalación del radar. Asegúrese de que el ángulo sea el mismo que el<br>de la <b>Datos visualizados</b> sección. Para obtener más información, consulte "4.4.2<br>Configuración de datos visualizados". |
| Desplazamiento horizontal | Ajuste el desplazamiento horizontal del radar. Asegúrese de que el valor sea<br>el mismo que el del <b>Datos visualizados</b> sección.                                                                                       |

<u>Etapa 4</u> En el**Corrección de velocidad**, establezca el rango de velocidad y el valor de corrección de velocidad de la cámara.

Paso 5 Hacer clicDE ACUERDO.

## 4.4.2 Configurar datos visualizados

Vea el efecto de sus configuraciones en la detección de radar en tiempo real. También puede ajustar algunos de los parámetros del radar y ver los cambios.

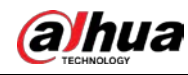

#### Procedimiento

| Paso 1        | Seleccionar <b>Radar&gt;Datos visualizados</b> .                                                        |  |  |  |  |  |
|---------------|----------------------------------------------------------------------------------------------------|--|--|--|--|--|
| <u>Paso 2</u> | Ajuste el valor de corrección de ángulo y desplazamiento horizontal.                                    |  |  |  |  |  |
|               | Haga clic en la imagen en la esquina inferior derecha para ver los estándares de corrección. Hacer clic |  |  |  |  |  |
| Paso 3        | Close On para mostrar <b>Travectoria objetivo</b> .                                                     |  |  |  |  |  |

Puedes ver la trayectoria de los objetivos que detecta el radar.

Figura 4-9 Datos visualizados

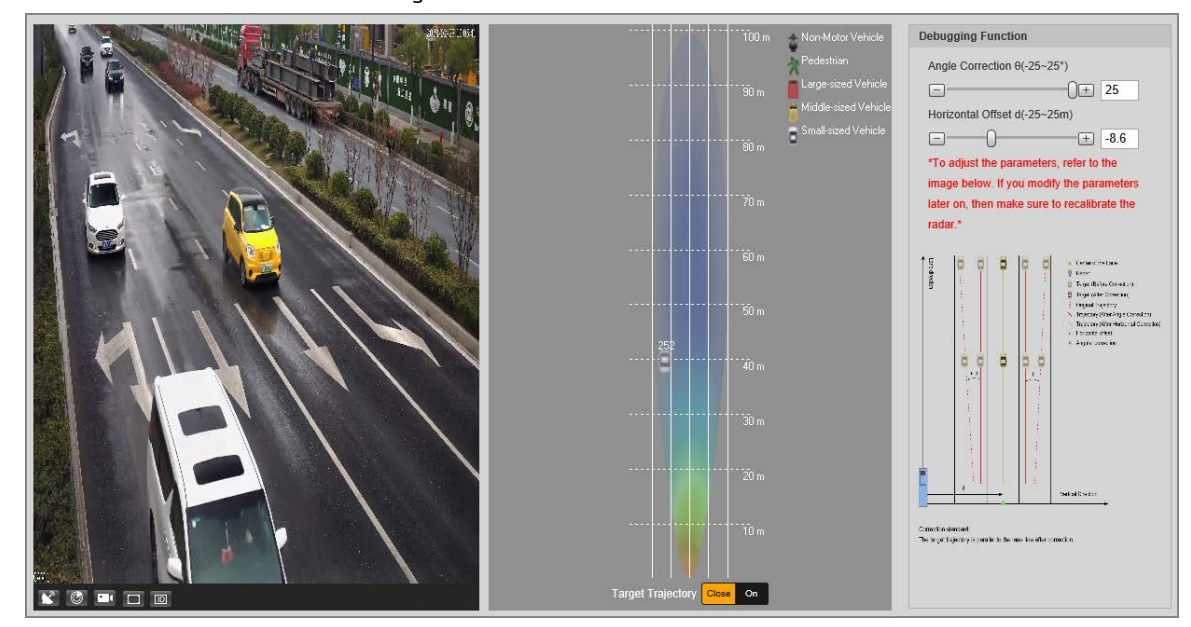

<u>Etapa 4</u>

Hacer clic 🕼, puedes ver los puntos de detección del radar en los objetivos.

Cuando el objetivo es grande y la sensibilidad de detección es alta, el radar puede reconocer como dos objetivos.

# 4.5 Ver grabaciones

Puede buscar, ver y descargar grabaciones.

#### Procedimiento

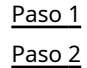

Hacer clic**Reproducción**.

Colocar**Tipo de archivo**y fuente de datos (**Responsable de datos**), y estableció un tiempo récord.

La fuente de datos es**Disco duro**(aquí denominada tarjeta TF) de forma predeterminada. No se reproducirá ningún vídeo si no hay vídeos almacenados en la tarjeta TF.

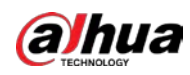

Figura 4-10 Archivo de reproducción

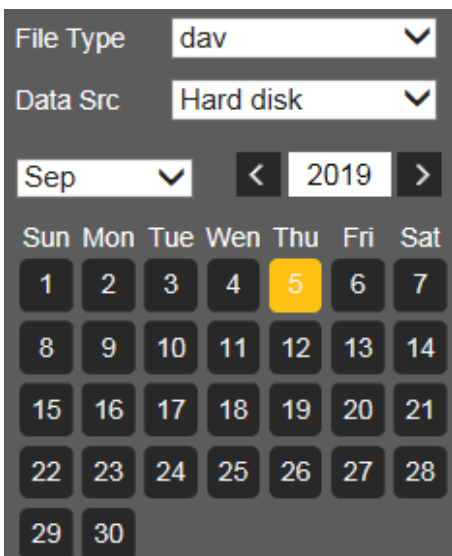

- <u>Paso 3</u> Seleccione un día con un punto azul que indica que hay grabaciones ese día y se mostrará una barra de progreso de color en la línea de tiempo.
  - Señale este día y el color se volverá naranja.
  - Seleccione este día y el color se volverá verde.
- <u>Etapa 4</u> Seleccione un tipo de registro y luego solo se mostrarán los archivos de los tipos seleccionados en la línea de tiempo y en la lista de archivos.

Figura 4-11 Tipo de registro

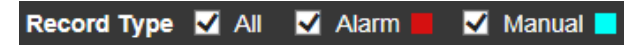

Puede hacer clic en cada formato de hora para reproducir los videos en modo de 24 horas, modo de 2 horas, modo de 1 hora y modo de 30 minutos respectivamente.

| Figura 4- | 12 Formato | de hora |   |
|-----------|------------|---------|---|
|           | -          |         | _ |

| O24hr | O2hr | (©1hr | <b>O</b> 30min |
|-------|------|-------|----------------|
|       |      |       |                |

Paso 5 Haga clic en cualquier momento en la barra de progreso y el sistema reproducirá las grabaciones a partir de ese momento.

| Figura 4-13 Línea de tiempo |  |  |  |  |  |  |   |   |    |    |    |    |    |  |    |    |  |  |  |
|-----------------------------|--|--|--|--|--|--|---|---|----|----|----|----|----|--|----|----|--|--|--|
|                             |  |  |  |  |  |  | 8 | 9 | 10 | 11 | 12 | 13 | 14 |  | 17 | 19 |  |  |  |
|                             |  |  |  |  |  |  | 1 |   |    |    |    |    |    |  |    |    |  |  |  |

| Tabla 4-8 Descri   | nción de re | nroducción | de vídeo |
|--------------------|-------------|------------|----------|
| 1 abia 4-0 Desci 1 | pcion de re | produccion | ue viueo |

| Icono | Función               | Descripción                                                                                              |  |  |  |  |
|-------|-----------------------|----------------------------------------------------------------------------------------------------|--|--|--|--|
|       | Reproducir y pausar   | <ul> <li>El vídeo está en pausa o no se reproduce.</li> <li>El vídeo comienza a reproducirse.</li> </ul> |  |  |  |  |
| 0     | Detener               | Deja de reproducir vídeo.                                                                                |  |  |  |  |
| D     | Reproducir por cuadro | Juega por fotograma.                                                                                     |  |  |  |  |
|       | Lento                 | Desacelerar.                                                                                             |  |  |  |  |
|       | Rápido                | Acelerar.                                                                                                |  |  |  |  |
|       |                       | en un día coloccionado co mostrarán en una lista                                                         |  |  |  |  |

Paso 6 Hacer clic 🛛 🗮 y los vídeos grabados en un día seleccionado se mostrarán en una lista.

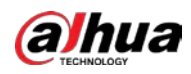

Figura 4-14 Archivo de reproducción

| 00 | : 00 : 00 - | 23       | : 59 : 59 | ٩  |
|----|-------------|----------|-----------|----|
|    | Begin Time  | e File 1 | Гуре      |    |
| 1  | 09:40:02    |          |           | ^  |
| 2  | 09:50:02    |          |           |    |
| 3  | 10:00:02    |          |           |    |
| 4  | 10:10:02    |          |           |    |
| 5  | 10:20:02    |          |           |    |
| 6  | 10:30:02    |          |           | =  |
| 7  | 10:40:02    |          |           |    |
| 8  | 10:50:02    |          |           |    |
| 9  | 11:00:02    |          |           |    |
| 10 | 11:10:02    |          |           | 11 |
| 11 | 11:20:02    |          |           |    |
| 12 | 11:30:02    |          |           | -  |
| ŀ  | ◀ ◀ 1/3     | • •      | 4         |    |

Tabla 4-9 Descripción del archivo de reproducción

| Parámetro | Descripción                                                                                                    |
|-----------|----------------------------------------------------------------------------------------------------|
| ٩         | Busque todos los archivos de video dentro del período seleccionado.                                                  |
|           | Haga clic en él para descargar archivos a local.                                                                     |
| ¢         | Haz clic en él para volver a la página del calendario, donde puedes buscar y<br>reproducir vídeos de otros períodos. |

Paso 7

Haga doble clic en un archivo de la lista y el archivo se reproducirá mostrando información como el tamaño del archivo, la hora de inicio y la hora de finalización.

### 4.6 Búsqueda

Puede buscar instantáneas, flujo de vehículos y grabaciones de vídeo en el**Buscar**página.

### 4.6.1 Consulta de imagen

### 4.6.1.1 Consulta de imágenes de la tarjeta de memoria

Sobre el**Imagen de la tarjeta de memoria**página, puede buscar y descargar las imágenes almacenadas en la tarjeta TF de la cámara.

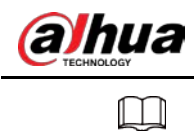

Asegúrese de que la tarjeta TF esté insertada en la cámara; de lo contrario, es posible que no se obtengan resultados.

#### Procedimiento

#### Paso 1 SeleccionarBuscar>Consulta de imagen>Imagen de la tarjeta de memoria.

Figura 4-15 Imagen de la tarjeta de memoria

| Begin Time<br>End Time<br>Lane<br>Record Interval | 2021-08-12<br>2021-08-13<br>All<br>10 s | 14<br>14  | 4 : 23 : 08<br>4 : 23 : 08 | Event Type<br>Vehicle Sig<br>Speed Ran | n All I<br>ge 0 | Picture<br>~ 255 km/l | ▼<br>▼<br>n (0~255)      |              |              |
|---------------------------------------------------|-----------------------------------------|-----------|----------------------------|----------------------------------------|-----------------|-----------------------|--------------------------|--------------|--------------|
| Search                                            | dex Lane                                | Size (KB) | Event Time                 | Plate                                  | Plate Color     | Vehicle Color         | Vehicle Sign Speed(km/h) | Event Type   | Vehicle Size |
|                                                   |                                         |           |                            |                                        |                 |                       |                          |              |              |
|                                                   |                                         |           |                            |                                        |                 |                       |                          |              |              |
|                                                   |                                         |           |                            |                                        |                 |                       |                          | <b>⊲</b> 1/: | I Þ ÞI 🔿     |
| Open                                              | Down                                    | oad E     | Export                     |                                        |                 |                       |                          |              |              |

### Paso 2 Configure los parámetros y luego haga clic en**Buscar**.

| Tabla 4-10 | Parámetros de | imagen SD |
|------------|---------------|-----------|
|            |               |           |

| Parámetro                                                                                                | Descripción                                                                                                    |  |  |  |  |  |
|----------------------------------------------------------------------------------------------------|----------------------------------------------------------------------------------------------------|--|--|--|--|--|
| Hora de inicio                                                                                           | Configure la hora de inicio y la hora de finalización para definir un período y luego podrá<br>buscar imágenes almacenadas en la tarjeta TF dentro de este período.                                                                             |  |  |  |  |  |
| Hora de finalización                                                                                     |                                                                                                    |  |  |  |  |  |
| Tipo de evento                                                                                           | <b>Toda la imagen</b> : busca todas las instantáneas.<br><b>Mezclar eventos</b> : busque instantáneas relacionadas con eventos, que incluyen,<br>entre otros, <b>ANPR,Cruzar línea blanca sólida</b> , y <b>Conducir en sentido contrario</b> . |  |  |  |  |  |
| Señal de vehículo                                                                                        | Busque instantáneas por la señal del vehículo seleccionado. Puedes<br>elegir <b>Todo,Desconocido</b> o una señal específica del vehículo.                                                                                                    |  |  |  |  |  |
| carril                                                                                                   | Seleccione el carril de captura.                                                                                                    |  |  |  |  |  |
| Rango de velocidad                                                                                       | Selecciona el <b>Rango de velocidad</b> y establezca el rango de velocidad para buscar imágene<br>de vehículos dentro del rango de velocidad definido.                                                                                          |  |  |  |  |  |
| Intervalo de registro                                                                                    | La duración de un vídeo grabado asociado con la instantánea que<br>desea guardar.                                                                                                    |  |  |  |  |  |
| Lámina                                                                                                   | Selecciona el <b>Lámina</b> casilla de verificación y luego ingrese el número de placa para buscar<br>imágenes relacionadas con esta placa.                                                                                                    |  |  |  |  |  |
| *                                                                                                    | Este icono se muestra junto a la instantánea de la infracción de tráfico cuando <b>Registro</b><br>relacionadoestá habilitado enParámetro avanzado(exceptoANPR) bajo Configuración>Evento<br>>Instantánea de ANPR>Configuración de reglas.      |  |  |  |  |  |
| Paso 3 Seleccione las imá                                                                                | genes que necesita y haga clic <b>Abierto</b> para ver las imágenes en el visor de fotos.                                                                                                    |  |  |  |  |  |
| Etapa 4 Seleccione las imá                                                                               | genes que desea descargar y luego haga clic en <b>Descargar</b> .                                                                                                    |  |  |  |  |  |
| Paso 5 Seleccione la ruta para guardar las imágenes y el sistema comenzará a descargar las imágenes a su |                                                                                                    |  |  |  |  |  |

computadora.

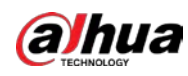

### 4.6.1.2 Configuración del atributo de descarga

Puede configurar la información de la imagen.

#### Procedimiento

| <u>Paso 1</u>  | Seleccionar <b>Buscar&gt;Consulta de imagen&gt;Descargar</b> .                                                                                   |  |  |  |  |  |
|----------------|----------------------------------------------------------------------------------------------------|--|--|--|--|--|
| Paso 2         | Colocar <b>Descargar imagen por</b> para descargar instantáneas según su <b>Tiempo de creación</b> o                                             |  |  |  |  |  |
|                | Hora de Snapchat.                                                                                                    |  |  |  |  |  |
| Paso 3         | Seleccionar <b>Modo de descarga</b> .                                                                                                    |  |  |  |  |  |
|                | Archivo seleccionado: descarga las instantáneas seleccionadas.                                                                                   |  |  |  |  |  |
|                | Hora seleccionada: descargue todas las imágenes capturadas durante el período de tiempo establecido. Puede configurar la hora                    |  |  |  |  |  |
|                | en el <b>Imagen de la tarjeta de memoria</b> pestaña.                                                                                            |  |  |  |  |  |
| <u>Etapa 4</u> | Seleccione los recortes que desea descargarTodo,Recorte de placa,Recorte de placa en blanco y negro, Cara del                                    |  |  |  |  |  |
|                | pasajero del asiento delantero(recorte de la cara del pasajero del asiento delantero), Cara del conductor, y Recorte de la                       |  |  |  |  |  |
|                | carrocería del vehículo.                                                                                                    |  |  |  |  |  |
| Paso 5         | Nombra las instantáneas. Hacer clic <b>Ayuda</b> para ver la regla de nomenclatura de imágenes. Hacer clic <b>Reiniciar</b> para volver al valor |  |  |  |  |  |
|                | predeterminado.                                                                                                    |  |  |  |  |  |

Paso 6 Hacer clicAhorrar.

### Figura 4-16 Atributo de descarga

| Download                                   |  |  |  |  |  |
|--------------------------------------------|--|--|--|--|--|
| Download Image by                          |  |  |  |  |  |
| Download Method      Select Files   Period |  |  |  |  |  |
| Cutout Type Please select                  |  |  |  |  |  |
| Name Format for Downloaded Images          |  |  |  |  |  |
| %y%M%d%h%m%s_%27_%09_%66 Reset             |  |  |  |  |  |
|                                            |  |  |  |  |  |
| 20130106152730_8_1                         |  |  |  |  |  |
|                                            |  |  |  |  |  |
| Refresh Save                               |  |  |  |  |  |

### 4.6.1.3 Imagen local

Puede ver imágenes guardadas en su computadora y verificar si la imagen fue manipulada con una marca de agua.

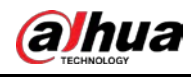

| Para ver o configurar la ruta para guardar imágenes en su computadora, vaya a <b>Configuración&gt;Almacenamiento&gt;Almacenamiento</b> > |
|----------------------------------------------------------------------------------------------------|
| Ruta de almacenamiento.                                                                                                    |
| Procedimiento                                                                                                    |

| Paso 1 | Seleccionar <b>Buscar&gt;Consulta de imagen&gt;Imagen Local</b> . Hacer clic             |
|--------|------------------------------------------------------------------------------------------|
| Paso 2 | Navegar para seleccionar una imagen.                                                     |
| Paso 3 | Hacer clic <b>Filigrana</b> y ver el resultado en <b>Verificación de marca de agua</b> . |
|        | Cuando el resultado es <b>Error</b> , la imagen está alterada.                           |
|        | Cuando el resultado esNormal, la imagen no está alterada.                                |
|        |                                                                                          |

Hacer clic**Abierto**o haga doble clic en la imagen si necesita obtener una vista previa de la imagen.

### 4.6.2 Consulta de flujo

### Información de contexto

Puede buscar el flujo de tráfico y el flujo de peatones dentro del período definido.

| 1 |   | Γ | N |
|---|---|---|---|
| ų | - | 5 | Ļ |

La función está disponible en modelos seleccionados y puede diferir del producto real.

#### Procedimiento

| Paso 1         | Seleccionar <b>Buscar&gt;Consulta de flujo&gt;Consulta de flujo</b> .                                               |
|----------------|----------------------------------------------------------------------------------------------------|
| <u>Paso 2</u>  | Colocar <b>Hora de inicio</b> y <b>Hora de finalización</b> de tu búsqueda.                                         |
| Paso 3         | Hacer clic <b>Buscar</b> .                                                                                          |
| <u>Etapa 4</u> | Seleccione los resultados de la búsqueda y haga clic <b>Respaldo</b> para guardar los resultados en la computadora. |
| Paso 5         | Hacer clic <b>Claro</b> para eliminar todos los resultados actuales.                                                |

Figura 4-17 Consulta de flujo

| ę | Start Time | 1    | 2023-02-22 | 16 : 51 :          | 13              |                         |                           |                            |                               |                              |                     |             |
|---|------------|------|------------|--------------------|-----------------|-------------------------|---------------------------|----------------------------|-------------------------------|------------------------------|---------------------|-------------|
| E | End Time   |      | 2023-02-23 | 16 : 51 :          | 13              |                         |                           |                            |                               |                              |                     |             |
|   | Sea        | rch  |            |                    |                 |                         |                           |                            |                               |                              |                     |             |
|   | No.        | Lane | Start Time | Period(sec)        | Traffic<br>Flow | Average Speed<br>(km/h) | Time<br>Occupancy<br>Rate | Space<br>Occupancy<br>Rate | Time Headway<br>(sec/vehicle) | Space Headway<br>(m/vehicle) | Queue Length<br>(m) | Road Status |
|   |            |      |            |                    |                 |                         |                           |                            |                               |                              |                     |             |
|   |            |      |            |                    |                 |                         |                           |                            |                               |                              |                     |             |
|   |            |      |            |                    |                 |                         |                           |                            |                               |                              |                     |             |
|   |            |      |            |                    |                 |                         |                           |                            |                               |                              |                     |             |
|   |            |      |            |                    |                 |                         |                           |                            |                               |                              |                     |             |
|   |            |      |            |                    |                 |                         |                           |                            |                               |                              |                     |             |
| L |            |      |            |                    |                 |                         |                           |                            |                               |                              |                     |             |
|   |            |      |            |                    |                 |                         |                           |                            |                               |                              | ▲ 1/1 ►             | ▶ 1 📦       |
|   | Bac        | kup  | Clear      | Note: Switching to | another p       | age during backup       | will interrupt            | the process, ca            | using the backup              | to stop.                     |                     |             |

### 4.6.3 Búsqueda de vídeos

Busque las grabaciones de video almacenadas en su computadora para rastrear eventos anormales (si los hay).

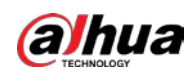

### 4.6.3.1 Grabación

Puede buscar un video grabado en su computadora y reproducirlo.

- Hacerclic
   Hacerclic
   Sobre el Vivir página y la cámara comienza a grabar. El vídeo grabado se guarda en el camino definido en Configuración>Almacenamiento>Almacenamiento>Ruta de almacenamiento.
- La función está disponible en modelos seleccionados y puede diferir del producto real.

#### Procedimiento

Paso 1 Seleccionar**Buscar>Buscar vídeo>Registro**.

Paso 2 Hacer clic**Seleccione Archivo**para seleccionar el video grabado en su computadora y luego podrá reproducir el video.

| Video File |   | Select File |
|------------|---|-------------|
| No Video   |   |             |
|            |   |             |
|            |   |             |
|            |   |             |
|            |   |             |
|            |   |             |
|            |   |             |
|            |   |             |
|            |   |             |
|            |   |             |
|            |   |             |
|            |   |             |
|            |   |             |
| WH C O +   | 8 |             |
|            |   |             |
|            |   |             |

Figura 4-18 Registro

Tabla 4-11 Parámetros de reproducción

| Icono | Descripción                                                                                                    |  |  |  |  |  |
|-------|----------------------------------------------------------------------------------------------------|--|--|--|--|--|
| WH    | Haga clic para seleccionar <b>Original</b> o <b>Adaptado</b> reproducción.                                                                                                    |  |  |  |  |  |
| фø    | Haga clic en él para habilitar la detección de seguimiento inteligente. La matrícula, el cuadro<br>delimitador del vehículo y otra información de seguimiento inteligente se mostrarán en la imagen de<br>vídeo. |  |  |  |  |  |
| R     | Haga clic en él para ingresar a pantalla completa. Haga doble clic en la imagen del video o presione Esc para salir.                                                                                             |  |  |  |  |  |
| K     | Haga clic para habilitar la integración de radar y video, y luego la identificación del objetivo, la<br>distancia y la velocidad de viaje se mostrarán en la imagen.                                             |  |  |  |  |  |
| ٢     | Haga clic para mostrar los objetivos del radar.                                                                                                    |  |  |  |  |  |
| 0     | Haga clic en él para reproducir el vídeo. Hacer clic 🔲 pausar.                                                                                                    |  |  |  |  |  |
| 0     | Haga clic en él para detener la reproducción del vídeo actual.                                                                                                    |  |  |  |  |  |
| C     | Haga clic en él para ralentizar el vídeo y reproducirlo en × (1/2), × (1/4) o × (1/8). Haga clic para 💽 restaurar la velocidad de reproducción normal.                                                           |  |  |  |  |  |

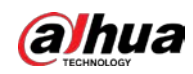

| Icono | Descripción                                                                                                    |
|-------|----------------------------------------------------------------------------------------------------|
|       | Haga clic en él para acelerar el video y reproducirlo a × 2, × 4 u × 8. Haga clic en para restaurar velocidad de reproducción normal. |
| 6     | Haga clic en él para reproducir el siguiente fotograma.                                                                               |

### 4.6.3.2 Marca de agua

Verifique la marca de agua de las grabaciones de video seleccionadas para verificar si la grabación fue manipulada. Sólo se admite la grabación .dav.

#### **Requisitos previos**

Antes de verificar la marca de agua, debe seleccionar**Filigrana**y configurar**Cadena de marca de agua** de **Configuración>Cámara>Video>Video en directo>Convencional**.

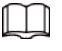

El carácter de la marca de agua es**CCTV digital**por defecto.

#### Procedimiento

- Paso 1 Seleccionar**Buscar>Buscar vídeo>Filigrana**. Hacer clic
- Paso 2 Seleccione Archivopara seleccionar una grabación.
- <u>Paso 3</u> Hacer clic**Filigrana**. El sistema mostrará el progreso de la verificación y la información normal de la marca de agua.
  - Si se verifica que el video es auténtico, la marca de agua que configuró se muestra junto a Información de marca de agua.
  - Si el vídeo está manipulado, puedes consultar los detalles junto a**Marca de agua manipulada**.

| Figura | 4-19 | Marca | de | agua |
|--------|------|-------|----|------|
|--------|------|-------|----|------|

| Video File            |     |            |            | Select File |           |
|-----------------------|-----|------------|------------|-------------|-----------|
| Verification Progress |     |            |            | Cancel      | Watermark |
| Watermark Info        |     |            |            |             |           |
| Tampered Waterma      | No. | Start Time | Error Type |             |           |
|                       |     |            |            |             |           |
|                       |     |            |            |             |           |
|                       |     |            |            |             |           |
|                       |     |            |            |             |           |
|                       |     |            |            |             |           |
|                       |     |            |            |             |           |
|                       |     |            |            |             |           |
|                       |     |            |            |             |           |
|                       |     |            |            |             |           |

### 4.7 Configuración

Configure los parámetros de la cámara, incluidas reglas de tráfico inteligentes, configuraciones de red, dispositivos remotos, administración de eventos, administración de almacenamiento, administración del sistema e información del sistema, para realizar funciones como composición de imágenes, medición de velocidad, conexión de red, almacenamiento de datos y alarma.

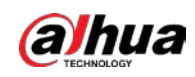

### 4.7.1 Configuración de la cámara

Después de conectar la cámara a la red y ver el video en vivo en su cliente web, puede ajustar los parámetros de imagen y video de la cámara para obtener imágenes claras.

### 4.7.1.1 Atributos de la cámara

### 4.7.1.1.1 Configuración de parámetros generales

Puede configurar el brillo, el contraste, la saturación, el modo y otras propiedades de los canales de la cámara.

#### Procedimiento

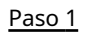

### SeleccionarConfiguración>Cámara>Imagen>General.

<u>Paso 2</u>

<u>2</u> Seleccione un canal y luego configure los parámetros correspondientes.

| 2.           |                 |      | affeit Alberte<br>Ster<br>Mary Das De | Brightness<br>Contrast<br>Saturation                    |                                    | 0            |                                                                         |
|--------------|-----------------|------|---------------------------------------|---------------------------------------------------------|------------------------------------|--------------|-------------------------------------------------------------------------|
| ×            |                 |      |                                       | Mode<br>ICR Switch<br>Ambient Brightness<br>Sync Signal | Auto Auto Internal Sync Auto Phase | O External 3 | Current Mode : General<br>— 1 55<br>Sync Current Status : Internal Sync |
| Digital Zoom | Draw Phase Area |      |                                       |                                                         |                                    |              |                                                                         |
| Default      | Refresh         | Save |                                       |                                                         |                                    |              |                                                                         |

#### Figura 4-20 Generalidades

| Parámetro  | Descripción                                                                                                    |  |
|------------|----------------------------------------------------------------------------------------------------|--|
| Brillo     | <ul> <li>Tanto las áreas más oscuras como las más brillantes cambiarán juntas al ajustar el brillo. La imagen puede volverse borrosa cuando el valor aumenta. El rango recomendado es 40–60 y el rango disponible es 0–100.</li> <li>Es 50 por defecto. Cuanto mayor sea el valor, más brillante será la imagen.</li> </ul>                    |  |
| Contraste  | <ul> <li>Cuanto mayor sea el valor, más oscura será el área oscura y más expuesta estará el área brillante.</li> <li>La imagen puede volverse borrosa cuando el valor disminuye. El rango recomendado es 40–60 y el rango disponible es 0–100.</li> <li>Es 50 por defecto. Cuanto mayor sea el valor, más fuerte será el contraste.</li> </ul> |  |
| Saturación | <ul> <li>El valor de saturación no cambia el brillo general de la imagen.</li> <li>Cuanto mayor sea el valor, más saturada será la imagen.</li> <li>Es 50 por defecto. Cuanto menor sea el valor, más insaturada será la imagen. El rango recomendado es 40–60 y el rango disponible es 0–100.</li> </ul>                                      |  |

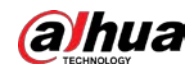

| Parámetro               | Descripción                                                                                                    |  |  |  |
|-------------------------|----------------------------------------------------------------------------------------------------|--|--|--|
| Modo                    | <ul> <li>Vistoso: La imagen siempre está en color.</li> <li>Cambio automático por brillo: Cuando el brillo es superior al umbral,<br/>la imagen cambia automáticamente a color; cuando está por debajo del<br/>umbral, la imagen cambia a blanco y negro.</li> <li>B/N: La imagen siempre es en blanco y negro.</li> </ul>                                                                                                    |  |  |  |
| Interruptor ICR         | <ul> <li>Auto: Debe preestablecer el brillo en este modo. Cuando el brillo<br/>ambiental sea superior al valor preestablecido, el CPL comenzará a<br/>funcionar.</li> <li>CPL: La CPL siempre está ejecutándose. Aplicable a escenarios con<br/>alto brillo.</li> <li>IR(para modelos IR) oNormal(para modelos de luz blanca): Aplicable a<br/>escenarios con baja luminosidad.</li> </ul>                                                                                                    |  |  |  |
| Brillo ambiental        | Establezca el valor de brillo del entorno donde se encuentra el dispositivo.                                                                                                    |  |  |  |
| Señal de sincronización | <ul> <li>Seleccione el modo de señal de sincronización.</li> <li>Cuando seleccionasSincronización externa, puede establecer un valor de fase de sincronización fijo arrastrando el control deslizante para día y noche respectivamente para ajustar el brillo de la luz roja en diferentes escenas.</li> <li>1. SeleccioneFase automática.</li> <li>2. Haga clicConfiguraciónpara configurar la fase de cada intervalo de obturación. El intervalo de fase automático solo puede estar dentro del rango de fase día/noche.</li> <li>3. Seleccione el indicador que necesita ajustarse, el sistema muestra un cuadro amarillo.</li> </ul> |  |  |  |
|                         | <ul> <li>4. Haga clic<b>Prueba</b>, el sistema proporciona valores de referencia, que puede ajustar en función del valor de referencia.</li> <li>5. Haga clicDE ACUERDO.</li> <li>En la interfaz de configuración, el cuadro rojo indica la fase válida actual valor.</li> </ul>                                                                                                    |  |  |  |
| Fase diurna             | Ajuste manualmente el valor de fase de la señal de sincronización durante el día.                                                                                                    |  |  |  |
| Fase nocturna           | Ajuste manualmente el valor de fase de la señal de sincronización durante la noche.                                                                                                    |  |  |  |

### 4.7.1.1.2 Configuración del obturador

Puede configurar el modo de obturador, el modo de exposición y el modo de ganancia.

### Procedimiento

| Paso 1 | SeleccionarConfiguración>Cámara>Imagen>Obturador.                      |
|--------|------------------------------------------------------------------------|
| Paso 2 | Seleccione un canal y luego configure los parámetros correspondientes. |

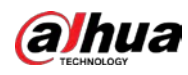

### Figura 4-21 Obturador

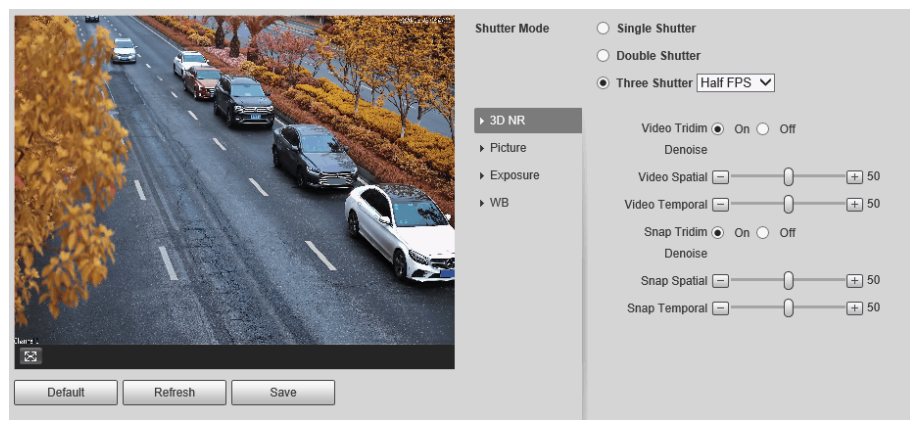

Tabla 4-13 Parámetros del obturador

| Módulo Parámetro             |                                                        | Descripción                                                                                                    |  |  |  |
|------------------------------|--------------------------------------------------------|----------------------------------------------------------------------------------------------------|--|--|--|
| <sup>Obturador</sup><br>Modo | Obturador único                                        | El vídeo y la instantánea comparten el mismo modo de exposición.                                                                                                    |  |  |  |
|                              | Doble obturador                                        | <ul> <li>Medio FPS: El vídeo y la instantánea ocupan la mitad del fotograma respectivamente.</li> <li>FPS completos: La instantánea ocupa 1 fotograma y el vídeo ocupa el resto de los fotogramas.</li> <li>Obturador de vídeoyObturador rápidopuede ser por separado configurado.</li> </ul> |  |  |  |
|                              | tres contraventanas                                    | Obturador de vídeo,Obturador rápidoyObturador de reconocimientose<br>puede configurar por separado.<br>tres contraventanasEl modo está disponible sólo cuandoComún<br>Modose establece enModo de coincidencia instantáneadeConfiguración>Evento><br>Broche ANPR>Captura ilegal>Otros ajustes. |  |  |  |
| Reducción de ruido 3D        | <sup>Vídeo/Captura de pantalla</sup><br>Tridim Denoise | cuando es <b>En</b> , 3D NR está habilitado para reducir el ruido del<br>video/instantánea.                                                                                                    |  |  |  |
|                              | Vídeo/Captura de pantalla<br>Espacial                  | Eliminación de ruido espacial de vídeo/instantánea. Cuanto mayor sea el valor,<br>menos ruido habrá.                                                                                                    |  |  |  |
|                              | Vídeo/Captura de pantalla<br>Temporal                  | Eliminación de ruido temporal de vídeo/instantánea. Cuanto mayor sea el valor,<br>menor será el ruido de parpadeo.                                                                                                    |  |  |  |
| Imagen                       | Escena                                                 | Puede cambiar la escena y ajustar la nitidez de la escena<br>correspondiente. Escenas disponibles: <b>Amanecer/Anochecer</b> ,<br><b>Tiempo de día</b> , y <b>Noche</b> .                                                                                                    |  |  |  |
|                              | Nitidez                                                | Puede configurar la nitidez de la escena correspondiente.<br>Cuanto mayor sea el valor, más clara será la imagen. Pero habrá ruido<br>si la nitidez es demasiado alta.                                                                                                    |  |  |  |
|                              | WDR                                                    | Seleccionar <b>En</b> para habilitar WDR (amplio rango dinámico), que ayuda a<br>proporcionar imágenes de video claras con luz brillante y oscura.                                                                                                    |  |  |  |

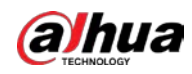

| Módulo           | Parámetro             | Descripción                                                                                                    |  |  |
|------------------|-----------------------|----------------------------------------------------------------------------------------------------|--|--|
|                  | Modo                  | <ul> <li>EnAutomodo, sóloManualEl tipo de iris está disponible.</li> <li>EnFuerzamodo, hay varios tipos de iris disponibles y también es necesario configurar elModo de ajuste del iris. SiManual está seleccionado, puede arrastrar manualmente el control deslizante para ajustar el valor.</li> </ul> |  |  |
|                  | Tipo de iris          | Muestra el tipo de iris detectado.                                                                                                    |  |  |
| Exposición       | Modo                  | Seleccione la forma de ajustar el modo de exposición. Puedes seleccionar entre <b>Manual</b> y <b>Auto</b> .                                                                                                    |  |  |
|                  | Obturador             | Puede seleccionar el valor del obturador o seleccionar <b>Gama</b><br><b>personalizada</b> y luego ajuste el rango de obturación.<br>Sólo disponible cuando <b>Modo</b> se establece en <b>Manual</b> .                                                                                                  |  |  |
|                  | Alcance del obturador | Establezca el rango de tiempo del obturador.<br>Sólo disponible cuando <b>Obturador</b> se establece en <b>Gama personalizada</b> .                                                                                                    |  |  |
|                  | Ganar alcance         | Establezca el rango de valores de ganancia.<br>Establezca el rango de valores de ganancia.<br>Sólo disponible cuando <b>Modo</b> se establece en <b>Manual.</b>                                                                                                    |  |  |
| BM               | Modo                  | Configure el modo de escena para ajustar la imagen a su mejor estado.                                                                                                    |  |  |
| aso 3 Hacer clic | Ahorrar.              |                                                                                                    |  |  |

### 4.7.1.1.3 Configuración de la zona de medición

Esta sección proporciona orientación sobre cómo configurar el modo de medición de la zona de medición.

#### Procedimiento

Paso 1 SeleccionarConfiguración>Cámara>Imagen>Medida.

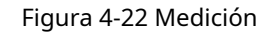

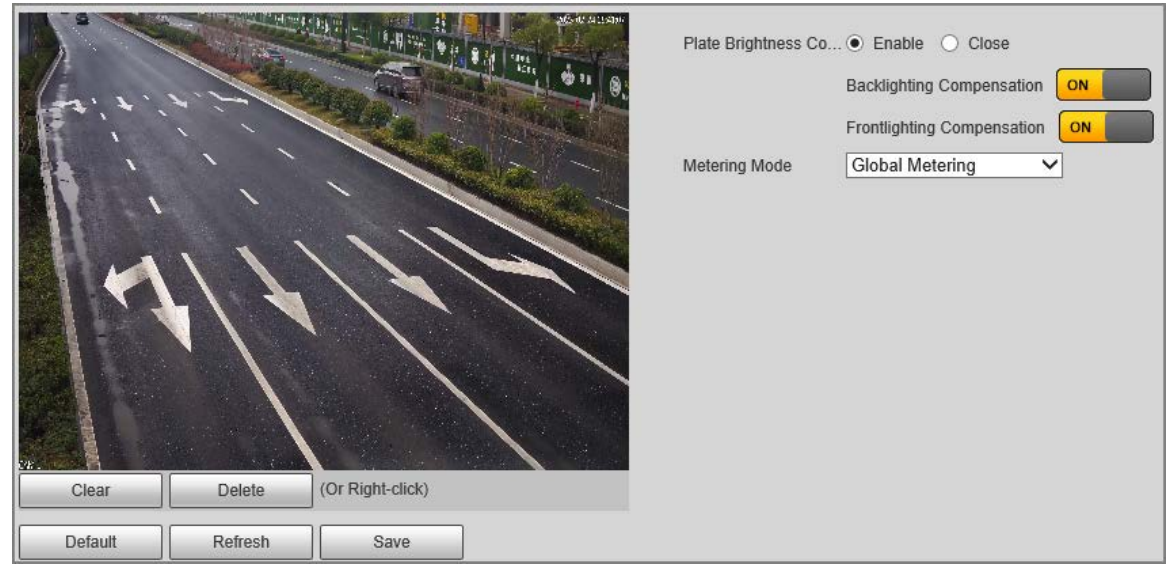

Paso 2 Configure los parámetros.

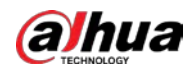

| Parámetro               | Descripción                                                                                                    |  |  |
|-------------------------|----------------------------------------------------------------------------------------------------|--|--|
| Luz de placa            | Al seleccionar <b>En</b> , usted nuede dar vuelta <b>EN</b> retroiluminación y luz frontal según los                                                                                                    |  |  |
| Iluminar desde el fondo | requisitos de la escena para mejorar el brillo de la imagen de la retroiluminación y la luz                                                                                                    |  |  |
| Luz delantera           | frontal.                                                                                                    |  |  |
| Modo de medida          | <ul> <li>Medida global: Mida el brillo de toda el área de la imagen y ajuste inteligentemente el brillo general de la imagen.</li> <li>Medida Parcial: Mida el brillo de las áreas dibujadas y ajuste el brillo general de la imagen al contrario.</li> </ul> |  |  |
|                         | clic <b>Borrar</b> para borrarlo. Hacer clic <b>Claro</b> Puede eliminar todas las áreas.                                                                                                    |  |  |
| aso 3 Hacar clicAborrar |                                                                                                    |  |  |

Tabla 4-14 Descripción del parámetro de medición

Pa clicAhorrar.

4.7.1.1.4 Configurar el enfoque

### Información de contexto

Ajusta el enfoque de la cámara.

### Procedimiento

<u>Paso 1</u> SeleccionarConfiguración>Cámara>Imagen>Enfocar.

Figura 4-23 Enfoque

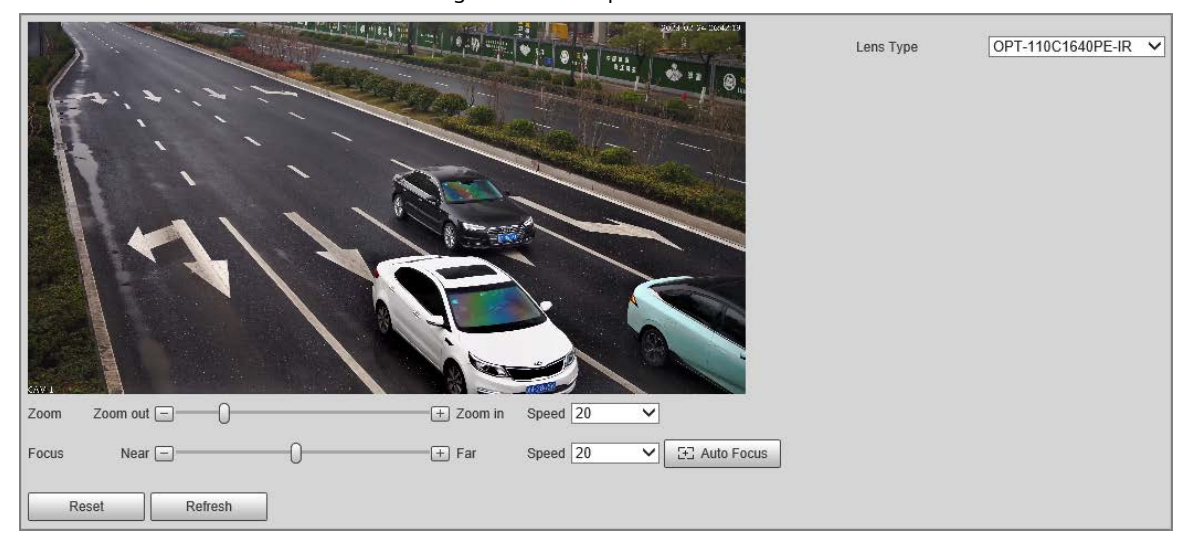

Configure los parámetros. Paso 2

Tabla 4-15 Descripción de los parámetros de enfoque

| Parámetro     | Descripción                                                                                                    |
|---------------|----------------------------------------------------------------------------------------------------|
| Tipo de lente | El tipo de lente de la cámara. Seleccionar <b>Varifocal manual</b> para reiniciar la cámara cuando la lente no es estándar. |
| Zoom          | Arrastre el control deslizante para acercar o alejar la imagen del video a la velocidad seleccionada.                       |
| Enfocar       | Arrastre el control deslizante para ajustar el enfoque de la cámara a la velocidad seleccionada.                            |
| Velocidad     | Establezca la velocidad de ajuste del valor de acercar/alejar y enfocar.                                                    |
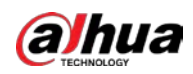

| Parámetro          | Descripción                                                                  |
|--------------------|------------------------------------------------------------------------------|
| Enfoque automático | Ajusta automáticamente el enfoque de la cámara para obtener imágenes claras. |

# 4.7.1.2 Atributos de vídeo

# 4.7.1.2.1 Configuración del parámetro de vídeo

Configure los parámetros de la transmisión de video.

#### Procedimiento

# Paso 1 SeleccionarConfiguración>Cámara>Video>Video en directo.

| Figura 4-24 Transmisión de vídeo |                      |            |                  |                 |          |
|----------------------------------|----------------------|------------|------------------|-----------------|----------|
| Main Stream                      |                      |            | Sub Stream       |                 |          |
|                                  |                      |            | Enable           |                 |          |
| Stream Type                      | General V            |            | Stream Type      | General         | V        |
| Encode Mode                      | H.265 V              |            | Encode Mode      | H.264M          | ~        |
| Resolution                       | 4096*2160(4096x2160) |            | Resolution       | 1600*1200(UXGA) | ×        |
| Frame Rate (FPS)                 | 12 🗸                 |            | Frame Rate (FPS) | 12              | ~        |
| Bit Rate Type                    | CBR 🗸                |            | Bit Rate Type    | VBR             | ×        |
| Bit Rate(Kb/S)                   | Custom 🗸             |            | Quality          | 5               | ~        |
|                                  | 2048                 |            | Max Bit Rate     | Custom          | ×        |
| I Frame Interval                 | 25                   | (12~150)   |                  | 2048            |          |
| Vatermark                        |                      |            | I Frame Interval | 25              | (12~150) |
| Watermark String                 | DigitalCCTV          |            | med.StreamSmooth | ]               |          |
| med.StreamSmooth                 | 0                    | + 100      |                  |                 | 0—       |
|                                  |                      |            |                  |                 |          |
|                                  | Default              | fresh Save |                  |                 |          |

Paso 2 Configure los parámetros.

Tabla 4-16 Parámetro de transmisión de video

| Parámetro                     | Descripción                                                                                                    |
|-------------------------------|----------------------------------------------------------------------------------------------------|
| Modo de codificación          | Se pueden seleccionar los modos H.264M, H.264H, MJPEG y H.265.                                                                                                    |
| Resolución                    | Cuanto mayor sea el valor, más clara será la imagen general. Para cada resolución,<br>el valor del flujo de bits recomendado es diferente.<br>La resolución del flujo secundario no puede ser mayor que la del flujo principal. |
|                               | arroyo.                                                                                                    |
| Velocidad de fotogramas (FPS) | Cuanto mayor sea el valor, más fluida será la imagen del vídeo. La velocidad de fotogramas<br>puede variar debido a las diferentes resoluciones.                                                                                |
|                               | Puedes seleccionar entre <b>VBR</b> (tasa de bits variable) y <b>CBR</b> (velocidad de bits constante).                                                                                                    |
|                               | • VBR: Ofrece el mejor equilibrio entre calidad y tamaño de archivo, ya que                                                                                                    |
| Tipo de velocidad de bits     | la tasa de bits se puede modificar según el vídeo.                                                                                                    |
|                               | <ul> <li>CBRmantiene la tasa de bits igual durante la codificación y es más<br/>ventajoso usarlo cuando la conexión de red está limitada a un<br/>rendimiento de, por ejemplo, 320 Kbps.</li> </ul>                             |

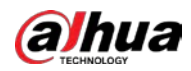

| Parámetro                      | Descripción                                                                                                    |
|--------------------------------|----------------------------------------------------------------------------------------------------|
| Calidad                        | Hay 6 niveles de calidad disponibles. Cuanto mayor sea el valor, mejor será la calidad.<br>Debe configurar la calidad de la imagen cuando <b>VBR</b> se establece en <b>Tipo de velocidad de</b><br><b>bits</b> .                                                                                                    |
| Tasa de bits                   | Una tasa de bits más alta significa una mayor calidad de imagen o video, pero también ocupa más<br>espacio de almacenamiento.<br>Debe configurar la velocidad de bits cuando <b>CBR</b> se establece en <b>Tipo de velocidad de bits</b> .                                                                                                    |
| Máx. Tasa de bits              | Es el límite superior de flujo en VBR. En CBR, el valor es fijo.                                                                                                    |
| I intervalo de cuadro          | El número de fotogramas P entre dos fotogramas I. El número varía<br>según la velocidad de bits. El rango es 25-150. Recomendamos<br>configurar el valor para que sea el doble de la tasa de bits.                                                                                                    |
| Configuración de marca de agua | Puede verificar la marca de agua para comprobar si el video ha sido<br>manipulado.<br>Selecciona el <b>Configuración de marca de agua</b> casilla de verificación para habilitar la<br>verificación de marca de agua. El carácter de la marca de agua es <b>CCTV digital</b> por defecto.<br>El carácter de marca de agua consta de hasta 85 caracteres con<br>números, letras y subrayados. |
| med.StreamSmoothi<br>ng        | Establece la suavidad del video.                                                                                                    |
| Permitir                       | Habilite la transmisión secundaria cuando el ancho de banda de su red sea insuficiente u otras condiciones que influyan en la fluidez del video en la transmisión principal.                                                                                                    |

Paso 3 Hacer clicAhorrar.

# 4.7.1.2.2 Configuración de OSD de vídeo

Configura la información OSD de los vídeos.

#### Procedimiento

<u>Paso 1</u>

SeleccionarConfiguración>Cámara>Video>Vídeo en pantalla.

#### Figura 4-25 Vídeo OSD

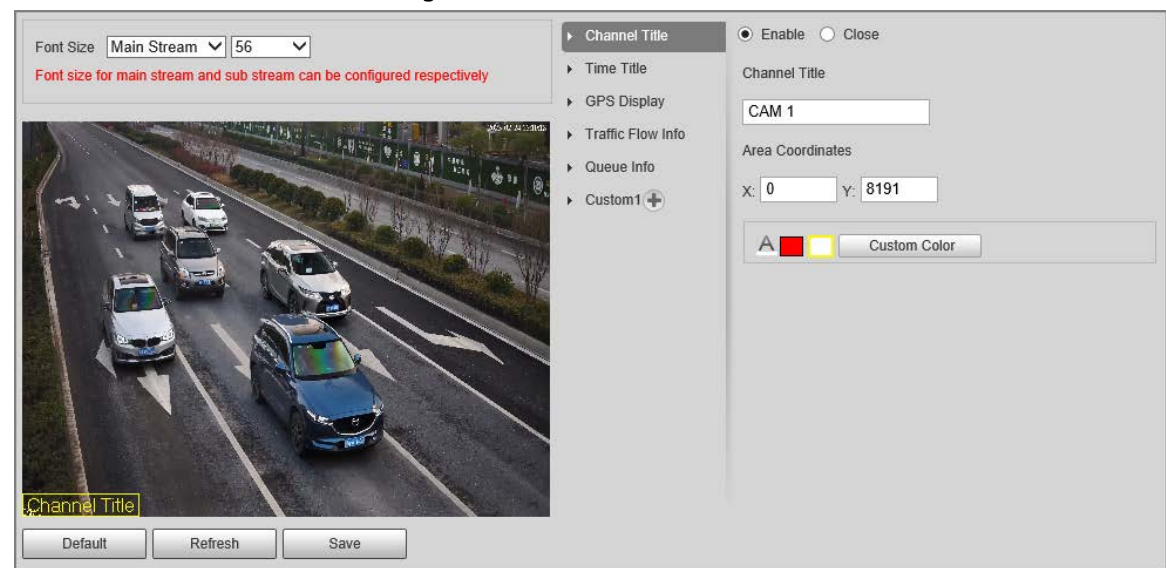

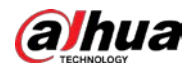

# Paso 2 Configurar parámetros.

Tabla 4-17 Descripción de los parámetros OSD de vídeo

| Parámetro                             | Descripción                                                                                                    |
|---------------------------------------|----------------------------------------------------------------------------------------------------|
| Tamaño de fuente                      | Establecer el tamaño de fuente de <b>Convencional</b> o <b>Sub corriente</b> .                                                                                                    |
| Título del canal                      | Habilite la función y configure el título del canal, las coordenadas y el color de fuente (se<br>puede personalizar) de la información OSD del canal.                                                                                                  |
| Título de tiempo                      | Habilite la función y establezca las coordenadas y el color de fuente (se puede personalizar) del<br>OSD de información horaria. Puedes elegir <b>Mostrar información de la semana</b> para mostrar<br>información de la semana en la imagen de vídeo. |
| Título GPS                            | Habilite la función y establezca las coordenadas y el color de fuente (se puede<br>personalizar) del OSD de información del canal.                                                                                                    |
| Información sobre el flujo de tráfico | Habilite la función y establezca las coordenadas y el color de fuente (se puede<br>personalizar) del OSD de información de flujo.                                                                                                    |
| Información de cola                   | Habilite la función y establezca el color de fuente (se puede personalizar) del OSD de<br>información de la cola.                                                                                                    |
| Costumbre                             | Habilite la función y establezca las coordenadas, el título personalizado y el color de fuente (se<br>puede personalizar) de la información OSD personalizada.<br>D<br>Puede agregar hasta 5 títulos personalizados.                                   |

Paso 3 Hacer clicAhorrar.

#### 4.7.1.2.3 Retorno de la inversión (ROI)

Establezca una o más áreas interesadas en la imagen y luego la imagen seleccionada se mostrará con la calidad configurada.

#### Procedimiento

Paso 1 SeleccionarConfiguración>Cámara>Video>retorno de la inversión.

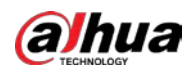

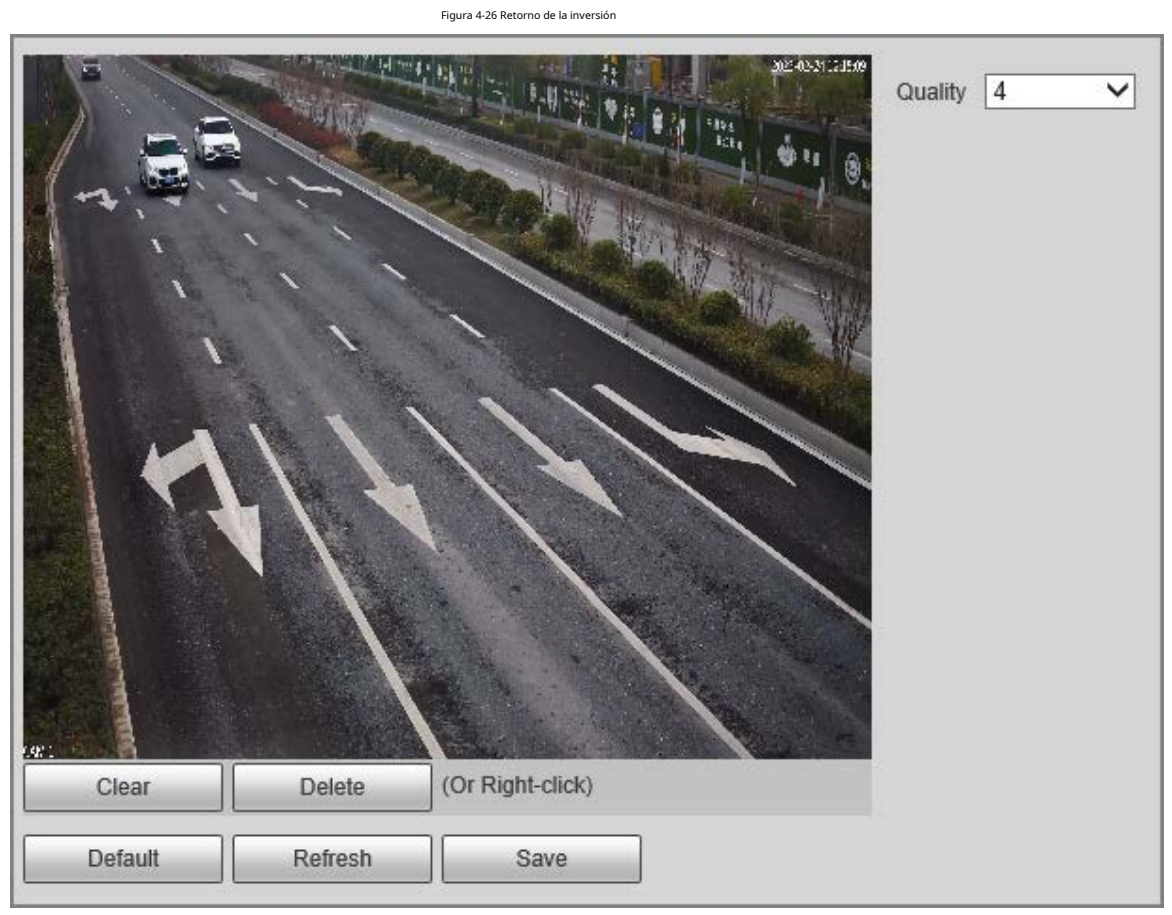

<u>Paso 2</u>

<u>2</u> Arrastre a cualquier lugar de la imagen de video para dibujar la región de interés. Puede dibujar más de una región cuando sea necesario.

## $\square$

Puedes hacer clic**Claro**para eliminar todas las regiones de interés, o haga clic en**Borrar**o haga clic derecho en el

imagen de vídeo para eliminar el área dibujada más recientemente.

Paso 3 Establezca la calidad de imagen de las regiones de interés. Hay 6 niveles de calidad disponibles. Cuanto mayor sea el valor, mejor será la calidad.

Etapa 4 Hacer clicAhorrar.

# 4.7.2 Configuración de red

Puede configurar los parámetros de red de la cámara.

# 4.7.2.1 TCP/IP

Puede configurar la dirección IP, el servidor DNS y otros parámetros de la cámara para asegurarse de que la cámara pueda conectarse a otros dispositivos en la red.

## Procedimiento

Paso 1 SeleccionarConfiguración>Configuración de la red>TCP/IP.

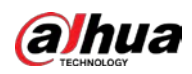

Figura 4-27 TCP/IP

| Host Name       | ITC                                 |
|-----------------|-------------------------------------|
| NIC             | Wired(Default) V Set as default NIC |
| Mode            | ● Static ○ DHCP                     |
| MAC Address     | e4 . 24 . 6: . 92 . 6: . 27         |
| IP Version      | IPv4 🗸                              |
| IP Address      | 192. 168. 20. 79                    |
| Subnet Mask     | 255. 255. 255. 0                    |
| Default Gateway | 192. 168. 20. 1                     |
| Preferred DNS   | 8.8.8.8                             |
| Alternate DNS   | 0.8.0.6                             |
|                 | Refresh Save                        |

Paso 2 Configurar parámetros.

# Tabla 4-18 Parámetros TCP/IP

| Parámetro                       | Descripción                                                                                                    |
|---------------------------------|----------------------------------------------------------------------------------------------------|
| Nombre del anfitrión            | Establezca el nombre del host actual, con una longitud máxima de 15 caracteres.                                                                                                    |
| Tarjeta Ethernet                | Se admiten tarjetas Ethernet duales. Seleccione una tarjeta Ethernet y luego haga clic en <b>Establecer por</b><br><b>defecto</b> para configurarlo al valor predeterminado.                                                                                                    |
| Modo                            | <ul> <li>Seleccione un modo de red.</li> <li>Modo DHCP: Obtiene automáticamente la dirección IP. ElDirección IP, Máscara de subred, yPuerta de enlace predeterminadano se puede configurar cuando DHCP está habilitado. Puede comprobar la dirección IP actual independientemente de si el DHCP entra en vigor.</li> <li>Modo estático: configurado manualmenteDirección IP,Máscara de subred, yPuerta de enlace predeterminaday luego haga clic enConfirmar. La página web irá automáticamente a la página de inicio de sesión de la dirección IP configurada.</li> </ul> |
| Dirección MAC                   | Dirección MAC del host, que no se puede modificar.                                                                                                    |
| Versión IP                      | Sólo se admite IPv4.                                                                                                    |
| DIRECCIÓN                       | Introduzca la dirección IP.                                                                                                    |
| Máscara de subred               | Configure una máscara de subred según sea necesario. El prefijo de subred es un número<br>en el rango de 1 a 255. El prefijo de subred identifica un enlace de red específico y<br>generalmente contiene una estructura jerárquica.                                                                                                    |
| Puerta de enlace predeterminada | Configure una puerta de enlace predeterminada en el mismo segmento de red que la dirección IP según sea<br>necesario.                                                                                                    |
| DNS preferido                   | Dirección IP de DNS.                                                                                                    |
| DNS alternativo                 | Dirección IP del DNS alternativo.                                                                                                    |

Paso 3 Hacer

Hacer clic**Ahorrar**.

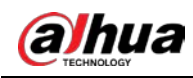

#### 4.7.2.2 Configuración del puerto

#### 4.7.2.2.1 Puerto

Puede configurar la información de los puertos conectados para acceder a la Cámara a través de diferentes protocolos y herramientas de configuración.

#### Procedimiento

```
<u>Paso 1</u>
```

#### SeleccionarConfiguración>Red>Puerto>Puerto.

<u>Paso 2</u>

Establezca la cantidad máxima de clientes que acceden a la cámara al mismo tiempo (como el cliente web y el

cliente de plataforma) y el valor de cada puerto de la cámara.

|                | Figura 4-28 Puerto |              |
|----------------|--------------------|--------------|
| Max Connection | 10                 | (1~20)       |
| TCP Port       | 37777              | (1025~65534) |
| UDP Port       | 37778              | (1025~65534) |
| HTTP Port      | 80                 | (1025~65534) |
| RTSP Port      | 554                | (1025~65534) |
| HTTPS Port     | 443                | (1025~65534) |
|                | Default Re         | fresh Save   |

Paso 3 Hacer clicAhorrar.

# 4.7.2.2.2 ONVIF

Habilite ONVIF y los productos de vídeo en red producidos por diferentes fabricantes podrán comunicarse entre sí.

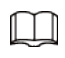

La verificación de inicio de sesión se requiere de forma predeterminada cuando ONVIF está habilitado.

#### Procedimiento

<u>Paso 1</u>

SeleccionarConfiguración>Configuración de la red>Puerto>ONVIF. Seleccionar

Paso 2 Abiertoo Apagado según sea necesario.

- Al activar la autenticación ONVIF, se requieren nombre de usuario y contraseña al iniciar sesión a través de ONVIF.
- No se requiere verificación de inicio de sesión al desactivar la autenticación ONVIF. Hacer

Paso 3 clicAhorrar.

# 4.7.2.3 Registro

# Información de contexto

Configure el registro automático y la ubicación actual del dispositivo se informará al servidor especificado por el usuario cuando la cámara esté conectada a Internet, de modo que el software del cliente pueda usar el servidor para acceder a la cámara y el servidor pueda realizar operaciones como en vivo. vista,

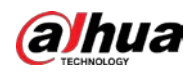

### monitoreo y configuración de los parámetros del Dispositivo.

#### Procedimiento

- Paso 1 SeleccionarConfiguración>Configuración de la red>Registro.
- Paso 2 Seleccionar**Permitir**para habilitar el registro automático y luego ingrese la dirección, el puerto y el ID del subdispositivo.

| Tabla 4-19 Parámetros d | e registro automático |
|-------------------------|-----------------------|
|-------------------------|-----------------------|

| Parámetro            | Descripción                                                                                                    |
|----------------------|----------------------------------------------------------------------------------------------------|
| DIRECCIÓN            | Dirección IP del servidor o dominio del servidor en el que desea registrarse.                                                                                                    |
| Puerto               | Puerto del servidor para registro automático.                                                                                                    |
| ID de subdispositivo | ID del dispositivo registrado automáticamente asignado por el servidor.<br>Asegúrese de que la ID del dispositivo conectado automáticamente sea única durante la<br>configuración. |
|                      | configuración.                                                                                                    |

Paso 3 Hacer clicAhorrar.

# 4.7.2.4 Multidifusión

Cuando varios usuarios obtienen una vista previa del video del mismo dispositivo, es posible que no esté disponible debido a la restricción del ancho de banda de la red. Puede solucionarlo configurando una IP de multidifusión (224.0.0.0–239.255.255.255) para acceder a vídeos a través del protocolo de multidifusión.

#### Procedimiento

| Paso <u>1</u> | Seleccionar <b>Configuración&gt;Configuración de la red&gt;Multidifusión</b> .                                 |
|---------------|----------------------------------------------------------------------------------------------------|
| Paso <u>2</u> | Seleccione la casilla de verificación de <b>Permitir</b> para habilitar la función.                            |
| Paso <u>3</u> | Habilite la transmisión principal o secundaria según la situación real y configure la dirección IP y el número |
|               | de puerto.                                                                                                    |
| Etapa 4       | Hacer clic <b>Ahorrar</b> .                                                                                    |

# 4.7.2.5 P2P

Si está habilitada, la cámara se puede agregar a otras plataformas a través de P2P.

### Procedimiento

| <u>Paso 1</u> | SeleccionarConfiguración>Configuración de la red>Acceso a la plataforma>P2P. Seleccione       |
|---------------|-----------------------------------------------------------------------------------------------|
| Paso 2        | la casilla de verificación de <b>Permitir</b> . Hacer clic <b>Ahorrar</b> .                   |
| <u>Paso 3</u> |                                                                                               |
|               | Puedes agregar la cámara a otras plataformas usando su número de serie o escaneando su código |
|               | QR.                                                                                           |

#### 4.7.2.6 Configuración de enrutamiento

La cámara admite la configuración de enrutamientos para NIC duales y el acceso a puertas de enlace de segmentos de red de destino.

### Procedimiento

| Paso 1        | Seleccionar <b>Configuración&gt;Configuración de la red&gt;Configuración de enrutamiento</b> .                      |
|---------------|----------------------------------------------------------------------------------------------------|
| Paso 2        | Seleccione la tarjeta Ethernet e ingrese el segmento IP, la máscara de subred y la puerta de enlace predeterminada. |
| <u>Paso 3</u> | Hacer clic <b>Agregar</b> , y luego <b>Guardar con éxito</b> aparece en la parte inferior y la ruta se agrega a     |

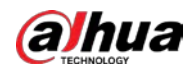

la lista.

 $\square$ 

Hacer clic 😑 para eliminar las rutas una por una.

Hacer clic**Claro**para eliminar rápidamente todas las rutas agregadas.

| Figura 4-29 | Configuración d | e enrutamiento |
|-------------|-----------------|----------------|
|-------------|-----------------|----------------|

| NIC             | NIC1   | ~          |             |                 |        |
|-----------------|--------|------------|-------------|-----------------|--------|
| IP Segment      | 1.0.0. | 1          |             |                 |        |
| Subnet Mask     | 1.0.0. | 1          |             |                 |        |
| Default Gateway | 1.0.0. | Add Clear  |             |                 |        |
| No.             | NIC    | IP Segment | Subnet Mask | Default Gateway | Delete |
|                 |        |            |             |                 |        |
|                 |        |            |             |                 |        |
|                 |        |            |             |                 |        |
|                 |        |            |             |                 |        |
|                 |        |            |             |                 |        |
|                 |        |            |             |                 |        |
|                 |        |            |             |                 |        |

# 4.7.2.7 802.1x

802.1x es un protocolo de autenticación y control de acceso basado en puerto, que puede restringir el acceso de dispositivos o usuarios no autorizados a la LAN a través del puerto de acceso. Cuando el conmutador de la red está configurado con 802.1x, la cámara también debe configurarse en 802.1x; de lo contrario, los usuarios no podrán acceder a la cámara a través de la red.

#### Procedimiento

# <u>Paso 1</u>

SeleccionarConfiguración>Configuración de la red>802.1x.

Paso 2

2 Seleccionar**Permitir**y luego seleccione una tarjeta Ethernet. El protocolo 802.1x de la NIC está habilitado.

Figura 4-30 802.1x

| Enable              |             |        |      |
|---------------------|-------------|--------|------|
| Authentication Mode | PEAP 🗸      |        |      |
| Username            |             |        |      |
| CA Certificate      |             | Browse |      |
| Password            | ••••••      |        |      |
|                     | Default Ref | resh   | Save |

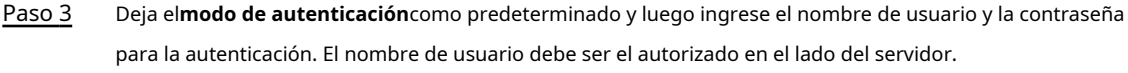

Etapa 4Seleccionar Certificado de CA, haga clicNavegarpara seleccionar el certificado de CA desde la computadora local.Póngase en contacto con el soporte técnico para obtener el certificado CA.

Paso 5 Hacer clicAhorrar.

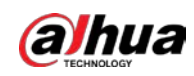

# 4.7.3 Dispositivo remoto

# Información de contexto

La información del dispositivo remoto (como una cámara policial o una cámara IP) se mostrará en la pantalla.**Agregar** cámarapágina si alguno de dichos dispositivos está en uso. Puede habilitar el dispositivo remoto para que funcione con la cámara para capturar eventos. Actualmente, solo se pueden capturar eventos de cruzar la línea de alto y pasarse un semáforo en rojo combinando la cámara y el dispositivo remoto.

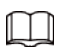

Esta función está disponible sólo en**policía electrónica**modo.

#### Procedimiento

 Paso 1
 SeleccionarConfiguración>Agregar cámara>Configuración remota.

 Paso 2
 Establezca el tiempo de retardo para la cámara secundaria enTiempo de retardo de instantánea para la cámara secundaria.

 Paso 3
 Seleccione un dispositivo remoto y luego haga clic en .

 Etapa 4
 SeleccionarEnpara habilitar el uso del dispositivo remoto y modificar otra información del dispositivo, como el nombre, la dirección IP, el nombre de usuario de inicio de sesión y la contraseña.

 Paso 5
 SeleccionarInstantánea de vinculaciónpara habilitar la captura de pantalla por parte de la cámara.

Si se utiliza un dispositivo de almacenamiento, las instantáneas capturadas por la cámara y el dispositivo remoto se compondrá y se guardará en el dispositivo de almacenamiento. Si no, las instantáneas se guardarán en la ruta de almacenamiento definida en la página web de cada dispositivo.

Paso 6 Hacer clicAhorrar.

| Add Camera       |               |                     |                                     |                                     |
|------------------|---------------|---------------------|-------------------------------------|-------------------------------------|
|                  |               |                     |                                     |                                     |
| Mode             | Main Camer    | a 🔽 Sub Camera      |                                     |                                     |
| Snapshot Delay 1 | Гіте 0        | ms(0~10000)         |                                     |                                     |
| Even             | it Type       | Number of Snapshots | Main Camera                         | Sub Camera                          |
| Run a F          | Red Light     | 3                   | 🖌 Snapshot1 🗌 Snapshot2 🗌 Snapshot3 | 🖌 Snapshot1 🖌 Snapshot2 🖌 Snapshot3 |
|                  |               |                     |                                     |                                     |
|                  |               |                     |                                     |                                     |
|                  |               |                     |                                     |                                     |
|                  |               |                     |                                     |                                     |
| Ne               | Davias Clatus | Davies Name         | Davies ID                           |                                     |
| NO.              |               | Device Name         | Device IP                           | Modily                              |
|                  |               |                     |                                     | <u> </u>                            |
| 2                |               |                     |                                     |                                     |
| 3                |               |                     |                                     |                                     |
| 4                |               |                     |                                     |                                     |
| 5                |               |                     |                                     | 2                                   |
| 6                |               |                     |                                     |                                     |
| 7                |               |                     |                                     | 2                                   |
| 8                |               |                     | 100 C                               | 1                                   |
|                  |               | 1                   |                                     |                                     |
| Refresh          | Save          |                     |                                     |                                     |

#### Figura 4-31 Agregar cámara

# 4.7.4 Evento

Puede configurar cómo responde la cámara cuando ocurren alarmas o eventos anormales.

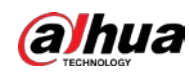

# 4.7.4.1 Esquema inteligente

# 4.7.4.1.1 Cambio entre E-police y ANPR

# Información de contexto

Puede cambiar el modo de funcionamiento de la cámara entre E-police y ANPR.

- ANPRes aplicable a tramos de carretera sin semáforos para detectar infracciones como exceso de velocidad, conducir lento, no usar el cinturón de seguridad, llamar mientras se conduce y más. Consulte "4.7.4.3 Configuración de instantáneas ANPR".
- policía electrónicaEs ideal para intersecciones con semáforos para detectar infracciones como pasarse un semáforo en rojo y más. Consulte "4.7.4.2 Configuración de la policía electrónica".

|            | ANPR       |
|------------|------------|
| Scene Mode | General    |
| Default    | Refresh OK |

Figura 4-32 Seleccionar un modo de trabajo

#### Procedimiento

| Paso <u>1</u> | Seleccionar <b>Configuración&gt;Evento&gt;Plan inteligente&gt;Plan inteligente</b> .        |
|---------------|---------------------------------------------------------------------------------------------|
| Paso <u>2</u> | Seleccionar <b>policía electrónica</b> o <b>ANPR</b> . Para ANPR, establezcaTipo de escena. |
| Paso <u>3</u> |                                                                                             |
|               | • General: Para capturar vehículos.                                                         |
|               | • Gente: Para capturar personas y vehículos no motorizados.                                 |

**Luz no intermitente**: Para las escenas que no utilizan iluminador. Hacer clic

Etapa 4 Ahorrar.

#### 4.7.4.1.2 Configurar la lista de bloqueados y la lista de permitidos

Se activa una alarma cuando se detecta un vehículo en la lista de bloqueo. Un vehículo en la lista de permitidos no será capturado.

Configuración de la lista de permitidos

# Información de contexto

Puede habilitar la coincidencia aproximada para la lista de permitidos. De esta manera, si el resultado de la coincidencia difusa muestra que la matrícula de un vehículo está en la lista de permitidos, el vehículo no será capturado y no habrá alarma.

### Procedimiento

| Paso 1        | SeleccionarConfiguración>Evento>Plan inteligente>Lista de vehículos bloqueados/lista permitida>Configuración de la lista de permitidos. |
|---------------|----------------------------------------------------------------------------------------------------|
| Paso 2        | Seleccionar <b>Permitir</b> para habilitar la lista de permitidos.                                                                      |
| <u>Paso 3</u> | Seleccionar <b>Coincidencia difusa</b> para habilitar la coincidencia difusa.                                                           |

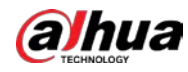

<u>Etapa 4</u> Configure la regla de coincidencia.

- **Personajes principales coincidentes**: Los dígitos específicos que deben coincidir exactamente.
- Caracteres mínimos coincidentes: El número mínimo de dígitos que deben coincidir exactamente.

Por ejemplo, si selecciona 1, 2 y 4 para**Personajes principales coincidentes**y escriba 2 para **Caracteres mínimos coincidentes**, el sistema reconocerá con éxito un vehículo cuando dos de los dígitos 1, 2 y 4 coincidan exactamente.

| Figura 4-33 | 8 Configuración | de la lista | de permitidos |
|-------------|-----------------|-------------|---------------|
| rigara i bi | coningaración   | ac la libra | ac permitable |

| Enable                                |
|---------------------------------------|
| Fuzzy Matching                        |
| 1 2 3 4 5 6 7 8<br>Main Matching Char |
| Min Matching Chara 4                  |
| Default Refresh Save                  |

Paso 5 Hacer clicAhorrar.

Lista de permitidos

Puede buscar para ver si un número de placa está incluido en la lista de permitidos, o puede importar o exportar números de placa en la lista de permitidos.

#### Procedimiento

<u>Paso 1</u>

SeleccionarConfiguración>Evento>Plan inteligente>Lista de vehículos bloqueados/lista permitida>Lista de

<u>Paso 2</u>

permitidos. Añade una matrícula.

1) Haga clic**Agregar**.

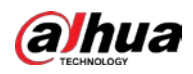

| Fig              | gura 4-34 Agregar        |  |  |  |  |  |  |
|------------------|--------------------------|--|--|--|--|--|--|
| Add              | X                        |  |  |  |  |  |  |
| Filter Condition |                          |  |  |  |  |  |  |
| Plate No.        |                          |  |  |  |  |  |  |
| Start Time       | 2023-02-25               |  |  |  |  |  |  |
| End Time         | 2023-02-25               |  |  |  |  |  |  |
| Details          |                          |  |  |  |  |  |  |
| Plate Color      | Yellow Background with V |  |  |  |  |  |  |
| Vehicle Type     | Large-sized V            |  |  |  |  |  |  |
| Owner Name       |                          |  |  |  |  |  |  |
| Plate Type       | Blue Plate V             |  |  |  |  |  |  |
| Vehicle Color    | White V                  |  |  |  |  |  |  |
| Add More         |                          |  |  |  |  |  |  |
| Ca               | ancel Save               |  |  |  |  |  |  |
|                  |                          |  |  |  |  |  |  |
|                  |                          |  |  |  |  |  |  |

2) Ingrese el número de placa completo.

3) Establezca la hora de inicio y la hora de finalización para agregar el número de placa en la lista de permitidos. El número de placa quedará fuera de la lista permitida más allá de este período de tiempo.

4) Seleccione el color de la placa, el tipo de vehículo, el tipo de placa y el color del vehículo. Ingrese el propietario del vehículo.

5) Haga clic**Ahorrar**.

6) Para guardar y agregar más, seleccione**Añadir más**antes de hacer clic**Ahorrar**.

#### Operaciones relacionadas

Buscar un número de placa: ingrese el número de placa (o parte de él) que desea buscar y luego haga clic en Buscarpara comprobar si está en la lista de permitidos.

Modificar información de la placa: Haga clicModificarpara modificar información detallada del número de placa correspondiente. Hacer clicConfirmarpara guardar la configuración.

- Eliminar un número de placa: haga clic en**Borrar**para borrar el número de placa correspondiente.
- Eliminar número de placa en lotes: Haga clicLimpiar todoy luego haga clic enConfirmaren el cuadro emergente para eliminar toda la información en la lista de permitidos.
- Importar placas de lista permitida en lotes: haga clicNavegary luego seleccione la ruta para importar el archivo. Hacer clic Importarpara importar la información de la lista de permitidos al sistema.
- Exportar placas de lista permitida en lotes: haga clic en **Exportar**y luego seleccione la ruta para guardar el archivo. Hacer clic **Exportar** para exportar la información de la lista de permitidos al sistema.
- Puede cifrar el archivo al importar y exportar la lista de permitidos, según sus necesidades reales.

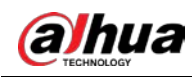

Lista de bloqueos

Se activará una alarma cuando se detecte un vehículo en la lista de bloqueo.

SeleccionarConfiguración>Evento>Plan inteligente>Lista de vehículos bloqueados/lista permitida>Lista de bloqueosy luego seleccioneEn para

habilitar la función de lista de bloqueo.

La búsqueda, importación y exportación de la lista de bloqueo son similares a las de la lista de permitidos. Consulte "Lista de permitidos".

#### Figura 4-35 Búsqueda en lista de bloqueo

| Enable              |       |        |   |              |        |        |        |   |
|---------------------|-------|--------|---|--------------|--------|--------|--------|---|
| Search for plate nu |       | Search | 1 |              |        |        |        |   |
| Path                |       |        |   | Browse       | Import |        |        |   |
| No.                 | Plate | No.    |   | Vehicle Type |        | Modify | Delete |   |
|                     |       |        |   |              |        |        |        |   |
|                     |       |        |   |              |        |        |        |   |
|                     |       |        |   |              |        |        |        |   |
|                     |       |        |   |              |        |        |        |   |
|                     |       |        |   |              |        |        |        |   |
|                     |       |        |   |              |        | <br>   | <br>   |   |
|                     |       |        |   |              |        |        |        | 1 |
| Dotaile             |       |        |   |              |        |        |        |   |
| Details             |       |        |   |              |        |        |        |   |
|                     |       |        |   |              |        |        |        |   |
|                     |       |        |   |              |        |        |        |   |
|                     |       |        |   |              |        |        |        |   |
| Export              | Add   | Clear  |   |              |        |        |        |   |

# 4.7.4.2 Configuración de la policía electrónica

Configurar parámetros de policía electrónica.

 $\prod$ 

Asegúrese de haber configurado**Plan inteligenteapolicía electrónica**. Para obtener más información, consulte "4.7.4.1.1 Cambio entre Epolicía y ANPR".

#### 4.7.4.2.1 Configurar la captura de infracciones

Configure los parámetros de detección de video para detectar infracciones de tránsito.

Siga este orden para configurar la captura de infracciones: Configuración de regla > propiedad de carril > configuración de carril > detección de vehículos (Car Detect) > otras configuraciones. Esto se describe por separado en el orden de configuración a continuación.

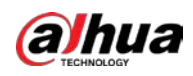

### Figura 4-36 Orden de configuración para la captura de infracciones

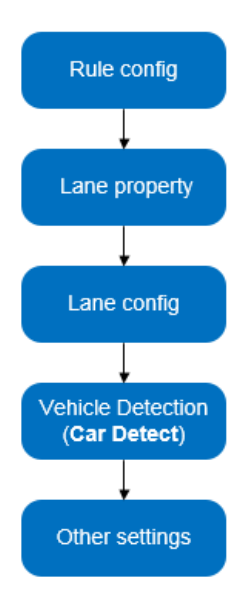

# Configuración de reglas

Puede seleccionar los tipos de infracciones de tráfico y configurar los parámetros correspondientes de las imágenes del vehículo capturado.

# Procedimiento

Paso 1 SeleccionarConfiguración>Evento>E policía>Instantánea de la infracción.

Paso 2 En el**Configuración de reglas**, haga clic en y luego configure los parámetros de la imagen.

| Rule Co | onfig        |                         |                   |                   |          |
|---------|--------------|-------------------------|-------------------|-------------------|----------|
| No.     |              | Event Type              | Snapshot Quantity | Picture Parameter | Advanced |
| 1       | ✓            | ANPR                    | 1                 | 1                 | © _      |
| 2       | $\checkmark$ | Run a Red Light         | 3                 | 0                 | *        |
| 3       |              | Disobey Direction Arrow | 3                 | 0                 | *        |
| 4       |              | Cross Solid White Line  | 2                 | 1                 | 0        |
| 5       |              | Cross Solid Yellow Line | 2                 | Ø                 | ÷ `      |

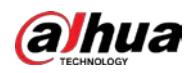

# 

La tabla de parámetros describe los parámetros involucrados en todos los tipos de eventos y puede diferir. de la página real.

Figura 4-38 Configurar parámetros de imagen (1)

| Victure Parameter                                                                                                    |  |  |  |  |  |
|----------------------------------------------------------------------------------------------------|--|--|--|--|--|
| Event Type ANPR(Lane 1)                                                                                                    |  |  |  |  |  |
| Original Image       Save locally       Peport Picture Resolution Normal Proportion V       O Quality 6(Best)       © Size 1024       (200-2048)KB         Close-up Image       Save locally       Report Picture Resolution Normal Proportion V       O Quality 6(Best)       © Size 1024       (200-2048)KB         Composite       Save locally       Report Picture Resolution Normal Proportion V       © Quality 3       © Size 2048       (1024-5120)KB         Picture       Picture |  |  |  |  |  |
| Copy to Since the configurations of save to local storage and report picture, image resolution, size, and image quality will be automatically copied to all the fulles.                                                                                                    |  |  |  |  |  |
| Snapshot and Composite Picture Settings           Close-up Area         Cust 5040         Altitu 5040         (1080~8192, com.Unit)           Composite Sequen         O         1         S         1         S                                                                                                    |  |  |  |  |  |
| Capture Interval Mode (Supports checkpoint scene and loop mode) O I Frame Interval  Self-adaptive Okm/h ≤ Low Speed < 30 ≤ Medium ≤ 120 < High Speed ≤ 255km/h                                                                                                    |  |  |  |  |  |
| Frame Interval of L [3  Frame Interval of M 2 Frame Interval for M 2 Frame Interval for H 1 Use Copy to sync the configurations of Close-up Area and Composition Sequence. Parameters under Frame Interval will be automatically copied to all the rules. Copy to Rules of Same Type  Copy                                                                                                    |  |  |  |  |  |
| Cancel OK                                                                                                    |  |  |  |  |  |

| Tabla 4-20 Parámetros de | imagen | (1) |
|--------------------------|--------|-----|
|--------------------------|--------|-----|

| Categoría               | Nombre                 | Descripción                                                                                                    |  |
|-------------------------|------------------------|----------------------------------------------------------------------------------------------------|--|
|                         | Imagen original        | La imagen original del vehículo que infringe las normas de<br>tráfico.                                                                                                    |  |
|                         | Compuesto<br>Imagen    | La imagen compuesta de varias imágenes secuenciales del vehículo<br>que infringe las normas de tráfico.                                                                          |  |
|                         | Imagen de primer plano | El primer plano del vehículo infractor.                                                                                                    |  |
|                         | Guardar localmente     | Guarde la imagen del vehículo localmente cuando se capture un vehículo infractor.                                                                                                |  |
| Imagen<br>Parámetro     | Reportar imagen        | Cargue la imagen del vehículo en el dispositivo o plataforma del<br>nivel superior cuando se capture un vehículo.                                                                |  |
|                         | Resolución             | Seleccione la resolución de la imagen.                                                                                                    |  |
|                         | Calidad                | Seleccione el nivel de calidad de la imagen.                                                                                                    |  |
|                         | Tamaño                 | Limite el tamaño de la imagen.                                                                                                    |  |
|                         | Copiar a               | Copie la configuración de imagen actual a las reglas del mismo tipo o<br>a todas las reglas. Después de seleccionar una opción de <b>Copiar a</b> ,<br>haga clic <b>Copiar</b> . |  |
| Instantánea y<br>Imagen | Región característica  | Centrándose en el vehículo, ingrese la altura y el ancho del<br>primer plano del vehículo.                                                                                       |  |
| Síntesis                | orden compuesto        | • S: De cerca                                                                                                    |  |
| Configuración           | de una fotos           | <ul> <li>1: Imágenes originales</li> </ul>                                                                                                    |  |

Paso 3 Hacer clicDE ACUERDO.

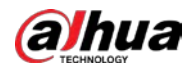

<u>Etapa 4</u>

Hacer clic 🚳 y luego configure los parámetros avanzados.

# $\square$

La tabla de parámetros describe los parámetros involucrados en todos los tipos de eventos y puede diferir. de la página real.

Figura 4-39 Parámetros avanzados (1)

| Adv | anced                 |                                       |                             |                                        | × |  |  |
|-----|-----------------------|---------------------------------------|-----------------------------|----------------------------------------|---|--|--|
|     |                       |                                       |                             |                                        |   |  |  |
|     | Event Type            | ANPR(Lane 1)                          |                             |                                        |   |  |  |
| Г   | Trigger Source        |                                       |                             |                                        |   |  |  |
|     | Loop                  | op 🔽 Video                            |                             |                                        |   |  |  |
|     | Note: The trigger so  | urces are prioritized in descending o | rder. When a source becomes | ineffective, the one after it is used. |   |  |  |
|     | Copy to               | Rules of Same Type 🗸                  | Сору                        |                                        |   |  |  |
|     | Rule Parameter        |                                       |                             |                                        |   |  |  |
|     | Driving Direction to  | . O Positive O Reverse                | e 💿 Both Ways               |                                        |   |  |  |
|     | Vehicles that Trigge  | 🗹 Non-Motor Vehicle 🗹 Licen           | nsed Motor Vehicle 🗹 Unlice | nsed Motor Vehicle                     |   |  |  |
|     | Schedule              | Setting                               |                             |                                        |   |  |  |
|     | Flashing Light Config |                                       |                             |                                        |   |  |  |
|     | Day                   |                                       | Night                       |                                        |   |  |  |
|     | 1st or 4th Image      | F1 F2 F3 F4 F5 F6 F7<br>☑ □ □ □ □ □ □ | 1st or 4th Image            | F1 F2 F3 F4 F5 F6 F7                   |   |  |  |
|     | 2nd or 5th Image      |                                       | 2nd or 5th Image            |                                        |   |  |  |
|     | 3rd or 6th Image      |                                       | 3rd or 6th Image            |                                        |   |  |  |
|     |                       |                                       |                             |                                        |   |  |  |
|     |                       | Cance                                 | ОК                          |                                        |   |  |  |
|     |                       |                                       |                             |                                        |   |  |  |

# Tabla 4-21 Parámetros avanzados (1)

| Categoría            | Nombre                                                     | Descripción                                                                                                    |
|----------------------|------------------------------------------------------------|----------------------------------------------------------------------------------------------------|
|                      | Bucle                                                      | Indisponible                                                                                                    |
| Fuente de activación | Video                                                      | El sistema analiza el vídeo en directo para detectar<br>infracciones de tráfico. Una vez que se detecta una<br>infracción, el sistema captura automáticamente imágenes<br>del vehículo infractor.                                         |
|                      | Copiar a                                                   | Copie la configuración de imagen actual a las reglas del<br>mismo tipo o a todas las reglas. Después de seleccionar una<br>opción de <b>Copiar a</b> , haga clic <b>Copiar</b> .                                                          |
|                      | Dirección de conducción hacia<br>Instantánea del activador | Dirección de conducción del vehículo hacia la cámara.                                                                                                    |
| Parámetro de regla   | Cronograma                                                 | El período durante el cual la alarma es válida. Para establecer una<br>hora, puede hacer clic en Configuración y luego arrastrar el<br>cursor sobre la tabla de horarios o seleccionar días e ingresar<br>horas en los campos de entrada. |
|                      | Vehículos que disparan<br>instantáneas                     | Los tipos de vehículos a capturar.                                                                                                    |
| Luz intermitente     | Día                                                        | Seleccione qué luz intermitente parpadea cuando                                                                                                    |

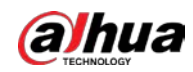

| Categoría     | Nombre | Descripción                                                                                                    |
|---------------|--------|----------------------------------------------------------------------------------------------------|
| configuración |        | las instantáneas se toman durante el día o la noche.                                                                                                    |
|               |        | A una instantánea se le pueden asociar hasta 5 luces<br>intermitentes.                                                                                                 |
|               | Nocne  | Por ejemplo, seleccione <b>F1</b> desde el <b>1ra o 4ta imagen</b><br>sección, es decir, la luz intermitente F1 parpadea al tomar<br>la primera y cuarta instantáneas. |

Paso 5 Hacer clicAhorrar.

# Propiedad del carril

### Procedimiento

<u>Paso 1</u>

SeleccionarConfiguración>Evento>E policía>Instantánea de la infracción

Paso 2 . En el**Propiedad del carril**sección, configure las propiedades del carril.

### Figura 4-40 Propiedad de carril (1)

| Lane Property     |                            |                   |                 |
|-------------------|----------------------------|-------------------|-----------------|
| Road Direction    | Enable Vehicle Waiting     | Passing Direction | South to Norl 🗸 |
| Upload Image of   | Violation with Highest P 🗸 |                   |                 |
| Road Code         |                            |                   |                 |
| Road Section Code |                            |                   |                 |

# Tabla 4-22 Parámetros de propiedad del carril (1)

| Descripción                                                                                                    |  |  |  |
|----------------------------------------------------------------------------------------------------|--|--|--|
| a dirección del carril.                                                                                                    |  |  |  |
| La dirección geográfica del carril.                                                                                                    |  |  |  |
| <ul> <li>Todas las violaciones: Captura e informa todas las infracciones de los vehículos en el carril.</li> <li>Violación con máxima prioridad: Cuando el vehículo provoca múltiples infracciones, la cámara informa solo el evento con mayor prioridad.</li> </ul> |  |  |  |
| código de la calzada y ruta.                                                                                                    |  |  |  |
|                                                                                                    |  |  |  |

Paso 3 Hacer clicAhorrar.

# Parámetros del carril

# Información de contexto

Configure la información del carril y los eventos que desea que detecte la cámara.

# Procedimiento

| <u>Paso 1</u> | Seleccionar <b>Configuración&gt;Evento&gt;E policía&gt;Instantánea de la infracción</b> . En el |
|---------------|-------------------------------------------------------------------------------------------------|
| Paso 2        | Configuración de carrilsección, configure los parámetros del carril.                            |

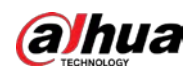

# Figura 4-41 Configuración de carril

| Lane Config                                                           |                                                        |              |          |                  |                  |                |        |  |  |
|-----------------------------------------------------------------------|--------------------------------------------------------|--------------|----------|------------------|------------------|----------------|--------|--|--|
| Lane Dire                                                             | Lane Direction O Vehicle Head(Video)   Vehicle Tail    |              |          |                  |                  |                |        |  |  |
| Edit Line                                                             |                                                        |              |          |                  |                  |                |        |  |  |
| Lane                                                                  | Line                                                   | Sto          | p Line   | ອ Front L        | ine 🔊            |                |        |  |  |
| Middle                                                                | Middle Line S Back Line Left Turn Divisio              |              |          |                  |                  |                |        |  |  |
| Right Turr                                                            | Right Turn Divisi 🔊 Waiting Area Bo 🈏 Illegal U-Turn 🔊 |              |          |                  |                  |                |        |  |  |
| Auto Drawing + Please click here to download and install the plug-in. |                                                        |              |          |                  |                  |                |        |  |  |
| No.                                                                   |                                                        |              | Lane No. | Left Lane Line   | Right Lane Line  | Lane Type      | Delete |  |  |
| 1                                                                     |                                                        | ✓            | 1        | Solid White Line | Solid White Line | Small-sized Ve | 面      |  |  |
| 2                                                                     |                                                        | $\checkmark$ | 2        | Solid White Line | Solid White Line | Small-sized Ve | 面      |  |  |
| 3                                                                     | ۲                                                      |              | 3        | Solid White Line | Solid White Line | Small-sized Ve | 曲      |  |  |
| 4                                                                     |                                                        |              | 4        | Solid White Line | Solid White Line | Small-sized Ve | 面      |  |  |

Tabla 4-23 Parámetros de carril

| Parámetro            | Descripción                                                                                                    |  |  |  |  |
|----------------------|----------------------------------------------------------------------------------------------------|--|--|--|--|
| Dimensión del comit  | a dirección de la flecha de la línea del carril debe ser la misma que la del<br>ehículo que circula.                                                       |  |  |  |  |
| Dirección del carril | Cola del vehículo: La flecha de la línea del carril apunta hacia arriba.                                                                                   |  |  |  |  |
|                      | <b>Cabeza del vehículo (vídeo)</b> : La flecha de la línea del carril apunta hacia abajo.                                                                  |  |  |  |  |
| Editar línea         | Seleccione la casilla de verificación para habilitar la función y luego podrá ajustar las<br>líneas de los carriles arrastrando las esquinas de la imagen. |  |  |  |  |

Paso 3 Haga clic en un tipo de línea y luego dibuje las líneas del carril en la imagen.

# Para borrar las líneas de carril o regiones que ha dibujado, haga clic en 🛛 🧿 .

Tabla 4-24 Líneas de carriles

| Parámetro                       | Descripción                                                                                                    |
|---------------------------------|----------------------------------------------------------------------------------------------------|
| Línea de carril                 | Cada carril debe tener dos líneas de carril, que se muestran como líneas azules<br>con flechas. La flecha indica la dirección en la que viajan los vehículos.                        |
|                                 | Las líficas dibujadas deberr il a lo largo de la lífica del carrir real.                                                                                                    |
| Línea de parada                 | La línea de parada real en la carretera.                                                                                                    |
| Primera línea                   | La línea que provoca la primera captura del vehículo que se pasa el semáforo en<br>rojo y circula por el carril equivocado.                                                          |
| Linea intermedia                | La línea que desencadena la segunda captura del vehículo que se pasa el semáforo en rojo y circula por el carril equivocado.                                                         |
| Línea de atrás                  | Se utiliza para juzgar si un vehículo va recto. Activa la tercera captura del<br>vehículo que se pasa el semáforo en rojo (en línea recta) y circula por el<br>carril equivocado.    |
| División de giro a la izquierda | Se utiliza para juzgar si un vehículo está girando a la izquierda. Provoca la tercera<br>captura del vehículo que se pasa el semáforo en rojo y circula por el carril<br>equivocado. |
| División de giro a la derecha   | Se utiliza para juzgar si un vehículo está girando a la derecha. Provoca la tercera<br>captura del vehículo que se pasa el semáforo en rojo y circula por el carril<br>equivocado.   |

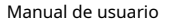

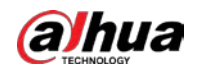

| Parámetro                                                                                                    | Descripción                                                                                                    |  |  |
|----------------------------------------------------------------------------------------------------|----------------------------------------------------------------------------------------------------|--|--|
| Área de espera<br>Límites                                                                                              | La línea final de la zona de espera. Pasarlo más allá se considerará como<br>pasarse el semáforo en rojo.                                                                                                    |  |  |
| Cambio de sentido ilegal                                                                                               | Se utiliza para juzgar si un vehículo está dando vuelta en U cuando no está permitido.                                                                                                    |  |  |
| Dibujo automático                                                                                                    | Instale el complemento antes de usar el <b>Dibujo automático</b> función.<br>Hacer clic <b>Dibujo automático</b> y luego el sistema dibuja automáticamente líneas de carril.<br>Puede ajustar las líneas automáticas según sea necesario. |  |  |
| tapa 4 🛛 🛛 Hacer dic 🔲 para seleccionar y mostrar un carril en la imagen de video, y luego las configuraciones de este |                                                                                                    |  |  |

Se habilitará el carril. Hacer

Paso 5 clicAhorrar.

### Detección de vehículos

# Procedimiento

<u>Paso 1</u> <u>Paso 2</u> SeleccionarConfiguración>Evento>E policía>Instantánea de la infracción.

En el**Detección de vehículos**sección, haga clic en el tipo de línea o región y luego dibuje en la imagen de video.

- Para dibujar una línea, haga clic en el tipo de línea y luego arrastre el cursor del mouse sobre la imagen.
- Para dibujar una región, haga clic en el tipo de región y luego dibuje las líneas arrastrando el cursor sobre la imagen y haga que formen una región cerrada.

# $\square$

Para borrar las líneas que ha dibujado, haga clic en 🛛 🕤 .

Figura 4-42 Tipos de línea o región

| Vehicle Detection |                    |                  |
|-------------------|--------------------|------------------|
| Area Line 🔊       | Vehicle Area       | Calibration Area |
| Line Segment C    | Calibration Verifi |                  |

#### Tabla 4-25 Parámetros de detección de vehículos

| Parámetro                        | Descripción                                                                                                    |
|----------------------------------|----------------------------------------------------------------------------------------------------|
| Línea de área                    | La región de detección.                                                                                                    |
| Área de vehículos                | La región para detectar el volumen del vehículo.                                                                                                    |
| Área de calibración              | La región para analizar el tráfico de vehículos.                                                                                                    |
| Calibración de segmento de línea | Se utiliza para verificar la precisión de los resultados de la calibración. Hacer clic<br><b>Calibración de segmento de línea</b> para dibujar el segmento de calibración en el<br>área de calibración, ingrese la longitud real del segmento de calibración en la<br>página emergente y luego haga clic en <b>Validación de calibración</b> . |
| Validación de calibración        | Se utiliza para verificar la precisión de los resultados de la calibración.                                                                                                    |
| <u> </u>                         |                                                                                                    |

Paso 3 Hacer clicAhorrar.

# Otros ajustes

Procedimiento

Paso 1

<u>1</u> Seleccionar**Configuración>Evento>E policía>Instantánea de la infracción** 

Paso 2 . En el**Otra configuración**sección, configure los parámetros.

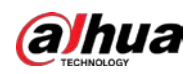

Figura 4-43 Otras configuraciones (1)

| Other Config             |                                 |                           |
|--------------------------|---------------------------------|---------------------------|
| Capture and Flash        | Snapshot Line Mode              | •                         |
| In this mode, the cam    | era will capture vehicles at th | e snapshot line and video |
| capture will not be line | ked to the flashing light.      |                           |
| Take First Snapshot      | .   Before Stop   Over          | Front L                   |
| Max Speed                | 180                             | km/h (0-255)              |
| Pixels                   | 0 * 0                           | Draw Target               |

Tabla 4-26 Otras configuraciones (1)

| Parámetro                                                  | Descripción                                                                                                    |
|------------------------------------------------------------|----------------------------------------------------------------------------------------------------|
| Captura y flasheo<br>Enlace                                | <ul> <li>Modo general: Recomendado para el modo de instantánea ANPR.</li> <li>Modo de línea de instantánea: Recomendado para el modo e-policía.</li> </ul>                                                                                                    |
| Tomar la primera instantánea<br>para pasar una luz<br>roja | <ul> <li>Antes de la línea de parada: La primera instantánea de pasar un semáforo en rojo se toma antes de la línea de parada.</li> <li>Sobre la línea del frente: La primera instantánea de pasar un semáforo en rojo se toma sobre la línea del frente.</li> </ul> |
| Máxima velocidad                                           | Cuando la velocidad de desplazamiento excede este valor, el sistema cambia<br>automáticamente la velocidad del vehículo a un valor aleatorio en el rango normal.                                                                                                    |
| Píxeles                                                    | Hacer clic <b>Dibujar objetivo</b> y luego dibuje un área rectangular en la imagen para<br>mostrar el tamaño en píxeles de esa área.                                                                                                    |

Paso 3 Hacer clicAhorrar.

# 4.7.4.2.2 Configuración del análisis inteligente

Configura las funciones inteligentes de la Cámara.

# Configuración del semáforo

Ajuste el color de la imagen según el color del semáforo para evitar anomalías en las instantáneas capturadas en los semáforos.

Procedimiento

Paso 1 SeleccionarConfiguración>Evento>E policía>Análisis inteligente>Configuración del semáforo.

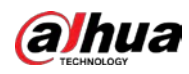

#### Figura 4-44 Configuración del semáforo

| Traffic Light Config Lens Flate Reduction                                                                      | Recognition | Advanced  | Default        |                                |                                    |          |            |        |
|----------------------------------------------------------------------------------------------------|-------------|-----------|----------------|--------------------------------|------------------------------------|----------|------------|--------|
|                                                                                                    |             | Digital 2 | oom            |                                |                                    |          |            |        |
| the second second second second second second second second second second second second second second second s |             | Correctio | on Mode Red Li | pht V Correction C             |                                    |          |            |        |
| 2 Down                                                                                                    |             | Signal S  | ource of Lig   | RS-485 Traffic Signal Det      | ector 🗌 Wired Traffic Signal       | Detector |            |        |
|                                                                                                    | IIIII       | Standard  | for RunninD    | rection 🗸                      |                                    |          |            |        |
|                                                                                                    |             | Green Li  | ght Delay 0    | s(0~30)                        |                                    |          |            |        |
|                                                                                                    |             | C C D L   | 91 191         | Force Re                       |                                    |          |            |        |
|                                                                                                    |             | -         |                | Top-left Corner<br>Coordinates | Bottom-right Corner<br>Coordinates | Config   | Coordinate | Delete |
|                                                                                                    |             |           |                |                                | Containator                        |          |            |        |
|                                                                                                    |             |           |                |                                |                                    |          |            |        |
|                                                                                                    |             | 1000      |                |                                |                                    |          |            |        |
|                                                                                                    |             |           |                |                                |                                    |          |            |        |
|                                                                                                    |             |           |                |                                |                                    |          |            | Ň      |
| Refresh Save                                                                                                   |             |           |                |                                |                                    |          |            |        |

<u>Paso 2</u> Hacer clic**Zoom digital**, use el mouse para dibujar un marco alrededor de los semáforos en la imagen y luego se amplían los semáforos.

Paso 3 Hacer clic**Dibujar área de grupo de luces**, utiliza el ratón para dibujar el marco del semáforo.

<u>Etapa 4</u> Configurar parámetros.

| Parámetro                            | Descripción                                                                                                    |
|--------------------------------------|----------------------------------------------------------------------------------------------------|
| Modo de corrección                   | <ul> <li>Corrección de luz roja: corrija el color de la imagen según la señal de luz roja.</li> <li>Corrección de fuerza: corrija el color de la imagen directamente.</li> </ul>                                                                                                    |
| Configuración de corrección          | <ul> <li>Hacer clic<b>Configuración de corrección</b>para configurar los parámetros de corrección.</li> <li>1. Seleccione<b>Corrección de imagen</b>o<b>Corrección de vídeo</b>para determinar si necesita corregir imágenes o vídeos.</li> <li>2. Configure el nivel de corrección para día y noche.</li> <li><sup>3. Haga clic<b>DE ACUERDO</b>.</sup></li> </ul> |
| Fuente de señal de<br>Grupo de luces | <ul> <li>Detector de señales de tráfico RS-485: Sincronice las señales de semáforo externas, como detectores de señales y detectores de semáforo, con los semáforos actuales.</li> <li>Detector de señales de tráfico por cable: Sincronice el esquema de semáforo del controlador de semáforos con los semáforos actuales.</li> </ul>                              |
| Estándar para<br>Correr-luz-roja     | Capture pasar un semáforo en rojo según la dirección del carril o la dirección de<br>viaje. Actualmente, se admiten tres vías: dirección del carril, dirección de<br>desplazamiento y dirección de carril/desplazamiento.                                                                                                    |
| Retraso de luz verde                 | No capture el acto ilegal de pasarse un semáforo en rojo segundos después de que se<br>enciende la luz roja.                                                                                                    |
| Forzar luz roja                      | Forzar el semáforo del sentido correspondiente a rojo.                                                                                                    |

#### Tabla 4-27 Parámetros del semáforo

Paso 5 Hacer clicAhorrar.

Reducción del destello de lente

Para reducir la influencia de otras fuentes de luz y mejorar la tasa de reconocimiento, puede reducir el halo.

#### Procedimiento

Paso 1

<u>1</u> Seleccionar**Configuración>Evento>E policía>Análisis inteligente>Reducción del destello de lente**.

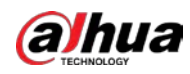

Figura 4-45 Reducción del destello de la lente

|      | Lens Flare Reduction | Recognition | Advanced | Default             |                     |       |            |        |
|------|----------------------|-------------|----------|---------------------|---------------------|-------|------------|--------|
| 1000 |                      |             | Digital  | Zoom                |                     |       |            |        |
|      |                      |             | Draw L   | .en                 |                     |       |            |        |
|      |                      |             | 🗌 Day    | Enable NightEnable  | -                   |       |            |        |
|      |                      |             | Level    | [5                  | Global              |       |            |        |
|      |                      |             |          |                     |                     |       |            |        |
|      |                      |             | _        |                     |                     |       | -          |        |
|      |                      |             |          | No. I op-left Comer | Bottom-right Corner | Level | Coordinate |        |
|      |                      |             |          | Coordinates         | Coordinates         |       | Value      | Delete |
|      |                      |             |          | Coordinates         | Coordinates         |       | Value      | Delete |
|      |                      |             |          | Coordinates         | Coordinates         |       | Value      | Delete |
|      |                      |             |          | Coordinates         | Coordinates         |       | Value      | Delete |

Paso 2 Hacer clic**Zoom digital**y luego seleccione la región para la reducción del destello de la lente en la imagen. Hacer

Paso 3 clic **Dibujar área de destello de lente**, haga clic y arrastre para seleccionar la fuente de luz con halo en la

Etapa 4 Configurar parámetros.

imagen.

Tabla 4-28 Parámetros de reducción del destello de la lente

| Parámetro      | Descripción                                                                                |
|----------------|--------------------------------------------------------------------------------------------|
| DíaHabilitar   | Habilite la reducción del destello de la lente durante el día.                             |
| NocheHabilitar | Habilite la reducción del destello de la lente para la noche.                              |
| Global         | Aplique el mismo nivel de control de halo a todas las regiones seleccionadas.              |
| Nivel          | El nivel de control de halaciones. Cuanto menor sea el valor, más evidente será el efecto. |

Paso 5 Hacer clicAhorrar.

### Reconocimiento

#### Procedimiento

<u>Paso 1</u>

### SeleccionarConfiguración>Evento>E policía>Análisis inteligente>Reconocimiento.

#### Figura 4-46 Reconocimiento (1)

| Traffic Light Config | Lens Flare Reduction | Recognition | Advanced | Default |
|----------------------|----------------------|-------------|----------|---------|
| Motor Vehicle —      |                      |             |          |         |
| Logo                 |                      |             |          |         |
| Vehicle Type         |                      |             |          |         |
| Non-Motor Vehic      | le                   |             |          |         |
| Passenger count      | t, vehicle ty        |             |          |         |
| License Plate Enh    | ancement             |             |          |         |
| Track Overlay        |                      |             |          |         |
|                      |                      |             |          |         |
| Refresh              | Save                 |             |          |         |

### Paso 2 Configurar parámetros.

Tabla 4-29 Parámetros de reconocimiento (1)

| Parámetro              | Descripción                                                                                                    |
|------------------------|----------------------------------------------------------------------------------------------------|
| Vehículo de motor      | Identifica la señal del vehículo de motor y el tipo de vehículo. Seleccione las opciones que necesita reconocer. |
| Vehículo no motorizado | Identifica atributos de vehículos no motorizados, como tipo, casco y número de<br>conductor.                     |

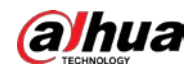

| Parámetro               | Descripción                                                                                                    |
|-------------------------|----------------------------------------------------------------------------------------------------|
| Placa<br>Mejora         | Mejora el efecto de imagen de la matrícula.                                                                                                    |
| Superposición de pistas | Habilita <b>Superposición de pistas</b> , haga clic <b>en el lado izquierdo delVivir</b> página,<br>y luego podrá ver que cada vehículo está cubierto por un marco verde, lo que significa que se<br>realiza un seguimiento de cada vehículo. |

Paso 3 Hacer clicAhorrar.

# Avanzado

Puedes hacer un algoritmo personalizado.

#### Procedimiento

### Paso 1 SeleccionarConfiguración>Evento>E policía>Análisis inteligente>Avanzado.

#### Figura 4-47 Algoritmo personalizado (1)

| Traffic Light Config    | Lens Flare Reduction | Recognition | Advanced | Default |
|-------------------------|----------------------|-------------|----------|---------|
| Custom Algorithm E      | abcd                 |             |          | 0       |
| Refresh                 | Save                 |             |          |         |
| onfigure un algoritmo p | personalizado.       |             |          |         |

# Paso 3 Hacer clicAhorrar.

Paso 2

#### Por defecto

#### Procedimiento

 Paso 1
 SeleccionarConfiguración>Evento>E policía>Análisis inteligente>Por defecto.

 Paso 2
 Hacer clicPor defectopara restaurar configuraciones que incluyen la propiedad del carril, la captura de infracciones y el negocio inteligente a los

valores predeterminados.

### 4.7.4.3 Configuración de instantánea ANPR

Configure los parámetros ANPR.

# $\square$

Asegúrese de haber configurado**Plan inteligente**a**ANPR**. Para obtener más información, consulte "4.7.4.1.1 Cambio entre Epolicía y ANPR".

### 4.7.4.3.1 Configurar la captura de infracciones

Configure los parámetros de detección de video para detectar infracciones de tránsito.

Siga este orden para configurar la captura de infracciones: Configuración de regla > propiedad de carril > configuración de carril > detección de vehículos (Car Detect) > otras configuraciones. Esto se describe por separado en el orden de configuración a continuación.

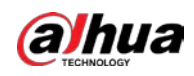

#### Figura 4-48 Orden de configuración para captura de violaciones (2)

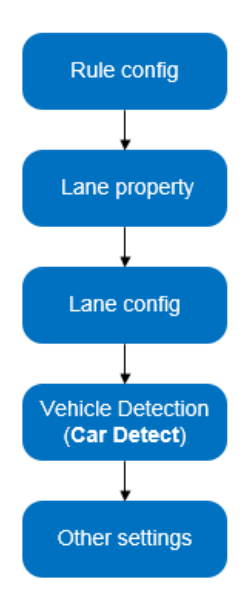

# Configuración de reglas

Puede seleccionar los tipos de infracciones de tráfico y configurar los parámetros correspondientes de las imágenes del vehículo infractor.

# Procedimiento

<u>Paso 1</u>

<u>1</u> Seleccionar**Configuración>Evento>Instantánea de ANPR>Instantánea de la infracción**.

Paso 2 En el**Configuración de reglas**, haga clic en y luego configure los parámetros de la imagen.

#### Figura 4-49 Configuración de reglas (2)

| No.          | anng | Event Type              | Spanshot Quantity | Dicture Darameter | Advanced |
|--------------|------|-------------------------|-------------------|-------------------|----------|
| 1            | ~    | ANPR                    | 1                 |                   |          |
| 2            |      | Cross Solid White Line  | 2                 | I                 | *        |
| 3            |      | Cross Solid Yellow Line | 2                 | Ø                 |          |
| 4            |      | Wrong-way Driving       | 2                 | ø                 | -        |
| 5            |      | Driving Too Slow        | 2                 | I                 | ÷        |
| Refresh Save |      |                         |                   |                   |          |

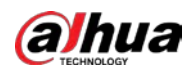

# $\square$

La tabla de parámetros describe los parámetros involucrados en todos los tipos de eventos y puede diferir. de la página real.

Figura 4-50 Configurar parámetros de imagen (2)

| Picture Parameter                                                                                                    |
|----------------------------------------------------------------------------------------------------|
|                                                                                                    |
| Event Type ANPR(Lane 1)                                                                                                    |
| Picture Parameter                                                                                                    |
| Original Image 🗸 Save locally 🖌 Report Picture Resolution Normal Proportion 🗸 O Quality 6(Best) 🗸 💿 Size 1024 (200-2048)KB                                                                                            |
| Close-up Image Save locally Report Picture Resolution Normal Proportion V O Quality 6(Best) V O Size 1024 (200-2048)KB                                                                                                |
| Composite Save locally Report Picture Resolution Normal Proportion V O Quality 3 V O Size 2048 (1024-5120)KB                                                                                                    |
| Use Copy to sync the configurations of save to local storage and report picture. Image resolution, size, and image quality will be automatically copied to all the rules.                                             |
| Copy to All Rules Copy                                                                                                    |
| Snapshot and Composite Picture Settings           Close-up Area         Cust 5040         Altitu 5040         (1080-8192, com. Unit)           Composite Sequen         S1         0.15         S         1         S |
| Capture Interval Mode (Supports checkpoint scene and loop mode)                                                                                                    |
| O I Frame Interval 8 ✓                                                                                                    |
| Self-adaptive                                                                                                    |
| 0km/h ≤ Low Speed < 30 ≤ Medium ≤ 120 < High Speed ≤ 255km/h                                                                                                    |
| Frame Interval for L 3                                                                                                    |
| Frame Interval for M                                                                                                    |
|                                                                                                    |
| Use copy to sync the computations of close-up Area and composition Sequence. Parameters under Prame interval will be automatically copied to all the fulles.                                                          |
| Copy to Rules of Same Type Copy                                                                                                    |
|                                                                                                    |
| Cancel OK                                                                                                    |

Tabla 4-30 Parámetro de imagen (2)

| Categoría                                | Nombre                                | Descripción                                                                                                    |
|------------------------------------------|---------------------------------------|----------------------------------------------------------------------------------------------------|
|                                          | Imagen original                       | La imagen original del vehículo que infringe las normas de<br>tráfico.                                                       |
|                                          | Compuesto<br>Imagen                   | La imagen compuesta de varias imágenes secuenciales del vehículo<br>que infringe las normas de tráfico.                      |
|                                          | Imagen de primer plano                | El primer plano del vehículo infractor.                                                                                      |
|                                          | Guardar localmente                    | Guarde la imagen del vehículo localmente cuando se capture un vehículo<br>infractor.                                         |
| Imagen<br>Parámetro                      | Reportar imagen                       | Cargue la imagen del vehículo en el dispositivo o plataforma del<br>nivel superior cuando se capture un vehículo.            |
|                                          | Resolución                            | Seleccione la resolución de la imagen.                                                                                       |
|                                          | Calidad                               | Seleccione el nivel de calidad de la imagen.                                                                                 |
|                                          | Tamaño                                | Limite el tamaño de la imagen.                                                                                               |
|                                          | Copiar a                              | Copie la configuración de imagen actual a las reglas del mismo tipo o<br>a todas las reglas.                                 |
|                                          |                                       | Después de seleccionar una opción de <b>Copiar a</b> , haga clic <b>Copiar</b> .                                             |
|                                          | Área de primer plano                  | Centrándose en el vehículo, ingrese la altura y el ancho del<br>primer plano del vehículo.                                   |
| Instantánea y<br>Compuesto<br>Imagen Com |                                       | Seleccione el diseño de la imagen compuesta.                                                                                 |
|                                          | Compuesto<br>Secuencia de<br>Una foto | La imagen consta de N imágenes originales del vehículo que<br>infringe las normas de tráfico y un primer plano del vehículo. |
| , , , , , , , , , , , , , , , , , , , ,  |                                       | • S: De cerca                                                                                                    |
|                                          |                                       | • 1: Imágenes originales                                                                                                    |

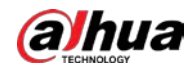

Paso 3 Hacer clicDE ACUERDO.

Etapa 4 Haga clicen y luego configure los parámetros avanzados.

 $\square$ 

La tabla de parámetros describe los parámetros involucrados en todos los tipos de eventos y puede diferir. de la página real.

| Advanced              |                                              |                        |                                       | × |
|-----------------------|----------------------------------------------|------------------------|---------------------------------------|---|
| Event Type            | ANPR(Lane 1)                                 |                        |                                       |   |
| Trigger Source        | Dadar Video                                  |                        |                                       |   |
| Note: The trigger so  | urces are prioritized in descending order. W | hen a source becomes i | neffective, the one after it is used. |   |
| Copy to               | Rules of Same Type 🗸                         | Сору                   |                                       |   |
| Rule Parameter        |                                              |                        |                                       |   |
| Vehicle Priority      |                                              |                        |                                       |   |
| Driving Direction to. | O Positive O Reverse                         | Both Ways              |                                       |   |
| Vehicles that Trigge  | Non-Motor Vehicle 🗸 Licensed Mo              | otor Vehicle 🗹 Unlicen | sed Motor Vehicle                     |   |
| Schedule              | Setting                                      |                        |                                       |   |
| Flashing Light Conf   | ig                                           |                        |                                       |   |
| Day                   |                                              | Night                  |                                       |   |
| 1st or 4th Image      | F1 F2 F3 F4 F5 F6 F7                         | 1st or 4th Image       | F1 F2 F3 F4 F5 F6 F7                  |   |
| 2nd or 5th Image      |                                              | 2nd or 5th Image       |                                       |   |
| 3rd or 6th Image      |                                              | 3rd or 6th Image       |                                       |   |
|                       |                                              |                        |                                       |   |
|                       | Cancel                                       | ОК                     |                                       |   |
|                       |                                              |                        |                                       |   |

# Figura 4-51 Parámetros avanzados (2)

### Tabla 4-31 Parámetros avanzados (2)

| Categoría                                                                | Nombre                                                  | Descripción                                                                                                    |
|--------------------------------------------------------------------------|---------------------------------------------------------|----------------------------------------------------------------------------------------------------|
|                                                                          | Bucle                                                   | Indisponible                                                                                                    |
|                                                                          | Radar                                                   | El sistema captura los vehículos infractores en el radar que detecta una infracción.                                                                                                    |
| Fuente de activación<br>(La manera de<br>vehículo de gatillo<br>captura) | Video                                                   | El sistema analiza el vídeo en tiempo real para detectar infracciones<br>de tráfico. Una vez que se detecta una infracción, el sistema captura<br>automáticamente imágenes del vehículo infractor. |
|                                                                          | Copiar a                                                | Copie la configuración de imagen actual a las reglas del mismo<br>tipo o a todas las reglas.<br>Después de seleccionar una opción de <b>Copiar a</b> , haga clic en \ <b>Copiar</b> .              |
| Parámetro de regla                                                       | Dirección de conducción<br>para disparar<br>Instantánea | La dirección de conducción del vehículo hacia la cámara.                                                                                                    |

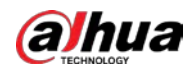

| Categoría                    | Nombre                                      | Descripción                                                                                                    |
|------------------------------|---------------------------------------------|----------------------------------------------------------------------------------------------------|
|                              | Cronograma                                  | El período durante el cual la alarma es válida.<br>Para establecer una hora, puede hacer clic <b>Configuración</b> y luego arrastre el<br>cursor sobre la tabla de horarios o seleccione días e ingrese las horas en los<br>campos de entrada. |
|                              | Vehículos que<br>Instantáneas de activación | El vehículo se escribe para tomar una instantánea.                                                                                                    |
| Luz intermitente             | Día                                         | Seleccione qué luz intermitente parpadea cuando se toman                                                                                                    |
|                              |                                             | instantáneas durante el dia o la noche.<br>A una instantánea se le pueden asociar hasta 5 luces<br>intermitentes.                                                                                                    |
|                              | Noche                                       | Por ejemplo, seleccione <b>F1</b> desde el <b>1ra o 4ta imagen</b> sección,<br>es decir, la luz intermitente F1 parpadea al tomar la primera y<br>cuarta instantáneas.                                                                         |
| Paso 5 Hacer clicDE ACUERDO. | •                                           |                                                                                                    |

Propiedad del carril

# Procedimiento

| Paso | 1 |
|------|---|
| Paso | 2 |

### Seleccionar**Configuración>Evento>Instantánea de ANPR>Instantánea de la infracción**. En

el**Propiedad del carril**sección, configure las propiedades del carril.

Figura 4-52 Propiedades del carril

| Lane Property             |                                                                                         |
|---------------------------|-----------------------------------------------------------------------------------------|
| Road Direction            | ✓     □     □     Passing Direction     South to Norl ✓       ↑     ↑     ♠     ●     ● |
| Distance between Stop Li. | . 0 cm (-10000~8000)                                                                    |
| Upload Image of           | Violation with Highest F 🗸                                                              |
| Road Code                 |                                                                                         |
| Road Section Code         |                                                                                         |

Tabla 4-32 Propiedades del carril

| Parámetro                                                               | Descripción                                                                                                    |
|-------------------------------------------------------------------------|----------------------------------------------------------------------------------------------------|
| Dirección de la carretera                                               | La dirección del carril.                                                                                             |
| Dirección de paso                                                       | La dirección geográfica del carril.                                                                                  |
| Distancia entre el carril de parada y la parte<br>inferior de la imagen | La distancia entre la parte inferior de la imagen de vídeo y la línea<br>de parada (donde está el poste de tráfico). |
| Código de circulación                                                   | El código do la calzada y ruta                                                                                       |
| Código de tramo de carretera                                            |                                                                                                    |

Paso 3 Hacer clicAhorrar.

#### Parámetros del carril

Configure la información del carril y los eventos que desea que detecte la cámara.

#### Procedimiento

Paso 1 Seleccionar**Configuración>Evento>Instantánea de ANPR>Instantánea de la infracción** En

<u>Paso 2</u> el**Configuración de carril**sección, configure los parámetros del carril.

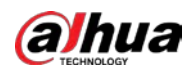

Figura 4-53 Configuración de carril

| Lane Con   | Lane Config                                                           |              |              |                  |                  |                 |        |
|------------|-----------------------------------------------------------------------|--------------|--------------|------------------|------------------|-----------------|--------|
| Lane Direc | ction                                                                 | cle Head 🔾   | Vehicle Tail |                  |                  |                 |        |
| Edit Line  |                                                                       |              |              |                  |                  |                 |        |
| Lane       | Line 🗧                                                                | Detec        | tion Line    | 0                |                  |                 |        |
| Auto Drav  | Auto Drawing + Please click here to download and install the plug-in. |              |              |                  |                  |                 |        |
| No.        |                                                                       |              | Lane No.     | Left Lane Line   | Right Lane Line  | Lane Type       | Delete |
| 1          | 9                                                                     | ✓            | 1            | Solid White Line | Solid White Line | Small-sized Ve  | 盦      |
| 2          |                                                                       | $\checkmark$ | 2            | Solid White Line | Solid White Line | Small-sized Ve  | 曲      |
| 3          |                                                                       | $\checkmark$ | 3            | Solid White Line | Solid White Line | Small-sized Ve  | 亩      |
| 4          | -                                                                     |              | 4            | Solid White Line | Solid White Line | Concil aired Va | -      |

# $\square$

Haga clic para seleccionar un carril y luego todas las configuraciones en el**Instantánea de la infracción**son para esto carril.

Tabla 4-33 Parámetros de configuración de carril (2)

| Parámetro            | Descripción                                                                                                    |
|----------------------|----------------------------------------------------------------------------------------------------|
|                      | La dirección de la flecha de la línea del carril debe ser la misma que la del vehículo que circula.                                                        |
| Dirección del carril | Cola del vehículo: La flecha de la línea del carril está hacia arriba.                                                                                     |
|                      | <b>Jefe de vehículo</b> : La flecha de la línea del carril está hacia abajo.                                                                               |
| Editar línea         | Seleccione la casilla de verificación para habilitar la función y luego podrá ajustar las<br>líneas de los carriles arrastrando las esquinas de la imagen. |
| Editar linea         | líneas de los carriles arrastrando las esquinas de la imagen.                                                                                              |

Paso 3 Configurar los parámetros del carril.

 $\square$ 

<u>Etapa 4</u> Haga clic en un tipo de línea y luego dibuje las líneas del carril en la imagen.

#### Para borrar las líneas de carril o regiones que ha dibujado, haga clic en 🛛 🔊 .

Tabla 4-34 Parámetros de línea de carril (2)

| Parámetro          | Descripción                                                                                                    |  |
|--------------------|----------------------------------------------------------------------------------------------------|--|
| Línea de carril    | Cada carril debe tener dos líneas de carril, que se muestran como líneas azules con<br>flechas que indican la dirección en la que viajan los vehículos.<br>Las líneas dibuiadas deben ir a lo largo de la línea del carril real.               |  |
| Línea de detección | La línea que activará la captura del vehículo si se alcanza. La línea de detección es roja.                                                                                                    |  |
| Dibujo automático  | L<br>Instale el complemento antes de usar el <b>Dibujo automático</b> función.<br>Hacer clic <b>Dibujo automático</b> y luego el sistema dibuja automáticamente líneas de carril. Puede<br>ajustar las líneas automáticas según sea necesario. |  |

Paso 5 Hacer clic D para seleccionar y mostrar un carril en la imagen de vídeo.

Paso 6 Hacer clicAhorrar.

# Detección de vehículos

Procedimiento

<u>Paso 1</u>

SeleccionarConfiguración>Evento>Instantánea de ANPR>Instantánea de la infracción.

<u>Paso 2</u> En

En el Detección de vehículos sección, haga clic en el tipo de línea o región y luego dibuje en el video

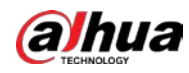

imagen.

- Para dibujar una línea, haga clic en el tipo de línea y luego arrastre el cursor del mouse sobre la imagen.
- Para dibujar una región, haga clic en el tipo de región y luego dibuje las líneas arrastrando el cursor sobre la imagen y haga que formen una región cerrada.

| 1 |   | Th. |  |
|---|---|-----|--|
|   |   | н.  |  |
|   |   | н.  |  |
|   |   |     |  |
| - | - | -   |  |

Para borrar las líneas que ha dibujado, haga clic en 👘 🕤 .

Figura 4-54 Tipos de línea o región

| Vehicle Detection |   |                    |                  |   |  |  |
|-------------------|---|--------------------|------------------|---|--|--|
| Area Line         | ъ | Vehicle Area       | Calibration Area | C |  |  |
| Line Segment C    | C | Calibration Verifi | Match Line       | Э |  |  |

Tabla 4-35 Parámetros de detección de vehículos

| Parámetro                        | Descripción                                                                                                    |
|----------------------------------|----------------------------------------------------------------------------------------------------|
| Línea de área                    | La región de detección.                                                                                                    |
| Área de vehículos                | La región para detectar el volumen del vehículo.                                                                                                    |
| Área de calibración              | La región para analizar el tráfico de vehículos.                                                                                                    |
| Calibración de segmento de línea | Se utiliza para verificar la precisión de los resultados de la calibración.<br>Hacer clic <b>Calibración de segmento de línea</b> para dibujar el segmento de<br>calibración en el área de calibración, ingrese la longitud real del segmento de<br>calibración en la página emergente y luego haga clic en <b>Verificación de</b><br><b>calibración</b> . |
| Verificación de calibración      | Se utiliza para verificar la precisión de los resultados de la calibración.                                                                                                    |

Paso 3 Hacer clicAhorrar.

# Otros ajustes

Procedimiento

<u>Paso 1</u>

SeleccionarConfiguración>Instantánea de EventANPRInstantánea de

Paso 2 violación. En elOtra configuración sección, configure los parámetros.

Figura 4-55 Otra configuración

| Other Config            |                                  |                        |  |  |
|-------------------------|----------------------------------|------------------------|--|--|
| Measure Speed by        | ·                                |                        |  |  |
| Only suitable for scene | es where the target is recognize | ed by a camera and the |  |  |
| speed is measured by    | a radar.                         |                        |  |  |
| Capture and Flash       | General Mode 🗸                   |                        |  |  |
| Spacing between V       | 2000                             | cm (0~25500)           |  |  |
| Max Speed               | 180                              | km/h (0~255)           |  |  |
| Pixels                  | 0 * 0                            | Draw Target            |  |  |

| Tabla 4-36 Ot | as configuraciones |
|---------------|--------------------|
|---------------|--------------------|

| Parámetro                    | Descripción                                            |
|------------------------------|--------------------------------------------------------|
| Medir la velocidad por radar | Utiliza un radar para medir la velocidad del vehículo. |

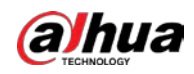

| Parámetro                 | Descripción                                                                                                    |
|---------------------------|----------------------------------------------------------------------------------------------------|
| Captura y enlace flash    | <ul> <li>Modo general: Recomendado para el modo instantáneo ANPR.</li> <li>Modo de línea de instantánea: Recomendado para el modo e-policía.</li> </ul>             |
| Espaciado entre vehículos | Establezca la distancia entre vehículos cuando espere en una fila.                                                                                                  |
| Máxima velocidad          | Cuando la velocidad de desplazamiento excede este valor, el sistema cambia<br>automáticamente la velocidad del vehículo a un valor aleatorio en el rango<br>normal. |
| Píxeles                   | Hacer clic <b>Dibujar objetivo</b> y luego dibuje un área rectangular en la imagen para<br>mostrar el tamaño en píxeles de esa área.                                |

Paso 3 Hacer clicAhorrar.

# 4.7.4.3.2 Configuración del análisis inteligente

Reconocimiento

Procedimiento

Paso 1 SeleccionarConfiguración>Evento>Instantánea de ANPR>Análisis inteligente>Reconocimiento.

Paso 2 Configure los parámetros.

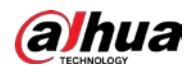

# Figura 4-56 Reconocimiento

| Motor Vehicle               |                            |
|-----------------------------|----------------------------|
| Logo                        |                            |
| Vehicle Type                |                            |
| Seatbelt                    | ✓ Driver's Face            |
| Smoking                     | Calling                    |
| Vehicle Window              |                            |
| Left-hand Drive             | O Right-hand Drive         |
| Non-Motor Vehicle           |                            |
| Passenger count, vehicle ty |                            |
| ANPR Mode                   |                            |
| With Strobe                 | O Without Strobe           |
| Detection Mode              |                            |
| Mode A                      | O Mode B                   |
| License Plate Enhancement   | Vehicle Window Enhancement |
| Track Overlay               |                            |
| Recognition Mode Only reco  | gnize the fron 🗸           |
| Refresh Save                |                            |

### Tabla 4-37 Parámetros de reconocimiento

| Parámetro                             | Descripción                                                                                                    |
|---------------------------------------|----------------------------------------------------------------------------------------------------|
| Vehículo de motor                     | Identifica la señal del vehículo de motor y el tipo de vehículo. Seleccione las opciones que necesita reconocer.                                                                                                    |
| Vehículo no motorizado                | Identifique atributos de vehículos no motorizados, como tipo, casco y número<br>de conductor.                                                                                                    |
| Modo de detección                     | Seleccione el modo de detección entre el modo A y el modo B.                                                                                                    |
| Modo ANPR                             | Seleccione el modo ANPR con luz estroboscópica o sin luz estroboscópica.                                                                                                    |
| Placa<br>Mejora                       | Mejore el efecto de imagen de la matrícula.                                                                                                    |
| Ventana del vehículo<br><b>Mejora</b> | Mejore el efecto de imagen de la ventana del vehículo.                                                                                                    |
| Superposición de pistas               | Permitir <b>Superposición de pistas</b> , haga clic <b>en el lado izquierdo delVivir</b> página,<br>y luego podrá ver que cada vehículo está cubierto por un marco verde, lo que significa<br>que se realiza un seguimiento de cada vehículo. |

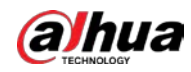

| Parámetro              | Descripción                                                                                  |
|------------------------|----------------------------------------------------------------------------------------------|
|                        | Solo reconoce la placa frontal: Reconocer y encajar la matrícula en el cabezal del vehículo. |
| Modo de reconocimiento | • Sólo reconoce la placa trasera.: Reconocer y encajar la                                    |
|                        | matrícula en la parte trasera del vehículo.                                                  |
|                        | Prioridad de la placa frontal: La placa principal tiene prioridad.                           |
|                        | Prioridad de la placa trasera: La placa trasera tiene prioridad.                             |

Paso 3 Hacer clicAhorrar.

# Avanzado

Puedes hacer un algoritmo personalizado.

### Procedimiento

| Paso  | 1 |
|-------|---|
| г ази |   |

Paso 2 Paso 3

#### SeleccionarConfiguración>Evento>Instantánea de ANPR>Análisis inteligente>Avanzado.

| Recognition Advance     | ed Default |   |
|-------------------------|------------|---|
| Custom Algorithm E abcd |            | 6 |
| Refresh Save            |            |   |

### Figura 4-57 Avanzado

Por defecto

#### Procedimiento

 Paso 1
 SeleccionarConfiguración>Evento>Instantánea de ANPR>Análisis inteligente>Por defecto.

 Paso 2
 Hacer clicPor defectopara restaurar configuraciones que incluyen la propiedad del carril, la captura de infracciones y el negocio inteligente a los valores predeterminados.

# 4.7.4.4 Configuración de OSD

# 4.7.4.4.1 Configuración del OSD de imagen original

Hacer clicAhorrar.

Configure el contenido, el estilo y la posición de OSD para la imagen capturada.

### Procedimiento

| <u>Paso 1</u> | SeleccionarConfiguración>Evento>Nombre del plan inteligente seleccionado>OSD de imagen original. Configure la |
|---------------|----------------------------------------------------------------------------------------------------|
| <u>Paso 2</u> | posición del borde negro de OSD, la altura de la región negra, el separador de OSD y el tamaño del frente.    |

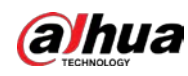

Figura 4-58 OSD de imagen original

|                     |          |                   | Rule ANPR         | ~               | Apply to All  |                |   |
|---------------------|----------|-------------------|-------------------|-----------------|---------------|----------------|---|
|                     |          |                   | Area1: OSD Option | Clear           |               |                |   |
|                     |          |                   | Time              | Location        | Day           | Device No.     | ^ |
|                     |          |                   | GPS Info          | Lane No.        | Plate No.     | Plate Color    |   |
|                     |          |                   | Logo              | Vehicle Type    | Vehicle Color | Vehicle Size   |   |
|                     |          |                   | Vehicle Speed     | Trigger Source  | Seatbelt      | Smoking        |   |
|                     |          |                   | Calling           | Event Name      | Non-motor Ve  | Speeding Ratio | Ň |
|                     |          |                   | O Insert Forward  | Insert Backward | Modify      D | Delete         |   |
|                     |          |                   | Charles           |                 |               |                |   |
|                     |          |                   | Could Live P      |                 |               |                |   |
| Font Size           | 56 🗸     | ]                 | Time              | Location /      |               |                | ^ |
| Global Config       |          |                   |                   |                 |               |                |   |
| Slack Edge Location | Above    | 1                 |                   |                 |               |                |   |
| 05D Separator       | Custom 🗸 | ]                 |                   |                 |               |                | ~ |
|                     | *        | (8-32) V8 Birel   |                   |                 |               |                |   |
| March Extra Mainht  | •        | to well we breeze | A                 | ustom Color     | . 0 v.        | 0              |   |

Paso 3 Seleccione un tipo de regla. Configure

Etapa 4 los parámetros OSD.

| Tabla | 4-38 | Parámetros | OSD |
|-------|------|------------|-----|

| Parámetro               | Descripción                                                                                                    |
|-------------------------|----------------------------------------------------------------------------------------------------|
| Insertar hacia adelante | Seleccione una opción de OSD, seleccione <b>Insertar hacia adelante</b> y luego<br>seleccione otra opción de OSD. La nueva opción OSD se insertará antes de la<br>original. |
| Insertar hacia atrás    | Seleccione una opción de OSD, seleccione <b>Insertar hacia atrás</b> y luego seleccione<br>otra opción de OSD. La nueva opción OSD se insertará después de la original.     |
| Modificar               | Seleccionar <b>Modificar</b> , y luego se muestra junto a todos los OSD seleccionados opciones. Para editar una opción OSD, haga clic en el correspondiente .               |
| Borrar                  | Seleccionar <b>Borrar</b> , y luego 🔀 se muestra junto a todos los OSD seleccionados opciones. Para eliminar una opción, haga clic en la correspondiente 🛛                  |
| Claro                   | Elimina todas las opciones OSD seleccionadas.                                                                                                    |
| Linea de alimentación   | Para comenzar una nueva línea después de una determinada opción de OSD, haga clic en la opción OSD y luego<br>haga clic en <b>Linea de alimentación</b> .                   |

Paso 5 Hacer clicAhorrar.

# 4.7.4.4.2 Configuración de OSD de imagen combinada

### Procedimiento

<u>Paso 1</u>

51 SeleccionarConfiguración>Evento>Nombre del plan inteligente seleccionado>OSD de imagen combinada.

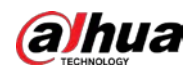

|                     |         |                 | Rule ANPR         | ✓ A            | Apply to All  |                |   |
|---------------------|---------|-----------------|-------------------|----------------|---------------|----------------|---|
|                     |         |                 | Area1: OSD Option | Clear          |               |                |   |
|                     |         |                 | Time              | Location       | Day           | Device No.     | 1 |
|                     |         |                 | GPS Info          | Lane No.       | Plate No.     | Plate Color    |   |
|                     |         |                 | Logo              | Vehicle Type   | Vehicle Color | Vehicle Size   |   |
|                     |         |                 | Vehicle Speed     | Trigger Source | Seatbelt      | Smoking        |   |
|                     |         |                 | Calling           | Event Name     | Non-motor Ve  | Speeding Ratio | ~ |
| Font Size           | 56      | √               | Time              | Location       |               |                | 1 |
| Global Config       |         |                 |                   |                |               |                |   |
| Black Edge Location | Above   | ~               |                   |                |               |                |   |
| OSD Separator       | Custom  | ~               |                   |                |               |                | ~ |
| Black Edge Height   | 8       | (6~32) X8 Pixel | A                 | ustom Color X  | . 0 Y:        | 0              |   |
|                     | Dofreeh | NA              |                   |                |               |                |   |

Configure los parámetros. Para obtener más información, consulte "4.7.4.4.1 Configuración de OSD de imagen original". Hacer clic

Figura 4-59 OSD de imagen combinada

# 4.7.4.5 Configuración del análisis del flujo de tráfico

Ahorrar.

### 4.7.4.5.1 Configuración de parámetros estadísticos

Configure parámetros para estadísticas de flujo de peatones y vehículos, incluido el ciclo estadístico y el límite superior de flujo de peatones.

#### Procedimiento

Paso 2

Paso 3

| <u>Paso 1</u> | SeleccionarConfiguración>Evento>Nombre del plan inteligente seleccionado>Estadísticas de flujo de tráfico>     |
|---------------|----------------------------------------------------------------------------------------------------|
|               | Configuración de parámetros de estadísticas.                                                                   |
| <u>Paso 2</u> | Seleccione el carril en el que desea realizar estadísticas de flujo. Establecer ciclo estadístico y límite sup |

aso 2 Seleccione el carril en el que desea realizar estadísticas de flujo. Establecer ciclo estadístico y límite superior de flujo de peatones.

Paso 3 Hacer clicAhorrar.

| rigata + o        | o comparación de parametros de estadísticas |
|-------------------|---------------------------------------------|
| Enable            | 1 2 3 4 5                                   |
| Statistical Cycle | 60 sec (1~15000)                            |
| Flow Upper Limit  | 10000                                       |
|                   | Default Refresh Save                        |

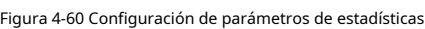

### 4.7.4.5.2 Datos de flujo

Después de habilitar las estadísticas de flujo de tráfico, puede ver los datos de flujo de tráfico del carril definido dentro del período definido haciendo clic en el**Datos de flujo**pestaña. Los datos de flujo se actualizarán automáticamente cuando finalice un período.

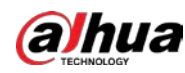

• Haga cl<mark>ic</mark> para borrar la información del flujo.

Hacer clic**Exportar**para exportar la información de flujo a la computadora local.

# 4.7.4.6 Configurar el recorte

# 4.7.4.6.1 Recorte de instantánea

La cámara puede reconocer y recortar instantáneas y guardar los recortes.

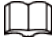

La página y la función pueden variar en**ANPR**y**policía electrónica**, y puede diferir de la página real y función.

#### Procedimiento

- Paso 1 SeleccionarConfiguración>Evento>Nombre del plan inteligente seleccionado>Configuración de recorte.
- Paso 2 Seleccione el tipo de recorte.
- Paso 3 Hacer clicAhorrar.

Figura 4-61 Recorte de instantánea (modo ANPR)

| Cutout Config     |                                                       |
|-------------------|-------------------------------------------------------|
| Cutout Type       |                                                       |
| Motor Vehicle     | ✔ Plate No. Driver's Face Front Seat Passenger's Face |
| Non-Motor Vehicle | ☐ Face ✔ Plate No.                                    |
|                   |                                                       |

#### 4.7.4.6.2 Caja de objetivos

Establezca si se superpondrá el cuadro de seguimiento en el conductor de vehículos sin motor.

### Procedimiento

| <u>Paso 1</u>  | SeleccionarConfiguración>Evento>Nombre del plan inteligente seleccionado>Configuración de recorte>Cuadro de destino.                   |
|----------------|----------------------------------------------------------------------------------------------------|
| <u>Paso 2</u>  | Seleccionar <b>ANPR</b> o <b>Otro</b> según sea necesario. Seleccione un tipo de objetivo.                                             |
| <u>Paso 3</u>  |                                                                                                    |
| <u>Etapa 4</u> | Seleccionar <b>Permitir</b> para habilitar el cuadro de seguimiento superpuesto.                                                       |
| <u>Paso 5</u>  | Para vehículos sin motor, seleccione la casilla de pista superpuesta en la <b>Todo</b> cuerpo o solo <b>Rostro</b> del conductor de un |
|                | vehículo sin motor.                                                                                                    |
| Paso 6         | Hacer clic <b>Ahorrar</b> .                                                                                                    |

#### 4.7.4.6.3 Superposición de caras

Configure si desea habilitar la superposición de imágenes de rostros en las instantáneas. Si la superposición está habilitada, puede configurar la posición de superposición y el tamaño de la cara del conductor y del pasajero del asiento delantero.

### Procedimiento

| <u>Paso 1</u> | SeleccionarConfiguración>Evento>Nombre del plan inteligente seleccionado>Configuración de recorte>Superposición de caras. Para            |
|---------------|----------------------------------------------------------------------------------------------------|
| Paso <u>2</u> | vehículos de motor, seleccione Conductory/oPasajero del asiento delantero (pasajero del asiento delantero) para permitir la superposición |
|               | de las caras del conductor y del pasajero del asiento delantero.                                                                          |

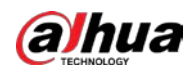

# 

|                | Superposición de caraspara vehículos de motor sólo está disponible enANPR modo.                                             |
|----------------|----------------------------------------------------------------------------------------------------|
| <u>Paso 3</u>  | Para vehículos sin motor, seleccione <b>Permitir</b> para habilitar la superposición de rostros del conductor. Configure la |
| <u>Etapa 4</u> | posición de superposición y el tamaño de la cara del conductor y del pasajero del asiento delantero. Hacer clicAhorrar      |
| <u>Paso 5</u>  |                                                                                                    |

# 4.7.4.7 Ubicación del dispositivo

Puede ver la información de posición del dispositivo, como su longitud y latitud. Seleccionar **Configuración>Evento>Ubicación del dispositivo**.

# 4.7.5 Alarma

Puede configurar cómo responde la cámara cuando ocurren alarmas.

# 4.7.5.1 Configuración de alarma

Puede conectar el dispositivo de salida de alarma al puerto de E/S correspondiente.

#### Procedimiento

<u>Paso 1</u>

SeleccionarConfiguración>Evento>Alarma>Alarma. Selecciona elPermitir

Paso 2 casilla de verificación para habilitar la entrada de alarma.

|                         | Figura 4-62 Alarma                                                             |
|-------------------------|--------------------------------------------------------------------------------|
| Alarm                   | Alarm-out Port                                                                 |
| Enable                  |                                                                                |
| Alarm-in Port           | IN1 V                                                                          |
| Schedule<br>Anti-dither | Setting           0         s (0~100)         Sensor Type         NC         V |
| Alarm-out Port          | NO1 NO2<br>10 s (10~300)                                                       |
|                         | Default Refresh Save                                                           |

Paso 3 Configure los parámetros.

Tabla 4-39 Parámetros de alarma

| Parámetro                   | Descripción                                                                                                    |
|-----------------------------|----------------------------------------------------------------------------------------------------|
| Puerto de entrada de alarma | Actualmente, sólo 4 canales admiten entrada de alarma.                                                                                              |
|                             | Configurar el tiempo de armado y desarmado.                                                                                                    |
| Cronograma                  | Hacer clic <b>Configuración</b> y configurar el día y periodo de armado. Hacer clic <b>DE ACUERDO</b> para guardar la<br>configuración del período. |
| Anti-vacilación             | El sistema registra solo un evento de alarma dentro del tiempo definido y el rango de<br>tiempo es de 0 s a 100 s.                                  |
| Tipo de sensor              | NO(normalmente abierto) yCAROLINA DEL NORTE(normalmente cerrado) están disponibles.                                                                 |
| Puerto de salida de alarma  | Seleccione el puerto de salida de alarma.                                                                                                    |
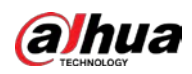

| Parámetro   | Descripción                                                                                                    |
|-------------|----------------------------------------------------------------------------------------------------|
| post-alarma | El enlace de alarma continúa funcionando durante el tiempo definido después de que finaliza la alarma. El rango de<br>tiempo es de 10 s a 300 s. |

|                         | 0 2    | 4       | 6 | 8      | 10 1   | 2 14 | 16 | 18 20 | 22  | 24 |         |
|-------------------------|--------|---------|---|--------|--------|------|----|-------|-----|----|---------|
| Sun                     |        |         |   |        |        |      |    |       |     |    | Setting |
| Mon                     |        |         |   |        |        |      |    |       |     |    | Setting |
| Tue                     |        |         |   |        |        |      |    |       |     |    | Setting |
| Wed                     |        |         |   |        |        |      |    |       |     |    | Setting |
| Thu                     |        |         |   |        |        |      |    |       |     | ĺ  | Setting |
| Fri                     |        |         |   |        |        |      |    |       |     | ĺ  | Setting |
| Sat                     |        |         |   |        |        |      |    |       |     |    | Setting |
|                         | C. Sup |         |   | Tue    | UVed.  | Thu: |    |       | Cat |    |         |
| Period1                 | 00 :   | 00 : 00 | - | 23 : 5 | 9 : 59 |      |    | •     | Jai |    |         |
| Period2                 | 00 :   | 00 : 00 | - | 23 : 5 | 9:59   |      |    |       |     |    |         |
|                         | 00 :   | 00 : 00 | - | 23 : 5 | 9:59   |      |    |       |     |    |         |
| Period3                 |        | 00.00   | - | 23 : 5 | 9:59   |      |    |       |     |    |         |
| Period3                 | 00 :   | 00 : 00 | _ |        |        |      |    |       |     |    |         |
| Period3 Period4 Period5 | 00 :   | 00 : 00 | - | 23 : 5 | 9:59   |      |    |       |     |    |         |
| Period3                 |        | 00 00   | - | 23 : 5 | 9:59   |      |    |       |     |    |         |

Figura 4-63 Configuración de programación

Etapa 4 Hacer clicAhorrar.

### 4.7.5.2 Puerto de salida de alarma

Puede simular activar la señal de salida de alarma.

#### Procedimiento

| Paso 1         | Seleccionar <b>Configuración&gt;Evento&gt;Alarma&gt;Puerto de salida de alarma</b> . Hacer              |
|----------------|----------------------------------------------------------------------------------------------------|
| <u>Paso 2</u>  | clic <b>NO1</b> o <b>NO2</b> para configurar la salida de alarma de un canal. Hacer clic <b>Modo de</b> |
| <u>Paso 3</u>  | disparopara activar la salida de alarma. Hacer clic <b>Actualizar</b> para ver el estado de             |
| <u>Etapa 4</u> | la salida de alarma.                                                                                    |

| Figura 4-64 Puerto de salida de alarma |                |  |  |  |  |  |  |
|----------------------------------------|----------------|--|--|--|--|--|--|
| Alarm                                  | Alarm-out Port |  |  |  |  |  |  |
| NO1 NO2<br>Trigger Mode                | Refresh        |  |  |  |  |  |  |

# 4.7.6 Excepción

Se activará una alarma cuando ocurra un evento anormal. Los tipos de eventos incluyen:

- Excepción de tarjeta SD: La alarma se activará cuando hayaSin tarjeta SD,Error de tarjeta SD, o Memoria insuficiente.
- Excepción de red: La alarma se activará cuando haya Desconectado(la cámara está desconectada) o IP

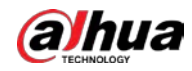

Conflicto.

- Acceso invalido: La alarma se activará cuando el sistema detecte un acceso no autorizado.
- **Excepcion de seguridad**: La alarma se activará cuando ocurra un problema de seguridad.

Ш

- Puede configurar el tono de alarma seleccionando**Alarma**en la parte superior derecha de la página web de la cámara.
  - Fallo del semáforosólo está disponible enpolicía electrónica modo.

### Procedimiento

Paso 1 SeleccionarConfiguración>Evento>Excepción.

Ш

La siguiente figura utiliza**Excepción de tarjeta SD**como ejemplo. Para otros eventos, consulte la página real.

Paso 2 Configure los parámetros.

| Figur                          | a 4-65 Evento de ta      | arjeta SD      |                    |  |  |
|--------------------------------|--------------------------|----------------|--------------------|--|--|
| SD Card Exception Netw         | ork Exception            | Invalid Access | Security Exception |  |  |
| Event Type                     | Memory insuff            | icient. 🗸      |                    |  |  |
| Free Space                     | 10 %(0~99)               |                |                    |  |  |
| ✓ Alarm-out Port<br>Post-alarm | NO1 NO2<br>10 s (10~300) |                |                    |  |  |
|                                | Default                  | Refresh        | Save               |  |  |
| Π                              |                          |                |                    |  |  |

Consulte la página real para ver los parámetros que necesita configurar para cada anomalía.

| Parámetro                     | Descripción                                                                                                    |
|-------------------------------|----------------------------------------------------------------------------------------------------|
| Permitir                      | Selecciónelo para habilitar la alarma de eventos anormales. Seleccionar <b>Alarma</b> para <b>Fallo del</b><br><b>semáforo</b> evento en <b>policía electrónica</b> modo.   |
| Puerto de salida de alarma    | Selecciónelo para habilitar la salida de alarma correspondiente del evento y seleccione el puerto correspondiente.                                                          |
| post-alarma                   | El enlace de alarma continúa funcionando durante el tiempo definido después de que finaliza la<br>alarma. El rango de tiempo es de 10 s a 300 s.                            |
| Tiempo máximo para no cambiar | Configura el tiempo máximo que el semáforo permanece sin cambios.<br>Este parámetro es necesario sólo para <b>Fallo del semáforo</b> en <b>policía electrónica</b><br>modo. |
| Intento de inicio de sesión   | Configure la cantidad de errores de inicio de sesión permitidos. El rango es de 3 a 10<br>veces.                                                                            |

Paso 3

Hacer clicAhorrar.

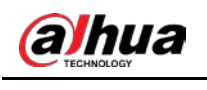

# 4.7.7 Periférico

### 4.7.7.1 Estado del dispositivo

Seleccionar**Configuración>Periférico>Periférico>Estado del dispositivo**y luego podrá ver la información relacionada con el dispositivo externo.

### 4.7.7.2 Puerto serie

Esta sección muestra todos los puertos serie de la cámara e integra todos los dispositivos que se pueden conectar para que pueda configurarlos en una sola página. Actualmente, la cámara admite la configuración de radar, método de posicionamiento, luz externa y transparencia en serie.

### Procedimiento

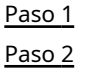

Seleccionar**Configuración>Periférico>Periférico>Puerto serial**. Configurar dispositivos externos.

Figura 4-66 Configuración del puerto serie

| Device Status | Serial Port  | External Light |                         | an ang ana an ia sa . |                        |                         |
|---------------|--------------|----------------|-------------------------|-----------------------|------------------------|-------------------------|
|               | Tuno         | Capacilo       | Dadar                   | Dovice Desilioning    | Evternal Light         | Transparent Sorial Dort |
| 1(RT)         | RS-232       | V              | Rauai                   | Device Fositioning    | External Light         | Halisparent Senai Port  |
| 2(R1T1)       | RS-232       |                |                         |                       |                        |                         |
| 3(R2T2)       | RS-232       |                |                         |                       |                        |                         |
| 4(R3T3)       | RS-232       |                |                         |                       |                        |                         |
| 5(GPS)        | RS-232       |                |                         | $\checkmark$          |                        |                         |
| 6(A1B1)       | RS-485 🗸     |                |                         |                       | $\checkmark$           |                         |
| 7(A2B2)       | RS-485       |                |                         |                       |                        |                         |
|               |              |                |                         |                       |                        |                         |
|               |              |                |                         |                       |                        |                         |
| Default       | Refresh      | Save           |                         |                       |                        |                         |
|               |              |                |                         |                       |                        |                         |
| $\sim$        |              |                |                         |                       |                        |                         |
|               |              |                |                         |                       |                        |                         |
|               |              |                |                         |                       |                        |                         |
| • U           | n puerto ser | ie solo puede  | habilitar un disposi    | tivo externo.         |                        |                         |
| • S           | e admiten    | puertos R      | S-485 y RS-232.         |                       |                        |                         |
| ~             |              |                | -                       |                       |                        |                         |
| $\sim$        | El puerto F  | RS-232 puede l | habilitar el radar para | un solo carrii y el   | RS-485 habilita el rad | ar para multiples       |
|               | carriles.    |                |                         |                       |                        |                         |
|               |              |                |                         |                       |                        |                         |
| $\diamond$    | No puec      | le habilitar   | un solo carril y v      | arios carriles a      | al mismo tiempo.       |                         |
| ● So          | olo se puede | e habilitar ur | n dispositivo exterr    | no para un puert      | to al mismo tiempo     | ).                      |
|               | adar         |                |                         |                       |                        |                         |
| — К           | audi         |                |                         |                       |                        |                         |

1) Seleccionar**Radar**.

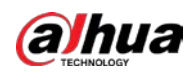

Figura 4-67 Configuración de radar (carril único)

| Serial Port         |                  |              |                   |      |             |            |
|---------------------|------------------|--------------|-------------------|------|-------------|------------|
|                     |                  |              |                   |      |             |            |
| Protocol            | ITARD-024SA-I    | $\sim$       |                   |      |             |            |
| Data Bit            | 8                | $\checkmark$ | Stop Bit          | 1    | $\sim$      |            |
| Baud Rate           | 9600             | $\checkmark$ | Verification Type | None | $\sim$      |            |
| Device Config       |                  |              |                   |      |             |            |
|                     |                  |              |                   |      |             |            |
|                     | 1 2 3 4 5        |              |                   |      |             |            |
| Enabled Lanes       |                  |              |                   |      |             |            |
| Working Mode        | Send Beams by Ve | hicle 🗸      |                   |      | Angle       | 20 °(0-45) |
| Starts Monitoring f | r 1              |              | (1-5)             |      | Sensitivity | 3 🗸        |
| Distinguish Target  | I 200            |              | ms(0~65535)       |      |             |            |
| Detection Direction | Approaching      | Ý            | ]                 |      |             |            |
| Speed to Trigger S  | 5 5              |              | km/h(1-255)       |      |             |            |
| Wait Time Before    | D 3000           |              | ms(0-10000)       |      |             |            |
| Wait Time After Ca  | ap 1000          |              | ms(0-10000)       |      |             |            |
| Default             | Refresh          | ave          |                   |      |             |            |

2) Configurar los parámetros del radar.

| Tabla 4-41 | Parámetros | de radar |
|------------|------------|----------|
|------------|------------|----------|

| Parámetro                                                                           | Descripción                                                                                                    |  |  |
|-------------------------------------------------------------------------------------|----------------------------------------------------------------------------------------------------|--|--|
| Carriles habilitados                                                                | El número de carriles en los que se ha habilitado el radar.                                                                                                    |  |  |
| Modo de trabajo                                                                     | Seleccione el modo de trabajo del radar entre <b>Medición de velocidad</b> ,<br>Modo de cálculo,Envío de haces por vehículos,Enviar haces<br>continuosyEnviar vigas manualmente.                                       |  |  |
| Comienza el monitoreo desde<br>carril                                               | El número de carril en el que el radar comienza a detectar.                                                                                                    |  |  |
| Distinguir objetivo<br>Intervalos                                                   | Durante el intervalo, el radar sólo detecta un objeto.<br>Esta función funciona junto con un programa especial.                                                                                                    |  |  |
| Dirección de detección                                                              | La dirección de detección del radar.                                                                                                    |  |  |
| Velocidad para disparar<br>Instantánea                                              | El límite de velocidad baja que activa el radar para enviar una señal de captura a<br>la cámara. Una vez que el vehículo supera el límite, la cámara toma una<br>instantánea.                                          |  |  |
| Tiempo de espera antes<br>Captura<br><sup>Tiempo de espera después</sup><br>Captura | Durante la espera de velocidad, si la cámara lee la velocidad del radar, es la velocidad<br>del vehículo; De lo contrario, la velocidad del vehículo mostrada es un valor aleatorio<br>dentro del límite de velocidad. |  |  |
| Ángulo                                                                              | El ángulo entre el haz del radar y la dirección de conducción del vehículo.                                                                                                    |  |  |
| Sensibilidad                                                                        | Admite ajustar la sensibilidad de la captura del radar. 5 es el más sensible.                                                                                                    |  |  |

3) Seleccionar **RS-485** para permitir la detección de radar de varios carriles.

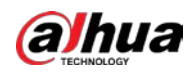

### Figura 4-68 Configuración de radar (varios carriles)

| Serial Port                                                                                                    |                                                          |       |                                                |           |                                                                                                    |                                                                                               |
|----------------------------------------------------------------------------------------------------|----------------------------------------------------------|-------|------------------------------------------------|-----------|----------------------------------------------------------------------------------------------------|-----------------------------------------------------------------------------------------------|
| Protocol<br>Data Bit<br>Baud Rate<br>Device Config                                                                                                    | Flashing Light<br>8<br>9600                              | > > > | Stop Bit<br>Verification Type                  | 1<br>None | ×<br>×                                                                                                    |                                                                                               |
| Device No.<br>Device No.<br>Detect Status<br>Scene Mode<br>HID Flashing Bright<br>Xenon Delay Time<br>Strobe LED Brightn.<br>Flashing LED Pulse<br>Default | 1 2 3 4 5<br>1 2 3 4 5<br>1 5<br>1 300<br>5<br>Refresh 5 | 6 7   | (1-16)<br>µs(180-580)<br>(1-20)<br>ms(0.0-5.0) |           | Working Mode<br>Current Mode<br>Copy to Other Ports<br>Initialize Address<br>Light On Duration<br>LED Flashing Times<br>HID Flashing Times | Auto         V           Night         Copy           00h 00m         -           -         - |

#### 4) Haga clic**Ahorrar**.

|   | Posicionamiento      |
|---|----------------------|
| - | 1 OSICIONALITICITICO |

1) Seleccionar Posicionamiento del dispositivo.

Figura 4-69 Configuración de posicionamiento

| Device Config      |         |          |
|--------------------|---------|----------|
| Positioning System | • GPS   | 🔿 Beidou |
| Default            | Refresh | Save     |

2) Seleccione el método de posicionamiento de GPS y Beidou según sea necesario.

3) Haga clic**Ahorrar**.

• Luz exterior

1) SeleccionarLuz exterior.

### Figura 4-70 Configuración de luz externa

| Serial Port                                                                                                    |                                                                                                    |                                                |           |                                                                                                    |                                                                   |
|----------------------------------------------------------------------------------------------------|----------------------------------------------------------------------------------------------------|------------------------------------------------|-----------|----------------------------------------------------------------------------------------------------|-------------------------------------------------------------------|
| Protocol<br>Data Bit<br>Baud Rate<br>Device Config                                                                                            | Flashing Light   V     8   V     9600   V                                                                                                    | Stop Bit<br>Verification Type                  | 1<br>None | ×<br>×                                                                                                    |                                                                   |
| Device No.<br>Device No.<br>Detect Status<br>Scene Mode<br>HID Flashing Brigh<br>Xenon Delay Time<br>Strobe LED Brightr<br>Flashing LED Pulse | 1     2     3     4     5     6     7       1            10           10           10          11          12          1300          14          15         16         300         15         16         300         17         18         19         100         100         100         100         100         100         100         100         100 | (1-16)<br>µs(180-580)<br>(1~20)<br>ms(0.0-5.0) |           | Working Mode<br>Current Mode<br>Copy to Other Ports<br>Initialize Address<br>Light On Duration<br>LED Flashing Times<br>HID Flashing Times | Auto           Night           Copy           00h 00m           - |

2) Configurar los parámetros de la luz externa.

Tabla 4-42 Parámetros de luz externa

| Parámetro           | Descripción                                                                        |
|---------------------|------------------------------------------------------------------------------------|
| Protocolo           | Seleccione entre Luz intermitente, Luz estroboscópica y Luz continua.              |
| Dispositivo No.     | Seleccione el número de dispositivo según sea necesario.                           |
| Dispositivo No.     | Seleccione el número de luz externa según el número de dispositivo seleccionado.   |
| Estado de detección | Seleccionar <b>Sí</b> para habilitar la verificación del estado de la luz externa. |

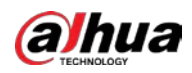

| Parámetro                       | Descripción                                                                                                    |  |  |  |  |
|---------------------------------|----------------------------------------------------------------------------------------------------|--|--|--|--|
| Modo escena                     | Seleccione el entorno de trabajo de la luz externa.                                                                        |  |  |  |  |
| Brillo intermitente HID         |                                                                                                    |  |  |  |  |
| Tiempo de retardo de xenón      |                                                                                                    |  |  |  |  |
| Brillo del LED estroboscópico   | Establecer según sea necesario.                                                                                            |  |  |  |  |
| Pulso LED intermitente<br>Ancho |                                                                                                    |  |  |  |  |
| Modo de trabajo                 | Seleccione el modo de trabajo de la luz exterior desde <b>Forzar ajuste IR,Conjunto</b><br><b>de fuerza blancoyAuto</b> .  |  |  |  |  |
| Copiar a otros puertos          | Hacer clic <b>Copiar</b> para copiar la configuración de la luz actual a otros<br>puertos.                                 |  |  |  |  |
| Inicializar dirección           | Hacer clic <b>Inicializar dirección</b> para restaurar la dirección RS-485 de la luz externa a su valor<br>predeterminado. |  |  |  |  |

3) Haga clic**Ahorrar**.

• Puerto serie transparente

1) Seleccionar**Puerto serie transparente**.

Figura 4-71 Puerto serie transparente

| Serial Port |               |              |                   |      |        |
|-------------|---------------|--------------|-------------------|------|--------|
| Protocol    | Transparent S | erial Port 🗸 |                   |      |        |
| Data Bit    | 8             | ~            | Stop Bit          | 1    | $\sim$ |
| Baud Rate   | 9600          | ~            | Verification Type | None | $\sim$ |
| Default     | Refresh       | Save         |                   |      |        |

2) establecer Puerto serie transparente como Protocolo y configurar Velocidad de baudios según sea necesario.

3) Haga clic**Ahorrar**.

## 4.7.7.3 Luz externa

Podrás configurar el modo de trabajo de las luces intermitentes y estroboscópicas conectadas mediante RS-485 a la Cámara en este apartado.

### Procedimiento

Paso 1 Seleccionar**Configuración>Periférico>Periférico>Luz exterior**.

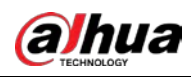

### Figura 4-72 Luz externa

| F1                   | <ul> <li>Flashin</li> </ul>                                                                                                    | g Light | ⊖ Strobe                   |                  | F2    | Flashing Lig   | ght 🔘 Strobe    |  |
|----------------------|----------------------------------------------------------------------------------------------------|---------|----------------------------|------------------|-------|----------------|-----------------|--|
| F3                   | • Flashin                                                                                                    | g Light | ⊖ Strobe                   |                  | F4    | • Flashing Lig | ght 🔿 Strobe    |  |
| F5                   | <ul> <li>Flashin</li> </ul>                                                                                                    | g Light | ⊖ Strobe                   |                  | F6    | • Flashing Lig | ght 🔿 Strobe    |  |
| F7                   | O Flashin                                                                                                    | g Light | <ul> <li>Strobe</li> </ul> |                  |       |                |                 |  |
| Note: The            | Note: The type of light that was selected must be the same as the actual one that is connected. Otherwise, the light can become damaged. |         |                            |                  |       |                |                 |  |
| Flashing             | g Light                                                                                                    |         |                            |                  | Str   | obe            |                 |  |
| Working M            | lode                                                                                                    | Always  | Flash 🗸                    |                  | Outpu | ut Mode        | Auto            |  |
| Scene Mod            | de                                                                                                    | Morning | g/Dusk 🗸                   |                  | Delay | Time           | -0.2 -3.0~6.0ms |  |
| Pulse Widt           | th                                                                                                    | 960     |                            | us(0 ~ 5000)     | Pulse | Width          | 1 0.0~6.0ms     |  |
| Delay Time           | е                                                                                                    | -300    |                            | us(-3000 ~ 6000) | Frequ | iency          | 100 V HZ        |  |
| Trigger Mo           | ode                                                                                                    | Low lev | el 🗸                       |                  | Ambi  | ent Brightness | + 65            |  |
|                      |                                                                                                    |         |                            |                  |       |                |                 |  |
| Default Refresh Save |                                                                                                    |         |                            |                  |       |                |                 |  |

<u>Paso 2</u> Configurar parámetros.

|--|

| Parámetro        |                    | Descripción                                                                                                    |  |  |  |
|------------------|--------------------|----------------------------------------------------------------------------------------------------|--|--|--|
| F1/2/3/4/5/6/7   |                    | Seleccione el tipo de luz conectada a cada puerto.<br>El<br>El tipo de luz debe ser el mismo que el tipo de luz realmente<br>conectada. De lo contrario, la luz podría dañarse.                                                                                                    |  |  |  |
|                  | Modo de trabajo    | <ul> <li>No flash: La luz normalmente está apagada.</li> <li>Siempre parpadea: La luz normalmente está encendida.</li> <li>Flash automático: Configure el valor preestablecido de brillo. Si el brillo ambiental es menor, la luz se enciende automáticamente; si es mayor, la luz se apaga automáticamente.</li> </ul> |  |  |  |
| Luz intermitente | Modo escena        | Seleccione el modo de escena para la luz intermitente de<br><b>Mañana/Anochecer,Día</b> y <b>Noche</b> , indicando diferente<br>brillo de la luz que se adapta mejor al entorno.                                                                                                    |  |  |  |
|                  | Ancho de pulso     | Configure el ancho de pulso de la luz intermitente. Cuanto mayor<br>sea el valor, más brillante será la luz.                                                                                                    |  |  |  |
|                  | Tiempo de retardo  | Configure el tiempo de retardo de la luz para mantener la<br>instantánea sincronizada con el flash.                                                                                                    |  |  |  |
|                  | Modo de disparo    | Puede seleccionar el nivel que activa la luz intermitente.<br>Actualmente, sólo <b>Nivel bajo</b> esta apoyado.                                                                                                    |  |  |  |
|                  | Ambiente<br>Brillo | Al configurar <b>Modo de trabajo</b> a <b>Flash automático</b> , debe<br>configurar el valor previo de brillo.                                                                                                    |  |  |  |
|                  | Modo de salida     | Igual que <b>Modo de trabajo</b> de luz intermitente.                                                                                                    |  |  |  |
| estroboscópico   | Frecuencia         | Establece la frecuencia de la luz estroboscópica.                                                                                                    |  |  |  |

Paso 3 Hacer clicAhorrar.

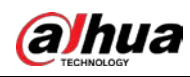

### El tipo de luz en esta sección es solo como referencia y puede diferir del modelo real.

### 4.7.8 Almacenamiento

Puede configurar la ruta de almacenamiento de instantáneas y registros de video.

### 4.7.8.1 Configuración del punto de almacenamiento

Establezca la ruta de almacenamiento de instantáneas y grabaciones de video.

#### Procedimiento

Paso 1 Selecci

SeleccionarConfiguración>Almacenamiento>Almacenamiento>Configuración del lugar de almacenamiento

| Storage Spot Cor       | nfig Loc       | al Storage             | FTP  | Platform Server | Storage Path  |              |
|------------------------|----------------|------------------------|------|-----------------|---------------|--------------|
| Snapshot               |                |                        |      |                 | Record        |              |
| Event                  | Туре           |                        |      |                 | Event Type    |              |
| Local S                | torage         | $\checkmark$           |      |                 | Local Storage | $\checkmark$ |
| FT                     | Р              |                        |      |                 |               |              |
| Defau                  | it             | Refresh                | Save |                 |               |              |
| 2 Seleccione la ruta d | de almacenamie | nto según sea necesari | io.  |                 |               |              |

- Almacenamiento local: Almacenar en la tarjeta TF, que tiene una capacidad limitada pero ofrece acceso continuo a su almacenamiento, incluso durante una falla de la red. Los vídeos solo se pueden almacenar en la tarjeta TF.
- **ftp**: Almacenar en el servidor FTP, que ofrece mayor capacidad pero dejará de almacenar cuando falle la red.

Paso 3 Hacer clicAhorrar.

### 4.7.8.2 Almacenamiento local

SeleccionarConfiguración>Almacenamiento>Almacenamiento>Almacenamiento localY la página muestra la información de la tarjeta TF.

Puede**Formato**o**Intercambio en caliente**la tarjeta TF, o seleccione**Sobrescribir**o**Detener**almacenamiento cuando el disco está lleno. Hacer clic**Ahorrar**después de estas operaciones.

Asegúrese de que haya una tarjeta TF insertada. De lo contrario, no se mostrará ninguna información de la tarjeta en el**Almacenamiento** localpágina.

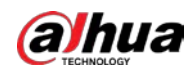

Figura 4-74 Almacenamiento local

| Sto | rage Spot Config | Local Storage | FTP Platfo           | orm Server Storage Path |                        |          |
|-----|------------------|---------------|----------------------|-------------------------|------------------------|----------|
|     | Disk Full        | Overwrite     | ✓ USB Drive Excluded |                         |                        |          |
|     | Devic            | e Name        | Status               | Attribute               | Free Space/Total Space |          |
|     |                  |               |                      |                         |                        |          |
|     |                  |               |                      |                         |                        |          |
|     |                  |               |                      |                         |                        |          |
|     |                  |               |                      |                         |                        |          |
|     |                  |               |                      |                         |                        |          |
|     |                  |               |                      |                         |                        |          |
|     |                  |               |                      |                         |                        |          |
|     | Format           |               |                      |                         |                        | Hot Swap |
|     | Default          | Refresh       | Save                 |                         |                        |          |

## 4.7.8.3 FTP

La función FTP se puede habilitar solo cuando se inserta la tarjeta TF y el servidor FTP está habilitado. Sólo se pueden guardar instantáneas en el servidor FTP.

### Procedimiento

Paso 1

SeleccionarConfiguración>Almacenamiento>Almacenamiento>ftp.

|                                                                    |                                                                                 | Figu                              | ıra 4-75 F        | TP                   |             |        |                         |                                              |
|--------------------------------------------------------------------|---------------------------------------------------------------------------------|-----------------------------------|-------------------|----------------------|-------------|--------|-------------------------|----------------------------------------------|
| Storage Spot Config Lo                                             | ocal Storage                                                                    | FTP                               | Platform Serv     | er Sto               | rage Path   |        |                         |                                              |
| ANR                                                                | -                                                                               |                                   |                   | -                    |             |        |                         |                                              |
| Picture Name Settings                                              | Snapshot<br>\$02/\$y\$M\$d/\$y\$M<br>27.jpg<br>10.42.1.321/201<br>20110.0.8.172 | \$d\$h\$m\$s\$5_{<br>30106/201301 | .061527           | Reset<br>Help        |             |        |                         |                                              |
| Server1                                                            | Server2                                                                         | S                                 | erver3            |                      |             |        |                         |                                              |
| Enable<br>Protocol<br>Server IP<br>Encode Mode<br>Port<br>Username | SFTP<br>UTF-8<br>22<br>anonymity                                                | ▼<br>▼<br>(0~65535)               | t                 |                      |             |        |                         |                                              |
| Password<br>Upload Picture                                         | Image Type                                                                      | Original Image                    | Close-up<br>Image | Composite<br>Picture | Plate Image | Driver | Front Seat<br>Passenger | Face Image of People<br>on Non-motor Vehicle |
|                                                                    | All                                                                             |                                   |                   | $\checkmark$         |             |        |                         |                                              |
|                                                                    | Manual Snapshot                                                                 | ✓                                 |                   |                      |             |        |                         |                                              |
|                                                                    | ANPR                                                                            |                                   |                   | $\checkmark$         |             |        |                         |                                              |
|                                                                    | Cross Solid White Line                                                          |                                   |                   | $\checkmark$         |             |        |                         |                                              |
|                                                                    | Default                                                                         | Refresh                           | Save              |                      |             |        |                         |                                              |

Paso 2 Configure los parámetros.

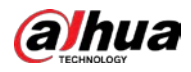

| Parámetro                                                                                                    | Descripción                                                                                                    |  |
|----------------------------------------------------------------------------------------------------|----------------------------------------------------------------------------------------------------|--|
| ANR                                                                                                    | Cuando la red se desconecta o falla, las instantáneas se almacenarán en la<br>tarjeta TF. Una vez restaurada la red, las instantáneas se cargarán desde la<br>tarjeta TF al FTP o al cliente.                                                                                                    |  |
|                                                                                                    | Asegúrese de que la tarjeta TF esté insertada en la cámara; de lo contrario, la<br>función de transferencia fuera de línea no se podrá habilitar.                                                                                                    |  |
| Configuración de nombre de imagen                                                                                                    | Establezca la regla de nomenclatura de las instantáneas que se guardarán en el servidor FTP. Puedes hacer clic<br><b>Ayuda</b> para ver el <b>Reglas de nomenclatura de imágenes</b> , o haga clic <b>Reiniciar</b> para restaurar la regla de<br>nomenclatura predeterminada.                                                                                                    |  |
| Servidor1, Servidor2,<br>Servidor3                                                                                                    | Admite la carga a múltiples servidores. Puede guardar diferentes tipos de instantáneas en diferentes servidores. Seleccione los tipos de instantáneas de <b>Subir foto</b> .                                                                                                    |  |
| Permitir                                                                                                    | Habilite el almacenamiento del servidor FTP.                                                                                                    |  |
| Protocolo                                                                                                    | <ul> <li>SFTP: Protocolo seguro de transferencia de archivos, un protocolo de red que permite el acceso y la transferencia de archivos a través de un flujo de datos seguro.</li> <li>ftp: Protocolo de transferencia de archivos, un protocolo de red implementado para intercambiar archivos a través de una red TCP/IP. El acceso de usuarios anónimos también está disponible a través de un servidor FTP.</li> </ul> |  |
| Servidor IP                                                                                                    | La dirección IP del servidor FTP.                                                                                                    |  |
| Se refiere al modo de codificación de caracteres chinos al nombrarModo de codificaciónimágenes. Solo <b>UTF-8</b> esta apoyado. Después de configurar <b>Servidor IP</b> y <b>Puerto</b> , haga clic <b>prueba</b> para comprobar si el servidor FTP funciona. |                                                                                                    |  |
| Puerto                                                                                                    | El número de puerto del servidor FTP.                                                                                                    |  |
| Usuario Contraseña                                                                                                    | El nombre de usuario y la contraseña del servidor FTP.                                                                                                    |  |
| Subir foto                                                                                                    | Seleccione eventos y tipos de imágenes que se cargarán en cada servidor FTP.<br>Diferentes modos ( <b>ANPR,policía electrónica</b> , y <b>Ceder el paso a los peatones</b> )<br>admiten diferentes eventos y pueden diferir de la página real.                                                                                                    |  |

### Tabla 4-44 Parámetros FTP

Paso 3 Hacer clicAhorrar.

### 4.7.8.4 Servidor de plataforma

Puede configurar los parámetros de almacenamiento para el cliente, que generalmente se refiere a la plataforma. Primero debe instalar e iniciar sesión en la plataforma antes de poder almacenar instantáneas en el servidor de la plataforma.

### Procedimiento

Paso 1 SeleccionarConfiguración>Almacenamiento>Almacenamiento>Servidor de plataforma.

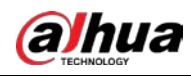

|                     | Figura 4-76 Se | ervidor de plataforma | I               |              |  |
|---------------------|----------------|-----------------------|-----------------|--------------|--|
| Storage Spot Config | Local Storage  | FTP                   | Platform Server | Storage Path |  |
| ANR                 |                |                       |                 |              |  |
| Туре                | ● IP ○ I       | MAC                   |                 |              |  |
| Server              | Server1        | ✓ Bro                 | wse             |              |  |
| Server IP           |                |                       |                 |              |  |
|                     | Default        | Refresh               | Save            |              |  |

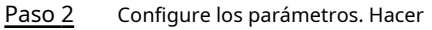

Paso 3 clic**Ahorrar**.

### 4.7.8.5 Ruta de almacenamiento

Puede configurar los nombres y las rutas de almacenamiento de instantáneas y grabaciones de vídeo.

### Procedimiento

| <u>Paso 1</u>  | SeleccionarConfiguración>Almacenamiento>Almacenamiento>Ruta de almacenamiento.                                                     |
|----------------|----------------------------------------------------------------------------------------------------|
| <u>Paso 2</u>  | Nombra las instantáneas en elFormato de nomenclatura sección. Puedes hacer clicAyudapara ver elReglas de nomenclatura de           |
|                | <b>imágenes</b> , o haga clic <b>Reiniciar</b> para restaurar la regla de nomenclatura a los valores predeterminados.              |
|                | Después de configurar la regla de nomenclatura, puede obtener una vista previa de un ejemplo del nombre en el Vista previa del     |
|                | nombresección.                                                                                                    |
| <u>Paso 3</u>  | Hacer clic <b>Navegar</b> para configurar las rutas de guardado de instantáneas y grabaciones de vídeo respectivamente. Hacer clic |
| <u>Etapa 4</u> | Ahorrar.                                                                                                    |

#### Figura 4-77 Ruta de almacenamiento

| Storage Spot Config | Local Storage                      | FTP                                  | Platform Server | Storage Path |
|---------------------|------------------------------------|--------------------------------------|-----------------|--------------|
| Picture and Sto     | orage Path Naming                  |                                      |                 |              |
| Naming Format       | Alarm Picture\%                    | y\%M\%d\%h\%07\%<br>04 %14 %09 %13 % | Reset           |              |
| Name Preview        | Alarm Picture\2<br>\ANPR\201301061 | 013\01\06\15<br>52730110 2 2 Zhe     | Help            |              |
| Path                |                                    |                                      |                 |              |
| Snapshot Path       | C:\PictureDownlo                   | oad                                  | Browse          |              |
| Record Path         | C:\RecordDownlo                    | ad                                   | Browse          |              |
|                     | Default                            | Refresh                              | Save            | ]            |

### 4.7.8.6 Control de registros

Puede configurar cómo grabar los videos y la transmisión para grabar los videos.

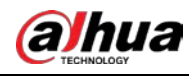

| Procedim | iento          |                                                                                                    |
|----------|----------------|----------------------------------------------------------------------------------------------------|
|          | Paso 1         | SeleccionarConfiguración>Almacenamiento>Control de registros.                                                                    |
|          | Paso 2         | Seleccione el modo de grabación.                                                                                                 |
|          |                | • Auto: grabe videos solo cuando se detecte una infracción de tránsito.                                                          |
|          |                |                                                                                                    |
|          |                | Después de  habilitar la grabación automática, vaya a <b>Configuración&gt;Evento&gt;Instantánea de ANPR</b> , en el <b>Regla</b> |
|          |                | <b>configuración</b> sección, bajo <b>Avanzado</b> , seleccione un carril ( <b>Tipo de evento</b> no es <b>ANPR</b> ) y luego    |
|          |                | permitir Vinculación de registros para registrar automáticamente los carriles correspondientes. Además,                          |
|          |                | seleccionarAlmacenamiento localdeConfiguración>Almacenamiento>Almacenamiento>Configuración del lugar de almacenamiento.          |
|          |                | Manual: Graba vídeos continuamente.                                                                                              |
|          |                | Cerca: No grabe vídeos.                                                                                                    |
|          | Paso 3         | Seleccione la secuencia de grabación. Puedes seleccionar entre <b>Convencional</b> ySub corriente. Hacer                         |
|          | <u>Etapa 4</u> | clic <b>Ahorrar</b> .                                                                                                    |
|          |                | Figure 4.78 Control de registro                                                                                                  |

| Figura                       | 4-78 Control de registro                 |      |
|------------------------------|------------------------------------------|------|
| Record Control               |                                          |      |
| Record Mode<br>Record Stream | ○ Auto ○ Manual ④ Close<br>Main Stream ✔ |      |
|                              | Default Refresh                          | Save |

# 4.7.9 Sistema

Puede configurar información del sistema, agregar usuarios, restaurar la configuración de fábrica, importar y exportar archivos de configuración del sistema y más.

### 4.7.9.1 Generalidades

Puede configurar el idioma de visualización, el estándar de video y también configurar la hora y la zona horaria de la cámara.

### 4.7.9.1.1 Configuración general

Puede configurar el código del dispositivo, el sistema, el estándar de video y más.

### Procedimiento

| <u>Paso 1</u> | SeleccionarConfiguración>Sistema>General> |
|---------------|-------------------------------------------|
| Paso 2        | General. Configure los parámetros.        |

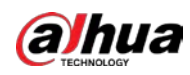

| Figura                    | 4-79 Generalidade | 5    |  |
|---------------------------|-------------------|------|--|
| General                   | Date & Time       |      |  |
| Device Name<br>Device No. |                   |      |  |
| Language                  | English           | ~    |  |
| Video Standa              | rd PAL            | ~    |  |
| Device Organ              | ization           |      |  |
| Device Locati             | on                |      |  |
| Default                   | Refresh           | Save |  |

Tabla 4-45 Parámetros generales

| Parámetro                    | Descripción                                                                                                    |  |
|------------------------------|----------------------------------------------------------------------------------------------------|--|
| Nombre del dispositivo       | El número de serie del dispositivo consta de letras, números, subrayados y tachados.                                                                                                    |  |
| Dispositivo No.              | No. de la cámara. El código del dispositivo no se puede superponer con<br>información OSD.                                                                                                    |  |
| Idioma                       | Idioma de la página del navegador web. Debe iniciar sesión nuevamente cuando cambie a otro idioma. Actualmente, sólo <b>Inglés</b> esta apoyado.                                                                                                    |  |
| Estándar de vídeo            | <ul> <li>CAMARADAyNTSCestán disponibles.</li> <li>CAMARADA: Mucho más común en todo el mundo y se puede encontrar en la mayor parte de Europa occidental, Australia, China y otros lugares.</li> <li>NTSC: Limitado principalmente a América del Norte, partes de América del Sur, Japón, Filipinas y más.</li> </ul> |  |
| Organización del dispositivo | El grupo o entidad que utiliza la cámara.                                                                                                    |  |
| Ubicación del dispositivo    | Los lugares donde la cámara tomó las instantáneas.                                                                                                    |  |

Paso 3 Hacer clicAhorrar.

### 4.7.9.1.2 Fecha y hora

Puede configurar la fecha, hora, zona horaria y más para la cámara.

Procedimiento

Paso 1 SeleccionarConfiguración>Sistema>General>Fecha y hora

<u>Paso 2</u>. Configure los parámetros.

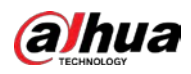

### Figura 4-80 Fecha y hora

| General       | Date & Time                                                                                                    |
|---------------|----------------------------------------------------------------------------------------------------|
|               |                                                                                                    |
| Date Forma    | t YYYY-MM-DD V                                                                                                   |
| Time Forma    | t 24-Hour V                                                                                                    |
| Time Zone     | (UTC+08:00) Beijing, Chongqing                                                                                   |
| System Tim    | e 2000-01-06 💽 04 : 37 : 12 Sync PC                                                                              |
| DST           |                                                                                                    |
| DST Type      | ◯ Date                                                                                                    |
| Start Time    | Jan V Week 1 V Mon V 00 : 00 : 00                                                                                |
| End Time      | Jan V Week 1 V Tue V 00 : 00 : 00                                                                                |
| Time Synch    | ronization NTP Positionin Enable "Positioning System Time Synchronization" to use the satellite to sync the time |
| 11110 0911011 |                                                                                                    |
| NTP Server    | clock.isc.org                                                                                                    |
| Port          | 123                                                                                                    |
| Interval      | 10 Minute (1~30)                                                                                                 |
| Default       | Refresh Save                                                                                                    |

#### Tabla 4-46 Parámetros de fecha y hora

| Parámetro                           | Descripción                                                                                                    |
|-------------------------------------|----------------------------------------------------------------------------------------------------|
| Formato de fecha                    | Seleccione el formato de fecha. Hay tres formatos disponibles: <b>AAAA-MM-DD</b> , <b>MM-DD-AAAA</b> y <b>DD-MM-AAAA</b> .                                                                                                    |
| Formato de tiempo                   | Seleccione el formato de hora. Hay dos formatos disponibles: <b>24 horas</b> y <b>12</b><br><b>horas</b> .                                                                                                    |
| Zona horaria                        | La zona horaria donde se encuentra la cámara.                                                                                                    |
| Hora del sistema                    | La hora actual de la cámara.                                                                                                    |
| Sincronizar PC                      | Sincroniza la hora de la Cámara con la del PC. Hacer clic <b>Sincronizar</b><br><b>PC</b> y la configuración entrará en vigor inmediatamente.                                                                                                    |
| horario de verano                   | Selecciona el <b>horario de verano</b> (significa horario de verano), establezca la casilla <b>Tipo de horario de</b><br><b>verano</b> por <b>Fecha</b> o por <b>Día</b> y luego configurar el <b>Hora de inicio</b> y <b>Hora de finalización</b> del horario de<br>verano. |
| <sub>Tiempo</sub><br>Sincronización | Modo de sincronización horaria. Puedes elegir <b>NTP</b> (protocolo de hora de red) o<br>Sincronización horaria del sistema de posicionamiento.                                                                                                    |
| Servidor NTP                        | La dirección IP y el número de puerto del servidor NTP.                                                                                                    |
| Puerto                              | Requerido cuando <b>NTP</b> se establece en <b>Sincronización horaria</b> .                                                                                                    |
| Intervalo                           | El intervalo de sincronización horaria de la cámara y el NTP o satélite.                                                                                                    |

Paso 3 Hacer clicAhorrar.

## 4.7.9.2 Gestión de cuentas

Puede agregar o eliminar usuarios y grupos de usuarios, asignar permisos a nuevos usuarios y grupos de usuarios, cambiar contraseñas y administrar usuarios y grupos de usuarios.

### 4.7.9.2.1 Cuenta

Puede ver la información de un usuario o grupo de usuarios, agregar o eliminar usuarios o grupos de usuarios, cambiar

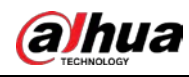

contraseña de usuario, asignar permisos de usuario, restringir el inicio de sesión de usuario y más.

#### Procedimiento

<u>Paso 1</u> <u>Paso 2</u> Seleccionar**Configuración>Sistema>Cuenta>Cuenta>Nombre de usuario**. Añade un

usuario.

1) Haga clic**Agregar usuario**.

2) en el Agregar usuario cuadro de diálogo, configure la información del usuario, incluido el nombre de usuario, la contraseña, el

nombre del grupo, la nota y los permisos de operación.

| dd User           |                     |                                                                                                    |   |
|-------------------|---------------------|----------------------------------------------------------------------------------------------------|---|
| Username          |                     | Required                                                                                                    |   |
| Password          | -                   |                                                                                                    |   |
|                   | The paseword c      | annot be less than @ characters.                                                                                                    |   |
|                   | Low Med             | m Store                                                                                                    |   |
| Confirm Password  | Dependence Investor | not the second and the second second s |   |
| Group             | admin               | ~                                                                                                    |   |
| Remarks           |                     |                                                                                                    |   |
|                   | -                   |                                                                                                    |   |
| Operation Permiss | lion                | Restricted Login                                                                                                    |   |
| 177 A.H.          |                     |                                                                                                    | ~ |
|                   |                     |                                                                                                    |   |
| Account           |                     |                                                                                                    |   |
| 2 Cive            |                     |                                                                                                    |   |
| Constant          |                     |                                                                                                    |   |
| C. System late    |                     |                                                                                                    |   |
| Z Manual Control  |                     |                                                                                                    |   |
| Rackun            |                     |                                                                                                    |   |
| Storage           |                     |                                                                                                    |   |
| Vent              |                     |                                                                                                    |   |
| V Network         |                     |                                                                                                    |   |
| Peripheral        |                     |                                                                                                    |   |
| Gamera            |                     |                                                                                                    |   |
| Security          |                     |                                                                                                    |   |
| Maintenance       |                     |                                                                                                    |   |
| Camera            |                     |                                                                                                    | ~ |
|                   |                     |                                                                                                    |   |
|                   |                     |                                                                                                    |   |
|                   |                     |                                                                                                    |   |

Figura 4-81 Agregar usuario

3) Establezca restricciones de inicio de sesión (si es necesario) y luego la dirección IP restringida no podrá

iniciar sesión en la cámara durante el período restringido.

Figura 4-82 Establecer restricción de registro

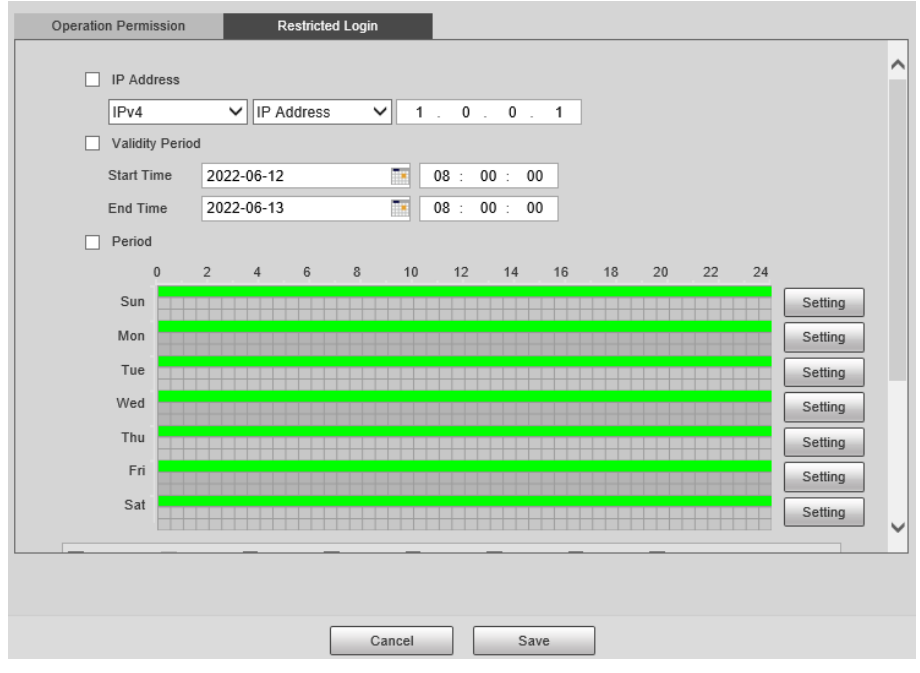

4) Haga clic**Ahorrar**para guardar la configuración.

Paso 3 SeleccionarConfiguración>Sistema>Cuenta>Cuenta>Grupo.

Etapa 4 Añade un grupo.

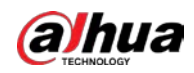

1) Haga clic**Añadir grupo**.

#### 2) Configurar elGrupoyPermisodel grupo.

3) Haga clic**Ahorrar**.

#### Operaciones relacionadas

Eliminar un usuario/grupo de usuarios: haga clic en

para eliminar el usuario/grupo de usuarios correspondiente.

- Los grupos de administradores y usuarios no se pueden eliminar.
- Un grupo no se puede eliminar si hay algún usuario en el grupo.

Modificar la información del usuario/grupo de usuarios: haga clic en Correspondiente al usuario. Puedes modificar información como nombre de usuario, contraseña, dirección de correo electrónico, nombre del grupo y nota. Hacer clicAhorrarpara guardar la configuración.

Cambiar contraseña: En elModificar usuariopágina, seleccione laCambiar la contraseñacaja. Ingrese las contraseñas antigua y nueva y confirme la contraseña. Hacer clicAhorrardespués de la configuración.

 $\square$ 

La contraseña debe tener entre 8 y 32 caracteres que no estén en blanco y contener al menos dos tipos de siguientes caracteres: mayúsculas, minúsculas, números y caracteres especiales (excepto ' " ; : &). Configure la contraseña de acuerdo con la solicitud de seguridad de la contraseña.

Borrar toda la información del usuario: haga clic enBorrar usuariobajoConfiguración>Sistema>Cuenta>Cuenta> Borrar usuario.

### 4.7.9.2.2 Usuario ONVIF

Los usuarios de ONVIF se pueden administrar por separado de los usuarios de cuentas y grupos de usuarios.

- El sistema gestiona tanto usuarios como grupos de usuarios ONVIF. La configuración de fábrica cubre un grupo: admin. Puede configurar hasta 18 usuarios ONVIF.
- El nombre de usuario ONVIF no se puede repetir. Cada usuario de ONVIF debe pertenecer a un grupo y solo puede pertenecer a un grupo. El nombre de usuario puede tener 31 caracteres como máximo y consta de letras, números, "\_", "@" y ".".
- El nombre de usuario y la contraseña predeterminados de ONVIF son admin. Hay un administrador por defecto que tiene la máxima autoridad.

#### Procedimiento

- Paso 1 SeleccionarConfiguración>Sistema>Cuenta>Usuario ONVIF. Hacer clic
- Paso 2 Agregar usuario.
- Paso 3 Configure la información del usuario, como nombre de usuario, contraseña y nombre del grupo.

| Required                  |
|---------------------------|
| Required                  |
|                           |
|                           |
| e less than 8 characters. |
| strong                    |
|                           |
| ~                         |
| ;1                        |

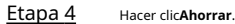

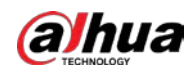

#### Operaciones relacionadas

- Modificar la información del usuario ONVIF: Haga clic en correspondiente al usuario y luego podrá modificar información como nombre de usuario, contraseña y nombre del grupo.
- Modificar contraseña: En elModificar usuariopágina, seleccione laCambiar la contraseñacaja. Ingrese las contraseñas antigua y nueva y confirme la contraseña.

 $\square$ 

La contraseña debe tener entre 8 y 32 caracteres que no estén en blanco y contener al menos dos tipos de siguientes caracteres: mayúsculas, minúsculas, números y caracteres especiales (excepto ' " ; : &). Configure la contraseña de acuerdo con la solicitud de seguridad de la contraseña.

### 4.7.9.3 Seguridad

### 4.7.9.3.1 Servicio del sistema

Puede habilitar múltiples servicios del sistema para garantizar la seguridad de la red.

### Procedimiento

Paso 2 Habilite los servicios.

Figura 4-84 Servicio del sistema

| Syst | em Service                            | HTTPS                                   | Firewall                                                                               |
|------|---------------------------------------|-----------------------------------------|----------------------------------------------------------------------------------------|
|      | SSH                                   | Enable                                  |                                                                                        |
|      | Multicast/Broadcast                   | 🔽 Enable                                |                                                                                        |
|      | Password Reset<br>Password Expires in | Enable     Never                        | ✓ Days                                                                                 |
|      | CGI<br>ONVIF                          | <ul><li>Enable</li><li>Enable</li></ul> |                                                                                        |
|      | Audio/Video Trans                     | Enable                                  | *Please make sure that the corresponding device or software supports video decryption. |
|      | RTSP over TLS                         | Enable                                  | *Please make sure that the corresponding device or software supports video decryption. |
|      | Private Protocol Aut                  | Security Mode                           | Recomi 🗸                                                                               |
| 6    | Default                               | Refresh                                 | Save                                                                                   |

#### Tabla 4-47 Parámetros de servicio del sistema

| Parámetro                        | Descripción                                                                                                    |
|----------------------------------|----------------------------------------------------------------------------------------------------|
| SSH                              | Secure Shell (SSH) es un protocolo de red criptográfico para operar servicios de red<br>de forma segura a través de una red no segura. Es un método para el inicio de<br>sesión remoto seguro, que proporciona acceso seguro a los usuarios.  |
| Multidifusión/difusión<br>Buscar | La multidifusión identifica grupos lógicos de miembros del grupo de<br>computadoras. Esto permite enviar un solo mensaje al grupo. La transmisión<br>permite que todos los dispositivos en el mismo segmento de red vean el mismo<br>mensaje. |
| Restablecimiento de contraseña   | Habilítelo para que pueda restablecer la contraseña.                                                                                                    |
| CGI                              | Selecciona el <b>Permitir</b> casilla de verificación para habilitar el servicio de interfaz de puerta de enlace común (CGI).                                                                                                    |

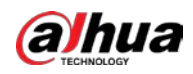

| Parámetro                                                      | Descripción                                                                                                    |  |  |
|----------------------------------------------------------------|----------------------------------------------------------------------------------------------------|--|--|
| ONVIF                                                          | Selecciona el <b>Permitir</b> casilla de verificación para habilitar el servicio Open<br>Network Video Interface Forum (ONVIF).                                                                                                    |  |  |
| Audio Video<br>Cifrado de transmisión                          | <ul> <li>Habilite esta función para cifrar la transmisión transmitida a través de un protocolo privado.</li> <li>Asegúrese de que el dispositivo o software compatible admita la Función de descifrado de vídeo.</li> <li>Recomendamos habilitar el servicio de cifrado para evitar la fuga de datos.</li> </ul> |  |  |
| RTSP sobre TLS                                                 | <ul> <li>Habilite esta función para cifrar la transmisión transmitida a través del protocolo estándar.</li> <li>Asegúrese de que el dispositivo o software compatible admita video función de descifrado.</li> <li>Recomendamos habilitar el servicio de cifrado para evitar datos.</li> </ul>                   |  |  |
| Protocolo privado<br>modo de autenticación Déjalo por defecto. |                                                                                                    |  |  |

Paso 3 Hacer clicAhorrar.

### 4.7.9.3.2 HTTPS

**Requisitos previos** 

- Para utilizar HTTPS por primera vez o después de cambiar la dirección IP del dispositivo, debe crear un certificado de servidor e instalar un certificado raíz.
- Después de crear el certificado del servidor e instalar el certificado raíz, si cambia una computadora para iniciar sesión en el cliente web, deberá descargar e instalar el certificado raíz nuevamente en la nueva computadora o copiar el certificado raíz descargado en la nueva computadora, y instalarlo.

### Información de contexto

Sobre el**HTTPS**página, los usuarios pueden hacer que la PC inicie sesión normalmente a través de HTTPS creando un certificado o cargando un certificado autenticado. Puede garantizar la seguridad de los datos de comunicación y brindar garantía para la información del usuario y la seguridad del dispositivo a través de un enfoque técnico confiable y estable.

### Procedimiento

<u>Paso 1</u> Cree un certificado o cargue el certificado autenticado.

- Crear certificado.
  - 1. SeleccioneConfiguración>Sistema>Seguridad>HTTPS.
  - 2. Haga clic**Crear**.

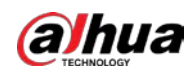

### Figura 4-85 HTTPS

| HTTPS                                       |              | ×                                  |
|---------------------------------------------|--------------|------------------------------------|
| Region<br>IP/Domain Name<br>Validity Period | 365          | *e.g. CN<br>*<br>Dav*Range: 1-5000 |
| Province                                    | none         |                                    |
| Organization<br>Organization Unit<br>Email  | none<br>none |                                    |
|                                             | Create Car   | ncel                               |

3. Ingrese la información requerida, como región, IP o nombre de dominio, y luego haga clic en

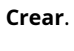

 $\square$ 

el ingresado**IP/Nombre de dominio**debe ser el mismo que la IP o el nombre de dominio del Cámara.

4. Haga clic**Instalar**bajo**Solicitud creada**y luego haga clic en**Descargar**para descargar el certificado raíz. El

sistema aparece**Guardar como**cuadro de diálogo, seleccione la ruta de almacenamiento y luego haga clic en**Ahorrar**.

- 5. Haga doble clic en el icono RootCert.cer.
- 6. Haga clic**Instalar certificado...**

### Figura 4-86 Instalar certificado

|    | Certificate Information                                  |
|----|----------------------------------------------------------|
| Th | is certificate is intended for the following purpose(s): |
|    | All issuance policies                                    |
|    | All application policies                                 |
|    |                                                          |
|    |                                                          |
| -  | Issued to: General                                       |
|    |                                                          |
|    | Issued by: General                                       |
|    |                                                          |
|    | Valid from 4/9/2017 to 4/8/2027                          |
|    |                                                          |
|    | Testall Cashifesta                                       |
|    | Install Ceruncate                                        |

7. Haga clic**Próximo**.

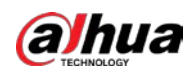

#### Figura 4-87 Almacén de certificados

| ÷ | 🚰 Certificate Import Wizard                                                                                                    | × |  |
|---|----------------------------------------------------------------------------------------------------|---|--|
|   | Welcome to the Certificate Import Wizard                                                                                                    |   |  |
|   | This wizard helps you copy certificates, certificate trust lists, and certificate revocation<br>lists from your disk to a certificate store.                                                                                                    |   |  |
|   | A certificate, which is issued by a certification authority, is a confirmation of your identity<br>and contains information used to protect data or to establish secure network<br>connections. A certificate store is the system area where certificates are kept. |   |  |
|   | Store Location © Current User O Local Machine                                                                                                    |   |  |
|   | To continue, dick Next.                                                                                                    |   |  |
|   |                                                                                                    |   |  |
|   | Next Cance                                                                                                    | I |  |

8. Haga clic**Próximo**.

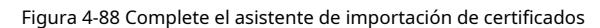

| ← 😺 Certificate Import Wizard                                                                 | × |
|-----------------------------------------------------------------------------------------------|---|
| Completing the Certificate Import Wizard                                                      |   |
| The certificate will be imported after you click Finish.                                      |   |
| You have specified the following settings:                                                    |   |
| Certificate Store Selected by User Trusted Root Certification Authorities Content Certificate |   |
|                                                                                               |   |
|                                                                                               |   |
|                                                                                               |   |
|                                                                                               |   |
|                                                                                               |   |
|                                                                                               |   |
|                                                                                               | _ |
| Finish Cancel                                                                                 |   |

9. Haga clic**Finalizar**.

10. Haga clic**Sí**y luego haga clic en**DE ACUERDO**en la ventana emergente.

### Instalar certificado firmado.

- 1. SeleccioneConfiguración>Sistema>Seguridad>HTTPS.
- 2. SeleccionePermitir, yCompatible con TLSv1.1 y versiones anteriores.
- 3. Haga clic**Navegar**para cargar el certificado firmado y la clave del certificado y luego haga clic en **Subir**.
- 4. Para instalar el certificado raíz, consulte los pasos de operación del 4 al 10 en**Crear certificado**.
- Paso 2 Seleccionar Permitiry haga clicDE ACUERDO.

La configuración tiene efecto hasta que se reinicia la cámara. Utilice

- <u>Paso 3</u> HTTPS para iniciar sesión en la cámara.
  - 1. Ingrese https://*dirección IP*en el navegador.

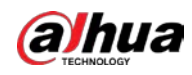

# $\square$

*dirección IP*es la dirección IP de la cámara o el nombre de dominio.

2. Ingrese el nombre de usuario y la contraseña para iniciar sesión en la cámara.

### 4.7.9.3.3 Cortafuegos

Establezca las reglas de seguridad para proteger la seguridad de su sistema de cámara.

### Procedimiento

Paso 1 SeleccionarConfiguración>Sistema>Seguridad>Cortafuegos.

|               |                                                                                                    | Figura 4-8                        | 89 Cortafuegos        |                      |                                 |
|---------------|----------------------------------------------------------------------------------------------------|-----------------------------------|-----------------------|----------------------|---------------------------------|
|               |                                                                                                    | System Service                    | HTTPS                 | Firewall             |                                 |
|               |                                                                                                    | Type<br>Enable                    | Network Acce          | ss 🗸                 |                                 |
|               |                                                                                                    | Default                           | Refresh               | Save                 |                                 |
|               |                                                                                                    |                                   |                       |                      |                                 |
|               |                                                                                                    |                                   |                       |                      |                                 |
| <u>Paso 2</u> | Seleccionar <b>Tipo</b> .                                                                                                    |                                   |                       |                      |                                 |
|               | Acceso a la responsa la responsa la responsa de la responsa de | <b>ed</b> : agregue la dirección  | n IP a la lista de pe | rmitidos o bloqueado | s para permitir o restringir el |
|               | acceso a los p                                                                                                    | ouertos correspondiente           | es del dispositivo.   |                      |                                 |
|               | \star ping prohi                                                                                                    | <b>bido</b> : La dirección Il     | P de su cámara        | tiene prohibido h    | acer ping. Esto ayuda           |
|               | a evitar inte                                                                                                    | entos no autorizado               | s de acceder a s      | su sistema de red.   |                                 |
|               | Anti media c                                                                                                    | onexión: Previene ataq            | ues SYN medio ab      | iertos.              |                                 |
| Paso 3        | Seleccionar <b>Permi</b>                                                                                                    | <b>tir</b> para habilitar el tipo | de regla que selec    | cionó. Hacer         |                                 |
| Etapa 4       | clic <b>Ahorrar</b> .                                                                                                    | ·                                 |                       |                      |                                 |

#### 4.7.9.4 Predeterminado

Seleccionar**Configuración>Sistema>Por defecto**, y luego podrás:

- Hacer clicPor defectopara restaurar la mayoría de las configuraciones de la cámara a los valores predeterminados (excepto información como dirección IP, cuenta y registro).
- Hacer clic Fallas de fábrica para restaurar todas las configuraciones de la cámara a los valores predeterminados, incluida la IP

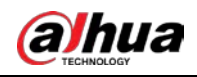

DIRECCIÓN.

Figura 4-90 Predeterminado

| Default                                                                           |
|-----------------------------------------------------------------------------------|
| Default                                                                           |
| Factory Defaults All the parameters will be restored to factory default settings. |
|                                                                                   |
|                                                                                   |

### 4.7.9.5 Importar/Exportar

El sistema admite la exportación de configuraciones desde la web a la PC local y la importación de archivos de configuración desde la copia de seguridad local.

### Procedimiento

<u>Paso 1</u>

SeleccionarConfiguración>Sistema>Importación y exportación.

|        | Figura 4-91 Importar/Exportar                                                                              |
|--------|----------------------------------------------------------------------------------------------------|
|        | Import/Export                                                                                              |
|        | Illegal characters ar                                                                                      |
|        | Config Import Config Export                                                                                |
|        | Imported configuration will overwrite previous configuration.                                              |
|        |                                                                                                    |
|        |                                                                                                    |
| Paso 2 | Hacer clicImportación de configuraciónoExportación de configuración.                                       |
|        | Importación de configuración: Importe los archivos de configuración desde la copia de seguridad local.     |
|        | <b>Exportación de configuración</b> : Exporte la configuración desde la página web a su computadora local. |
|        |                                                                                                    |
|        | Los archivos importados y exportados deben tener el formato .backup.                                       |
| Paso 3 | Seleccione la ruta del archivo a importar o la ruta del archivo a exportar.                                |

### 4.7.9.6 Configuración del mantenimiento

Puede seleccionar reiniciar automáticamente la cámara en el día y hora definidos o reiniciar manualmente la cámara para resolver problemas como imágenes atascadas.

### 4.7.9.6.1 Mantenimiento

### Procedimiento

Paso 1

Seleccionar**Configuración>Sistema>Mantenimiento>Mantenimiento**.

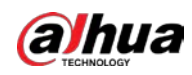

|               | Figura 4-92 Mantenimiento automático                                                                                                    |
|---------------|----------------------------------------------------------------------------------------------------|
|               | Maintenance Emergency Maintenance                                                                                                    |
|               | Auto Restart Tue 02 : 00 Delete Expired Files Restart Refresh Save                                                                                                    |
| <u>Paso 2</u> | <ul> <li>Seleccione el modo de reinicio.</li> <li>Reinicio automático: Selecciona el Reinicio automático y luego configure el día y la hora. El sistema se reiniciará automáticamente en el día y hora definidos.</li> </ul> |

Reanudar: Haga clic en él para reiniciar manualmente la cámara.

Paso 3 Selecciona el Eliminar archivos caducados casilla de verificación y el sistema eliminará automáticamente los archivos antiguos.

Etapa 4 Hacer clicAhorrar.

### 4.7.9.6.2 Mantenimiento de emergencia

### Procedimiento

| <u>Paso 1</u> | SeleccionarConfiguración>Sistema>Mantenimiento>Mantenimiento de emergencia. Selecciona |
|---------------|----------------------------------------------------------------------------------------|
| <u>Paso 2</u> | Permitirpara permitir el mantenimiento de emergencia. Hacer clicAhorrar.               |
| Paso 3        |                                                                                        |

### 4.7.9.7 Actualización

Debe actualizar el firmware a la última versión para que la cámara funcione correctamente. Importe el archivo de actualización en formato .bin al sistema y luego actualice el sistema.

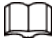

**Actualizar**La función no está disponible actualmente.

No desconecte la alimentación ni la red, ni reinicie ni apague la cámara durante la actualización. Los programas de actualización incorrectos pueden provocar que la cámara no funcione.

### Procedimiento

| <u>Paso 1</u> | Seleccionar Configuración>Sistema>Actualizar.                                               |
|---------------|---------------------------------------------------------------------------------------------|
| <u>Paso 2</u> | Hacer clic <b>Navegar</b> para seleccionar el archivo de actualización del firmware (.bin). |
| Paso 3        | Hacer clic <b>Actualizar</b> para actualizar el firmware.                                   |

### Figura 4-93 Actualización

|                                           | Browse                                          | Update                                          |
|-------------------------------------------|-------------------------------------------------|-------------------------------------------------|
|                                           | Browse                                          | Update                                          |
|                                           |                                                 |                                                 |
|                                           |                                                 |                                                 |
|                                           |                                                 |                                                 |
| ок                                        |                                                 |                                                 |
| 4.003.0000000.0.R, Build Date: 2022-05-25 |                                                 | Manual Check                                    |
|                                           | OK<br>4.003.0000000.0.R, Build Date: 2022-05-25 | OK<br>4.003.0000000.0.R, Build Date: 2022-05-25 |

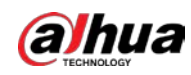

### 4.7.10 Información del sistema

Puede ver información como la versión, el registro, el usuario en línea y el estado del trabajo.

### 4.7.10.1 Información de versión

- SeleccionarConfiguración>Información del sistema>Versiónpara ver información como el modelo del dispositivo y la versión del hardware, el sistema y el software.
- SeleccionarConfiguración>Información del sistema>Versión periféricapara ver información de la versión del dispositivo externo, como radar y luz intermitente.

 $\square$ 

La versión puede diferir según el modelo del dispositivo.

### 4.7.10.2 Registro

### 4.7.10.2.1 Registro del sistema

Puede buscar y ver registros por hora y tipo, y hacer una copia de seguridad de los registros. El tipo de registro incluye **Todo,Sistema,Configuración,Datos,Evento,Registro,Cuenta**, y**Seguridad**.

#### Procedimiento

| <u>Paso 1</u>  | SeleccionarConfiguración>Información del sistema>Registro>Registro.               |
|----------------|-----------------------------------------------------------------------------------|
| <u>Paso 2</u>  | ColocarHora de inicioyHora de finalizacióny luego seleccione el tipo de registro. |
| <u>Paso 3</u>  | Hacer clic <b>Buscar</b> .                                                        |
| <u>Etapa 4</u> | Ver y hacer una copia de seguridad de los resultados de la búsqueda.              |

Puede guardar los resultados de la búsqueda en su computadora en un archivo .txt.

Figura 4-94 Registro

| Log        | Remote Log        |                |          |            |              |                       |
|------------|-------------------|----------------|----------|------------|--------------|-----------------------|
| Start Time | 2022-06-11<br>All | ■ 17 : 14 : 04 | End Time | 2022-06-12 | 17 : 14 : 04 |                       |
| No.        |                   | Time           | _        | _          | Username     | Туре                  |
|            |                   |                |          |            |              |                       |
| Details    |                   |                |          |            |              |                       |
| Time:      |                   |                |          |            |              |                       |
| Username:  |                   |                |          |            |              |                       |
| Type:      |                   |                |          |            |              |                       |
| Contents:  |                   |                |          |            |              |                       |
| Backup     | Encrypt Log Back  | up             |          |            |              | <br> 4 ≤ 1/1 ▶    1 → |

### 4.7.10.2.2 Registro remoto

Los registros críticos se pueden guardar en el servidor de registros. Esto ayuda a proporcionar pistas importantes sobre el origen de los incidentes de seguridad. El servidor de registro debe ser implementado con antelación por un profesional o administrador del sistema.

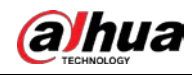

#### Procedimiento

| Paso 1         | SeleccionarConfiguración>Información del sistema>Registro>Registro     |
|----------------|------------------------------------------------------------------------|
| Paso 2         | remoto. SeleccionarPermitirpara permitirRegistro remoto. Configure la  |
| Paso 3         | dirección IP, el puerto y el número de dispositivo. Hacer clicAhorrar. |
| <u>Etapa 4</u> |                                                                        |

| Figura 4-95 Registro remoto |            |           |      |  |  |  |
|-----------------------------|------------|-----------|------|--|--|--|
| Log                         | Remote Log |           |      |  |  |  |
| Enable                      |            |           |      |  |  |  |
| Port                        | 514        | (1~65534) | )    |  |  |  |
| Device No.                  | 22         | (0~23)    |      |  |  |  |
|                             | Default    | Refresh   | Save |  |  |  |

### 4.7.10.3 Usuario en línea

Seleccionar**Configuración>Información del sistema>Usuario en línea**y luego podrá ver la información de los usuarios en línea, como el nombre de usuario, el grupo local del usuario, la dirección IP y la hora de inicio de sesión del usuario.

#### Figura 4-96 Usuario en línea

| Online User |          |       |            |                     |            |
|-------------|----------|-------|------------|---------------------|------------|
| No.         | Username | Group | IP Address | User Login Time     | Login Type |
| 1           | admin    | admin |            | 2000-01-06 02:33:08 | DVRIP      |
| 2           | admin    | admin |            | 2000-01-06 04:01:29 | Web3.0     |
| 3           | admin    | admin |            | 2000-01-06 04:01:30 | DVRIP      |
|             |          |       |            |                     |            |
|             |          |       |            |                     |            |
|             |          |       |            |                     |            |
|             |          |       |            |                     |            |
|             |          |       |            |                     |            |
|             |          |       |            |                     |            |
| Refresh     |          |       |            |                     |            |

### 4.7.10.4 Estado de ejecución

Seleccionar**Configuración>Información del sistema>Estado de ejecución**y luego podrá ver el estado de funcionamiento del dispositivo, incluida la CPU, la memoria y la temperatura.

## 4.7.10.5 Información legal

SeleccionarConfiguración>Información del sistema>Información legalpara comprobar la información legal.

### 4.8 Cerrar sesión

Hacer clic**Cerrar sesión**en la parte superior derecha de la página web para cerrar sesión. Puede ingresar el nombre de usuario y la contraseña para iniciar sesión nuevamente.

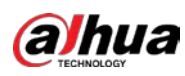

# Apéndice 1 Referencia para completar la lista de permitidos y

# Plantilla de lista de bloqueo

| Color de la placa               | Color de la placa No. |
|---------------------------------|-----------------------|
| Placa amarilla con texto negro. | 1                     |
| Placa azul con texto blanco.    | 2                     |
| Placa negra con texto blanco.   | 3                     |
| Plato blanco con texto negro.   | 4                     |
| Negro                           | 5                     |
| Azul                            | 6                     |
| cian                            | 7                     |
| Rojo                            | 8                     |
| Verde degradado                 | 9                     |
| Blanco                          | 10                    |
| Amarillo y verde                | 11                    |
| Amarillo                        | 12                    |

Apéndice Tabla 1-1 Número de color de placa

Apéndice Tabla 1-2 Número de color del vehículo

| Color del vehículo | Color del vehículo No. |
|--------------------|------------------------|
| Blanco             | A                      |
| Negro              | В                      |
| Rojo               | С                      |
| Amarillo           | D                      |
| Gris               | mi                     |
| Verde              | F                      |
| Azul               | GRAMO                  |
| Rosa               | h                      |
| Púrpura            | Ι                      |
| Marrón             | j                      |
| Amarillo verde     | k                      |
| cian               | 1                      |
| Azul oscuro        | METRO                  |
| Marron oscuro      | norte                  |
| cian oscuro        | oh                     |
| Dorado oscuro      | PAG                    |
| Verde oscuro       | q                      |

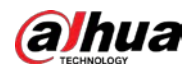

| Color del vehículo  | Color del vehículo No. |
|---------------------|------------------------|
| oliva oscuro        | R                      |
| Naranja oscuro      | S                      |
| Rosa oscuro         | t                      |
| Morado oscuro       | Ud.                    |
| Rojo oscuro         | V                      |
| Púrpura opaco       | W.                     |
| Amarillo oscuro     | X                      |
| Azul cielo profundo | Y                      |
| Otros               | Z                      |
| Gris oscuro         | a                      |
| Bosque verde        | b                      |
| Dorado              | С                      |
| Verde amarillo      | d                      |
| castaña             | mi                     |
| rosado claro        | F                      |
| Aceituna            | gramo                  |
| Naranja             | h                      |
| Verde Océano        | i                      |
| Gris-plata          | j                      |
| tomate rojo         | k                      |
| Humo blanco         | уо                     |

### Apéndice Tabla 1-3 Número de tipo de vehículo

| tipo de vehiculo       | Tipo de vehículo No. |
|------------------------|----------------------|
| Vehículo grande        | 1                    |
| Vehículo pequeño       | 2                    |
| Tractor                | 14                   |
| Autobús                | 23                   |
| Camion pesado          | 24                   |
| monovolumen            | 25                   |
| Camioneta ligera       | 26                   |
| camioneta              | 27                   |
| Autobús mediano        | 28                   |
| Camioneta Mediana      | 29                   |
| Mini coche             | 30                   |
| Vehículo de dos ruedas | 31                   |
| Camión cisterna        | 32                   |
| Autobús público        | 33                   |

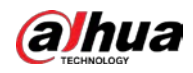

| tipo de vehiculo                        | Tipo de vehículo No. |
|-----------------------------------------|----------------------|
| Levantar                                | 34                   |
| todoterreno                             | 35                   |
| Sedán                                   | 36                   |
| SUV-MPV                                 | 37                   |
| Taxi                                    | 38                   |
| Triciclo                                | 39                   |
| Desconocido                             | 40                   |
| Ambulancia                              | 41                   |
| Camión mezclador                        | 42                   |
| Camión de construcción                  | 43                   |
| Camión de bomberos                      | 44                   |
| General                                 | 45                   |
| Camión de ingeniería                    | 46                   |
| Camión cisterna de combustible          | 47                   |
| Coche de policía                        | 48                   |
| Vehículo de material pulverizado        | 49                   |
| Camión cisterna                         | 50                   |
| Camión de succión de aguas residuales   | 51                   |
| Camión de productos químicos peligrosos | 52                   |
| Camión de saneamiento                   | 53                   |

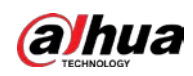

# Apéndice 2 Recomendaciones de ciberseguridad

La ciberseguridad es más que una simple palabra de moda: es algo que pertenece a todos los dispositivos conectados a Internet. La videovigilancia IP no es inmune a los riesgos cibernéticos, pero tomar medidas básicas para proteger y fortalecer las redes y los dispositivos conectados los hará menos susceptibles a los ataques. A continuación se presentan algunos consejos y recomendaciones de Dahua sobre cómo crear un sistema de seguridad más seguro.

Acciones obligatorias que se deben tomar para la seguridad básica de la red de dispositivos:

#### 1.Utilice contraseñas seguras

Consulte las siguientes sugerencias para establecer contraseñas:

- La longitud no debe ser inferior a 8 caracteres.
- Incluya al menos dos tipos de personajes; Los tipos de caracteres incluyen letras mayúsculas y minúsculas, números y símbolos.
- No incluya el nombre de la cuenta ni el nombre de la cuenta en orden inverso.
- No utilice caracteres continuos, como 123, abc, etc.
- No utilice caracteres superpuestos, como 111, aaa, etc.

#### 2.Actualice el firmware y el software del cliente a tiempo

- De acuerdo con el procedimiento estándar en la industria tecnológica, recomendamos mantener actualizado el firmware de su dispositivo (como NVR, DVR, cámara IP, etc.) para garantizar que el sistema esté equipado con los últimos parches y correcciones de seguridad. Cuando el dispositivo está conectado a la red pública, se recomienda habilitar la función "verificación automática de actualizaciones" para obtener información oportuna de las actualizaciones de firmware lanzadas por el fabricante.
- Le sugerimos que descargue y utilice la última versión del software del cliente.

### Recomendaciones "es bueno tener" para mejorar la seguridad de la red de su dispositivo:

### 1. Protección física

Le sugerimos que realice protección física al dispositivo, especialmente a los dispositivos de almacenamiento. Por ejemplo, coloque el dispositivo en una sala de computadoras y un gabinete especiales, e implemente permisos de control de acceso y administración de claves bien hechos para evitar que personal no autorizado lleve a cabo contactos físicos, como daños en el hardware, conexión no autorizada de dispositivos extraíbles (como un disco flash USB). , puerto serie), etc.

#### 2. Cambie las contraseñas con regularidad

Le sugerimos que cambie las contraseñas con regularidad para reducir el riesgo de que las adivinen o las descifren. 3.Establecer y actualizar contraseñas Restablecer información oportunamente

El dispositivo admite la función de restablecimiento de contraseña. Configure la información relacionada para restablecer la contraseña a tiempo, incluido el buzón del usuario final y las preguntas sobre protección de contraseña. Si la información cambia, modifíquela a tiempo. Al configurar preguntas de protección con contraseña, se sugiere no utilizar aquellas que puedan adivinarse fácilmente.

#### 4.Habilitar bloqueo de cuenta

La función de bloqueo de cuenta está habilitada de forma predeterminada y le recomendamos mantenerla activada para garantizar la seguridad de la cuenta. Si un atacante intenta iniciar sesión con la contraseña incorrecta varias veces, se bloquearán la cuenta correspondiente y la dirección IP de origen.

#### 5.Cambiar HTTP predeterminado y otros puertos de servicio

Le sugerimos que cambie HTTP predeterminado y otros puertos de servicio a cualquier conjunto de números entre 1024 y 65535, lo que reduce el riesgo de que personas ajenas puedan adivinar qué puertos está utilizando.

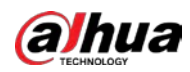

### 6.Habilitar HTTPS

Le sugerimos habilitar HTTPS, para que visite el servicio web a través de un canal de comunicación seguro.

### 7.Enlace de dirección MAC

Le recomendamos vincular la dirección IP y MAC de la puerta de enlace al dispositivo, reduciendo así el riesgo de suplantación de ARP.

### 8.Asignar cuentas y privilegios de forma razonable

De acuerdo con los requisitos comerciales y de administración, agregue usuarios de manera razonable y asígneles un conjunto mínimo de permisos.

### 9. Deshabilite los servicios innecesarios y elija modos seguros

Si no es necesario, se recomienda desactivar algunos servicios como SNMP, SMTP, UPnP, etc., para reducir riesgos.

Si es necesario, se recomienda encarecidamente que utilice modos seguros, incluidos, entre otros, los siguientes servicios:

- SNMP: elija SNMP v3 y configure contraseñas de cifrado y contraseñas de autenticación seguras.
- SMTP: elija TLS para acceder al servidor de buzones.
- FTP: elija SFTP y configure contraseñas seguras.
- Punto de acceso AP: elija el modo de cifrado WPA2-PSK y configure contraseñas seguras.

### 10. Transmisión cifrada de audio y vídeo

Si el contenido de sus datos de audio y video es muy importante o confidencial, le recomendamos que utilice la función de transmisión cifrada para reducir el riesgo de que los datos de audio y video sean robados durante la transmisión.

Recordatorio: la transmisión cifrada provocará cierta pérdida en la eficiencia de la transmisión.

### 11. Auditoría segura

- Verifique los usuarios en línea: le sugerimos que verifique a los usuarios en línea con regularidad para ver si el dispositivo inició sesión sin autorización.
- Verifique el registro del dispositivo: al ver los registros, puede conocer las direcciones IP que se utilizaron para iniciar sesión en sus dispositivos y sus operaciones clave.

### 12.Registro de red

Debido a la capacidad de almacenamiento limitada del dispositivo, el registro almacenado es limitado. Si necesita guardar el registro durante un período prolongado, se recomienda habilitar la función de registro de red para garantizar que los registros críticos estén sincronizados con el servidor de registro de red para su seguimiento.

### 13.Construya un entorno de red seguro

Para garantizar mejor la seguridad del dispositivo y reducir los posibles riesgos cibernéticos, recomendamos:

- Deshabilite la función de asignación de puertos del enrutador para evitar el acceso directo a los dispositivos de la intranet desde la red externa.
- La red debe dividirse y aislarse según las necesidades reales de la red. Si no hay requisitos de comunicación entre dos subredes, se sugiere utilizar VLAN, red GAP y otras tecnologías para dividir la red, a fin de lograr el efecto de aislamiento de la red.
- Establezca el sistema de autenticación de acceso 802.1x para reducir el riesgo de acceso no autorizado a redes privadas.

 Habilite la función de filtrado de direcciones IP/MAC para limitar el rango de hosts permitidos para acceder al dispositivo.

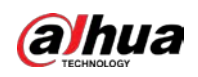

## Más información

Visite el centro de respuesta a emergencias de seguridad del sitio web oficial de Dahua para obtener anuncios de seguridad y las últimas recomendaciones de seguridad.

# ENABLING A SAFER SOCIETY AND SMARTER LIVING